# SONY

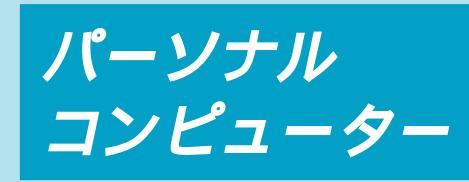

## 取扱説明書

お買い上げいただきありがとうございます。

▲警告 電気製品は安全のための注意事項を守らない と、火災や人身事故になることがあります。 この取扱説明書には、事故を防ぐための重要な注意事項 と製品の取り扱いかたを示しています。この取扱説明書 をよくお読みのうえ、製品を安全にお使いください。お 読みになったあとは、いつでも見られるところに必ず保 管してください。

 $\mathcal{N}$ 

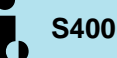

PCV-R70/R60/R50/R30

© 1999 by Sony Corporation

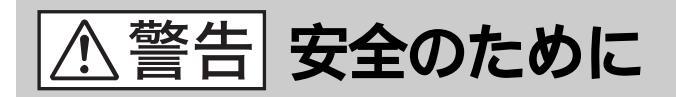

ソニー製品は安全に十分配慮して設計されています。しかし、電気製品はまちがった使い方をすると、火災や感電などにより人身事故につながることがあり危険です。 事故を防ぐために次のことを必ずお守りください。

#### 安全のための注意事項を守る

6~11ページの注意事項をよくお読みください。製品全 般の注意事項が記載されています。

#### 故障したら使わない

すぐにVAIOカスタマーリンク修理窓口、または販売店 にご連絡ください。

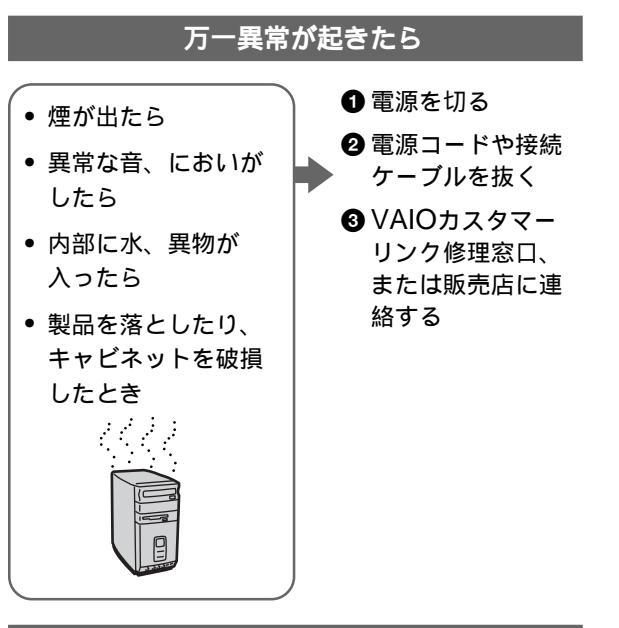

#### データはバックアップをとる

ハードディスク内の記録内容は、バックアップをとって 保存してください。ハードディスクにトラブルが生じ て、記録内容の修復が不可能になった場合、当社は一切 その責任を負いません。

#### 警告表示の意味

取扱説明書および製品では、 次のような表示をしていま す。表示の内容をよく理解し てから本文をお読みくださ い。

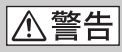

この表示の注意事項を守らな いと、火災・感電などにより 死亡や大けがなどの人身事故 につながることがあります。

#### ⚠注意

この表示の注意事項を守らな いと、感電やその他の事故に よりけがをしたり周辺の物品 に損害を与えたりすることが あります。

注意を促す記号  $\widehat{L}$   $\widehat{L}$  $\widehat{$ 

プラグをコン

セントから抜く

#### 電波障害自主規制について

この装置は、情報処理装置等電波障害自主規制協議会(VCCI)の基準に基づくクラスB情報技 術装置です。この装置は、家庭環境で使用することを目的としていますが、この装置がラジオ やテレビジョン受信機に近接して使用されると、受信障害を引き起こすことがあります。 取扱説明書に従って正しい取り扱いをしてください。

#### 漏洩電流自主規制について

この装置の本体およびディスプレイは、それぞれ社団法人日本電子工業振興協会のパソコン基準(PC-11-1988)に適合しております。

#### 瞬時電圧低下について

本装置は、落雷等による電源の瞬時電圧低下に対し不都合が生じることがあります。電源の瞬時電圧低下対策としては、交流無停電電源装置等を使用されることをお薦めします。

(社団法人日本電子工業振興協会のパーソナルコンピュータの瞬時電圧低下対策ガイドラインに基づく表示)

#### レーザー安全基準について

この装置には、レーザーに関する安全基準(JIS・C-6802)クラス1適合のCD-ROM/CD-RWドライブが搭載されています。

権利者の許諾を得ることなく、本機に付属のソフトウェアおよび取扱説明書の内容の全 部または一部を複製すること、およびソフトウェアを賃貸することは、著作権法上禁止 されております。

本機、および本機に付属のソフトウェアを使用したことによって生じた損害、逸失利 益、および第三者からのいかなる請求等につきましても、当社は、一切その責任を負い かねます。

本機の保証条件は、同梱の当社所定の保証書の規定をご参照ください。

本機に付属のソフトウェアは、本機以外には使用できません。

本機、および本機に付属のソフトウェアの仕様は、改良のため予告なく変更することが ありますが、ご容赦ください。

CD-ROMや音楽CDからのコピーの作成およびその利用は、使用許諾条件または著作権 法に違反する場合があります。コピーの作成およびその利用にあたっては、オリジナル CDの使用許諾条件および著作権法を遵守してください。

#### 著作権について

あなたが本機で録画・録音したものは、個人として楽しむなどのほかは、著作権法上、権 利者に無断では使用することはできません。

また、著作者の許可なく、取り込んだ映像・画像・音声に変更・切除その他の改変を加 え、著作物の同一性を損うことは禁じられています。

コピーガード信号の入った映像は録画することができません。

## 目次

| ⚠ 警告・⚠ 注意         | 6  |
|-------------------|----|
| モデルの構成            | 12 |
| こんなことができます        | 13 |
| マニュアルの使いかた        | 16 |
| オンラインマニュアルの使いかた ` | 17 |
| 各部の名称と働き          | 19 |
|                   |    |

## 操作編

| 基本的な使いかた        |    |
|-----------------|----|
| 電源を入れる          | 24 |
| 電源を切る           | 26 |
| 再起動する           | 27 |
| マウスを使う          | 28 |
| ホイールボタンの使いかた    | 31 |
| キーボードを使う        | 33 |
| 文字を入力する         | 36 |
| 日本語入力を準備する      | 36 |
| 入力のしかたを選ぶ       | 38 |
| 文字を入力する         | 39 |
| CD-ROM/CD-RWを使う | 45 |
| ディスクを入れる        | 47 |
| 使用できるディスク       | 50 |
| フロッピーディスクを使う    | 51 |
| フロッピーディスクを入れる   | 51 |
| データを書き込み禁止にする   | 52 |
| 初期化について         | 53 |
| 使用できるフロッピーディスク  |    |
|                 | 53 |

| VAIOを使いこなす          |    |
|---------------------|----|
| インターネットを楽しむ         | 55 |
| i.LINK対応機器から動画を取り込む |    |
|                     | 56 |
| 動画を電子メールで送る         | 57 |
| iLINK対応機器から静止画を取り込る | む  |
|                     | 58 |
| 静止画を電子メールで送る        | 59 |
| ビデオ編集をする(PCV-R70のみ) | 60 |
| テレビ番組やビデオを録画 / 再生する | 3  |
| (PCV-R70/R60/R50のみ) | 61 |
| 他の機器とデータをやりとりする     | 62 |
| 「Smart Connect」を使って |    |
| データをやりとりする          | 62 |
| PCカードでデータをやりとりす     | る  |
|                     | 63 |
| 音楽CD / ビデオCDを再生する   | 64 |
| いろいろなソフトウェアを使う      | 65 |

## 拡張編

| 周辺機器を接続する                                                                                     |                                               |
|-----------------------------------------------------------------------------------------------|-----------------------------------------------|
| i.LINK対応機器をつなぐ                                                                                | 68                                            |
| i.LINKとは?                                                                                     | 70                                            |
| i.LINKでの接続について                                                                                | 71                                            |
| 必要なi.LINKケーブル                                                                                 | 72                                            |
| 本機と操作できるi.LINK対応機                                                                             | 器                                             |
|                                                                                               | 73                                            |
| AV機器をつなぐ(PCV-R70/R60/                                                                         |                                               |
|                                                                                               |                                               |
| R50のみ)                                                                                        | 74                                            |
| R50のみ)<br>アンテナをつなぐ                                                                            | 74<br>75                                      |
| R50のみ)<br>アンテナをつなぐ<br>ビデオ機器をつなぐ                                                               | 74<br>75<br>77                                |
| R50のみ)<br>アンテナをつなぐ<br>ビデオ機器をつなぐ<br>テレビにつなぐ                                                    | 74<br>75<br>77<br>80                          |
| R50のみ)<br>アンテナをつなぐ<br>ビデオ機器をつなぐ<br>テレビにつなぐ<br>プリンターをつなぐ                                       | 74<br>75<br>77<br>80                          |
| R50のみ)<br>アンテナをつなぐ<br>ビデオ機器をつなぐ<br>テレビにつなぐ<br>プリンターをつなぐ<br>USB機器を接続する                         | 74<br>75<br>77<br>80<br>81<br>82              |
| R50のみ)<br>アンテナをつなぐ<br>ビデオ機器をつなぐ<br>テレビにつなぐ<br>プリンターをつなぐ<br>USB機器を接続する<br>ジョイスティック / MIDI機器をつな | 74<br>75<br>77<br>80<br>81<br>82<br><b>\$</b> |

#### 本体を拡張する

| 拡張ボードを増設する           | 84       |
|----------------------|----------|
| 拡張ボードの種類             | 84       |
| プラグアンドプレイについて…       | 84       |
| リソースについて             | 85       |
| 拡張ボード取り付けの流れ         | 86       |
| 拡張ボードを取り付ける          | 87       |
| PC <b>カードを使う</b>     | 91       |
| PC <b>カードとは</b>      | 91       |
| PC <b>カードを取り付ける</b>  | 92       |
| メモリーを増設する            | 94       |
| メモリーモジュールを取り付け       | 3        |
|                      | 94       |
| ハードディスクドライブを増設する     | ,        |
|                      | 101      |
| ハードディスクドライブを取り       | 付        |
| 17る                  | 101      |
| その他のデバイスを増設する        | 105      |
| デバイスを取り付ける           | 105      |
| 前面パネルのベイカバーを取り<br>ずす | は<br>109 |
|                      |          |

#### セットアップ編

| BIOSセットアップメニューを使う |   |
|-------------------|---|
| BIOSセットアップメニューの概要 |   |
|                   | 2 |
| BIOSセットアップとは 11   | 2 |
| BIOSセットアップメニューを起動 | 勆 |
| する11              | 2 |
| BIOSセットアップメニューの構成 | 戉 |
|                   | 3 |
| BIOSセットアップメニューでの  |   |
| キー操作11            | 5 |
| BIOSをお買い上げ時の設定に戻す |   |
|                   | 6 |

| 内蔵モデムを設定する    |     |
|---------------|-----|
| ダイヤル方法を設定する   | 117 |
| 内蔵モデムの設定を確認する | 118 |
| ダイヤルの設定を確認する  | 119 |
|               |     |

#### 

#### その他

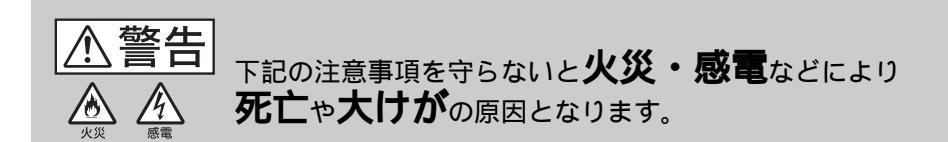

電源コードを傷つけない

電源コードを傷つけると、火災や感電の原因となることがあります。

- ・ 設置時に、製品と壁やラック(棚)などの間に、はさみ 込んだりしない。
- 電源コードを加工したり、傷つけたりしない。
- 重いものをのせたり、引っ張ったりしない。
- 熱器具に近づけたり、加熱したりしない。
- ・電源コードを抜くときは、必ずプラグを持って抜く。 万一、電源コードが傷んだら、VAIOカスタマーリンク修理窓 口、または販売店に交換をご依頼ください。

油煙、湯気、湿気、ほこりの多い場所には設置しない 上記のような場所に設置すると、火災や感電の原因とな ることがあります。取扱説明書に記されている使用条件 以外の環境での使用は、火災や感電の原因となることが あります。

内部に水や異物を入れない 水や異物が入ると火災や感電の原因となることが あります。万一、水や異物が入ったときは、すぐに 電源を切り、電源コードや接続コードを抜いて、 VAIOカスタマーリンク修理窓口、または販売店に ご相談ください。

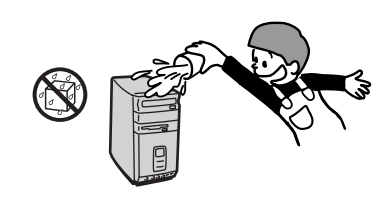

#### むやみに内部を開けない

- 内部には電圧の高い部分があり、ケースやフロントカ パーをむやみに開けたり改造したりすると、火災や感電 の原因となることがあります。内部の点検、修理は VAIOカスタマーリンク修理窓口、または販売店にご依 頼ください。
- ・各種の拡張ボード(基板)を取り付けたりメモリーを増 設する場合など、コンピューターの内部を開ける必要が あるときは、取扱説明書の周辺機器の拡張のページで指 定された方法に従い、部品や基板などの角で手や指にけ がをしないように注意深く作業してください。また、指 定されている部分以外には触れないでください。指定以 外の部分にむやみに触れると、火災や感電の原因となる ことがあります。

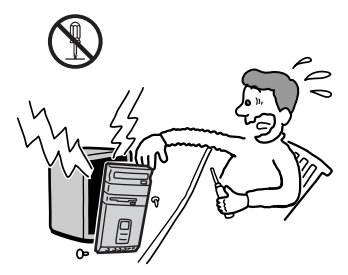

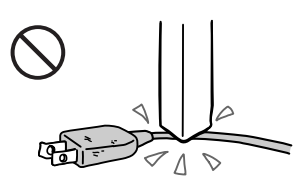

## 雷が鳴り出したらテレホンコードや電源プラグに触らない

感電の原因になります。

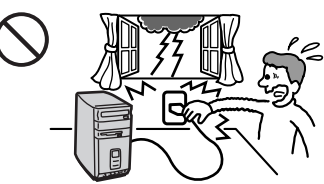

交流100

本機は日本国内専用です 交流100Vでお使いください。 海外などで、異なる電圧で使うと、火災や感電の原因とな 強制 ることがあります。

内蔵モデムを一般回線以外の電話回線に接続しない 本機の内蔵モデムをISDN(デジタル)対応公衆電話のデ ジタル側のジャックや、構内交換機(PBX)へ接続すると、 モデムに必要以上の電流が流れ、故障や発熱、火災の原因 となります。特に、ホームテレホンやビジネスホン用の回 線などには、絶対に接続しないでください。

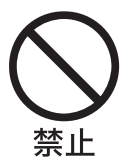

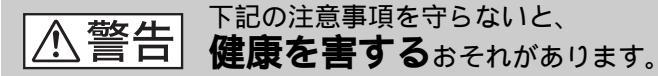

ディスプレイを長時間継続して見ない ディスプレイなどの画面を長時間継続して見続けると、目 が疲れたり、視力が低下するおそれがあります。 ディスプレイ画面を見続けて体の一部に不快感や痛みを感 じたときは、すぐに本機の使用をやめて休息してください。 万一、休息しても不快感や痛みがとれないときは医師の診 察を受けてください。

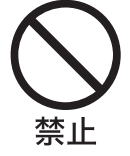

キーボードを使いすぎない キーボードやマウスなどを長時間継続して使用すると、腕 や手首が痛くなったりすることがあります。 キーボードやマウスなどを使用中、体の一部に不快感や痛 みを感じたときは、すぐに本機の使用をやめて休息してく ださい。万一、休息しても不快感や痛みがとれないときは 医師の診察を受けてください。

大音量で長時間つづけて聞きすぎない 耳を刺激するような大きな音量で長時間つづけて聞くと、 聴力に悪い影響を与えることがあります。特にヘッドホン で聞くときはご注意ください。呼びかけられて返事ができ るくらいの音量で聞きましょう。

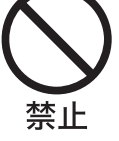

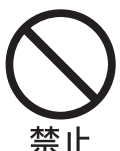

## ▲注意 下記の注意事項を守らないとけがをしたり周辺の 物品に損害を与えたりすることがあります。

ぬれた手で電源プラグをさわらない ぬれた手で電源プラグを抜き差しすると、感電の原因とな ることがあります。

接続の際は電源を切る 電源コードや接続コードを接続するときは、本機や接続す る機器の電源を切り、電源コードをコンセントから抜いて ください。感電や故障の原因となることがあります。

指定された電源コードや接続コードを使う 取扱説明書に記されている電源コードや接続コードを使わ ないと、感電や故障の原因となることがあります。

安全アースを接続する

安全アースを接続しないと感電の原因となることがありま す。安全アースを取り付けることができない場合は、販売 店にご相談ください。

通風孔をふさがない 通風孔をふさぐと内部に熱がこもり、火災や故障の原因と なることがあります。風通しを良くするために次の項目を お守りください。

- 壁から10cm以上離して設置する。
- 密閉されたせまい場所に押し込めない。
- 毛足の長い敷物(じゅうたんや布団など)の上に設置しない。
- 布などで包まない。
- あお向けや横倒し、逆さまにしない。

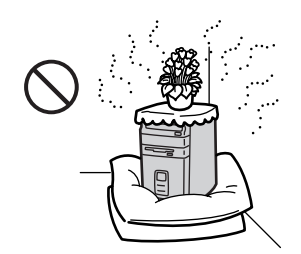

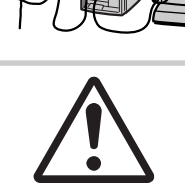

注意

アース線を 接続せよ

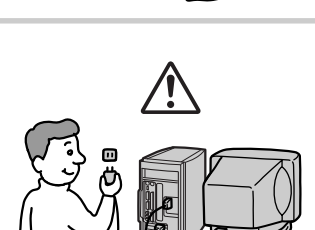

へ注意 下記の注意事項を守らないと**けが**をしたり周辺の **小注意**物品に損害を与えたりすることがあります。

不安定な場所に設置しない ぐらついた台の上や傾いたところに設置すると、倒れたり 落ちたりしてけがの原因となることがあります。また、設 置・取り付け場所の強度も充分にお確かめください。

運搬時は慎重に

コンピューターを運搬するときは、底面全体を保持し、安 定した姿勢で運んでください。前面および後面パネル部分 に手をかけて持たないでください。運搬中にバランスを崩 すと落下によりけがの原因となることがあります。また、 本体と設置面との間に指を挟まないようにご注意ください。

製品の上に乗らない、重い物を乗せない 倒れたり、落ちたり、壊れたりして、けがの原因となるこ とがあります。

お手入れの際は電源を切ってプラグを抜く 電源を接続したままお手入れをすると、感電の原因となる ことがあります。

移動させる時は電源コードや接続コードを抜く 接続したまま移動させると、コードが傷つき、火災や感電 の原因となることがあります。

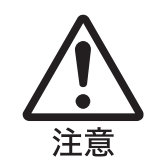

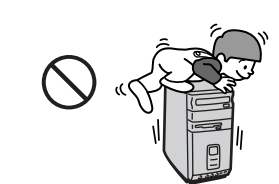

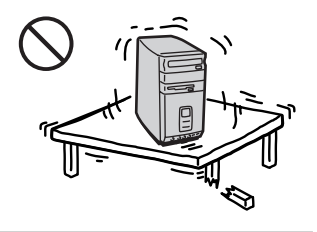

コネクターはきちんと接続する

- コネクター(接続端子)の内部に金属片を入れないでく ださい。ピンとピンがショート(短絡)して、火災や故 障の原因となることがあります。
- コネクターはまっすぐに差し込んで接続してください。
   斜めに差し込むとピンとピンがショートして、火災や故障の原因となることがあります。
- コネクターに固定用のスプリングやネジがある場合は、 それらで確実に固定してください。接続不良が防げま す。
- アース線のあるコネクターには必ずアースを接続してく ださい。

直射日光の当たる場所や熱器具近くに設置・保管しない 内部の温度が上がり、火災や故障の原因となります。

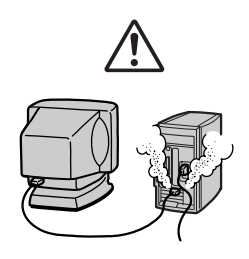

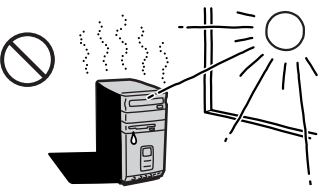

## モデルの構成

この取扱説明書は、ソニーVAIOシリーズマイクロタワー型パーソナルコン ピューターPCV-R70/R60/R50/R30について記載しています。

お買い上げいただいたモデルがどれかによって、以下の点が異なります。

PCV-R70/R60にはCD-RWドライブ、PCV-R50/R30にはCD-ROMド ライブが搭載されています

各ドライブでは以下のようなことができます。

|             | CD-ROMを | CD-RWを | CD-RWに | CD-Rを | CD-RIC |
|-------------|---------|--------|--------|-------|--------|
|             | 再生する    | 再生する   | データを   | 再生する  | データを   |
|             |         |        | 書き込む   |       | 書き込む   |
| PCV-R70/R60 | )       |        |        |       |        |
| PCV-R50/R30 | )       | 1)     | ×      | 2)    | ×      |
|             |         |        |        |       |        |

:できる x:できない

<sup>1)</sup>「DirectCD」ソフトウェアでデータを書き込んだCD-RWは再生できません。

<sup>2)「DirectCD」ソフトウェアでデータを書き込んだCD-RをPCV-R50/R30のCD-ROMドライブで再生するには、CD-Rを取り出す際に、CD-ROMドライブでも 再生できるように設定する必要があります。CD-Rを取り出す際に表示される画面 の指示に従って操作してください。</sup>

☆本書で使われている「CD-ROM / CD-RWドライブ」という表記について 本書の説明の中で使われている「CD-ROM / CD-RWドライブ」とは、断りがな い限り、PCV-R70/R60では「CD-ROM / CD-RWドライブ」を、PCV-R50/ R30では「CD-ROMドライブ」を指します。

#### 🍟 本書で使われている本機のイラストについて

本書の説明の中で使われているイラストは、断りがない限り、PCV-R70のイラストです。

※本書内の画面について 実際のものと異なる場合があります。

## こんなことができます

本機は、デジタルビデオカメラレコーダーやビデオデッキ、テレビなどと組 み合わせて使うことを想定して設計された、ソニーならではのパソコンです。 ここでは、本機を使ってできることの例をあげてみましょう。

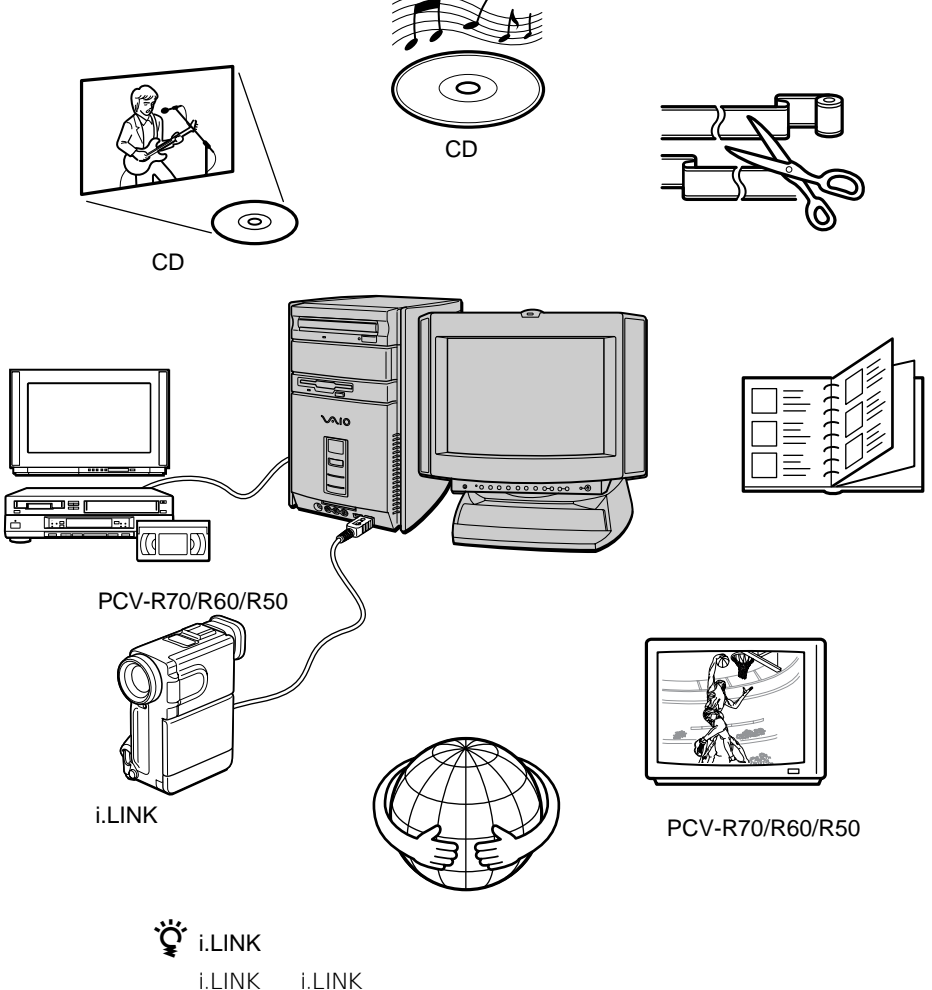

1.LINKは、1.LINK端子を持つ機器間で、デジタル映像やデジタル音声などのデー タを双方向でやりとりしたり、他機をコントロールしたりするためのデジタルシ リアルインターフェイスです。i.LINKについて詳しくは、70ページをご覧くださ い。

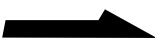

i.LINKを使って静止画や動画を取り込む

本機にi.LINK(IEEE1394)インターフェースを持つデジタルビデオカメラ レコーダーなどをつなぎ、付属の「DVgate still」ソフトウェアを使って、デ ジタル信号のままで静止画を取り込めます。また、「DVgate motion」ソフ トウェアを使うと動画を取り込めます。

PCV-R70/R60では、テレビ番組やビデオから「DVgate motion」ソフト ウェアを使って動画を取り込むこともできます。

さらに、「Smart Capture」ソフトウェアを使って電子メールに添付できる 静止画や高圧縮の動画を取り込めます。

取り込んだ静止画を自由自在に活用する

別売りのソニーデジタルスチルカメラやデジタルビデオカメラレコーダーな どから取り込んだ静止画は、付属の「PictureGear」ソフトウェアで簡単に 管理できます。また、付属の「Adobe PhotoDeluxe」ソフトウェアを使え ば、画質調整や複数の画像の合成、特殊効果の演出など多彩な画像加工が楽 しめます。

取り込んだ動画を編集する

付属の「DVgate motion」ソフトウェアを使えば、i.LINK対応機器から高画 質で動画を取り込み、不要なシーンを切り取ったり、複数の動画をつなげた りすることができます。

PCV-R70では、付属の「Adobe Premiere」ソフトウェアを使って、映像 と映像をつなぐオーバーラップ効果や色の調整、特殊効果、タイトルの挿入 などさまざまなビデオ編集を楽しむことができます。(「Adobe Premiere」 ソフトウェアは、PCV-R70にのみ付属しています。)

編集した動画は、CD-RWドライブを使ってビデオCDにすることができま す。(ビデオCDの作成は、PCV-R70/R60のみ対応しています。)

VAIO間でファイルを共有する

付属の「Smart Connect」に対応したVAIOと本機をi.LINKケーブルで接続 し、お互いのファイルをコピーしたり、削除、編集などを行うことができま す。また、接続先のVAIOにつないだプリンターを使って印刷することもで きます。

テレビを見る(PCV-R70/R60/R50のみ) 本機にアンテナをつなぎ、付属の「Giga Pocket」ソフトウェアを使うと、 パソコンを使いながらテレビ番組を楽しむことができます。 テレビ番組やビデオを録画する(PCV-R70/R60/R50のみ)

付属の「Giga Pocket」ソフトウェアを使って、テレビ番組や、ビデオデッキ、ビデオカメラレコーダーなどから映像を録画することができます。

PCV-R70/R60では、デジタルビデオカメラレコーダーなどのi.LINK対応機 器から映像を録画することもできます。また、録画しながら録画中の映像を 再生したり、別の録画済みの映像を再生できます。

録画した映像を管理する(PCV-R70/R60/R50のみ)

付属の「Giga Pocket」ソフトウェアを使って、録画済みの映像を管理でき ます。付属のCyberCodeシールを使ってビデオテープに録画した映像も管 理できます。

Ç CyberCodeとは

CyberCodeは、ソニー独自の2次元パーコードで、約1,677万通り(24ビット) 存在します。このうち、約100万通り(20ビット)のCyberCodeを登録すること ができます。残りのCyberCodeは、将来のサービス拡張用です。CyberCode はそれが貼られたものから、対応するコンピューター上の情報を引き出すための インデックスの役割をします。

映像の好きな区間だけを集めて連続再生する(PCV-R70/R60/R50のみ) 本機で録画した映像は、付属の「Giga Pocket」ソフトウェアを使って、見 たい区間だけ指定して、複数の箇所を連続して再生するリストを作ったり、 再生したり、ビデオテープに録画したりできます。

AV再生を楽しむ

付属の「Media Bar」ソフトウェアを使って、音楽CDやビデオCDを再生で きます。

インターネットを楽しむ

通信用のモデムを内蔵しているため、インターネットに接続して世界中の情 報に接したり、電子メールをやり取りすることができます。

実用的なソフトウェアを使う

ワープロや表計算、家計簿などの市販のソフトウェアを使って、本機を実用 的な用途に使えます。

## マニュアルの使いかた

本書は、以下の4章で構成されています。

□ 操作編

ここでは、本機の基本的な使いかたや一歩進んだ使いかたを説明していま す。パソコンの操作に慣れていない方はここからお読みください。

□ 拡張編

ここでは、デジタルビデオカメラレコーダーなどのi.LINK対応機器やプリンターなどの周辺機器のつなぎかた、また本機の拡張のしかたについて説明しています。

□ セットアップ編

ここでは、本機をお使いになる状況や好みに合わせて、本機の設定を変更 する方法を説明しています。

□ その他

本機をお使いになる際のご注意やお手入れのしかたなどについて説明して います。本機がうまく動作しないときは、「故障かな?と思ったら」をお読 みください。

本機でできることの一部をご紹介します。それぞれ詳しくは右側の参照先の 説明をご覧ください。また、本機にどんなソフトウェアが付属されているか は、別冊の「付属ソフトウェア一覧」をご覧ください。

| こんなことがしたい           | 詳しくは                   |
|---------------------|------------------------|
| インターネットを利用したい       | 「インターネットを楽しむ」(55ページ)   |
| i.LINK対応機器から静止画を    | 「i.LINK対応機器から静止画を取り込む」 |
| 取り込みたい              | (58ページ)                |
| <br>i.LINK対応機器から動画を | 「i.LINK対応機器から動画を取り込む」  |
| 取り込みたい              | (56ページ)                |
| テレビ番組やビデオを          | 「テレビ番組やビデオを録画 / 再生する」  |
| 録画 / 再生したい          | (61ページ)                |
| 動画の編集をしてみたい         | 「ビデオ編集をする(PCV-R70のみ)」  |
|                     | (60ページ)                |
| 他のパソコンのデータを         | 「他の機器とデータをやりとりする」      |
| 本機で使いたい             | (62ページ)                |
| CDを聞きたい             | 「音楽CD/ビデオCDを再生する」      |
|                     | (64ページ)                |

## オンラインマニュアルの使いかた

この取扱説明書の内容やいくつかの付属ソフトウェアのヘルプは画面上でお 読みいただけます。

#### オンラインマニュアルを見るには

オンラインマニュアルを見るには、本機の電源が入っている状態で、次のよ うに操作します。

[スタート]ボタンをクリックして[VAIO]にポインターを合わ せ、[マニュアル]を選び、[PCV-R70/R60/R50/R30マ ニュアル]をクリックする。

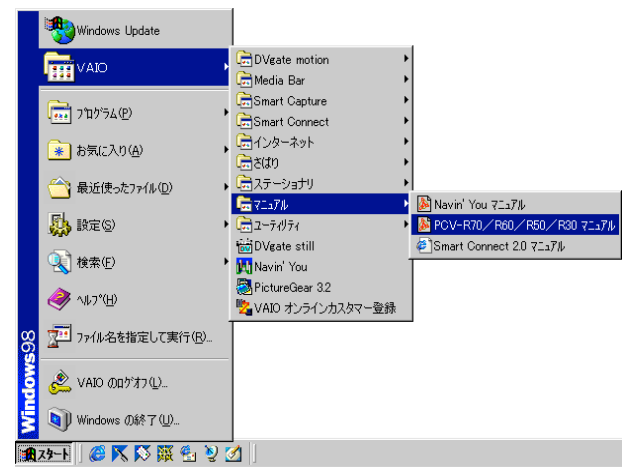

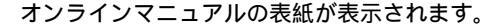

| J. Acrobat Reader = (pcv70-comanu-1.pdf)                                                                                                    |             |
|----------------------------------------------------------------------------------------------------|-------------|
| P 7r1920 編集印 表示20 7r300 7r300 012/038 へいわめ                                                                                                    | <u>비린</u> × |
|                                                                                                    |             |
|                                                                                                    |             |
| RONY                                                                                                    |             |
| SON I,                                                                                                    |             |
|                                                                                                    |             |
|                                                                                                    |             |
|                                                                                                    |             |
|                                                                                                    |             |
|                                                                                                    |             |
| 3223-9-                                                                                                    |             |
| オンラインマニュアル                                                                                                    |             |
| NUL-447-0128-0178-0278-027-027-027-027-027-027-027-027-027-027                                                                                                    |             |
| このかしかくシアニュアルには、単単分化であるます。 このかしかくシアニュアルには、単単分化であるまます。                                                                                                    |             |
| い注意事業と製品の取り扱いやと生からています。この<br>オンラインドニュアルをよく10歳からうし、製品を留容                                                                                                    |             |
| - AND CONTRACTOR OF CONTRACTOR OF CONTRACTOR |             |
|                                                                                                    |             |
|                                                                                                    |             |
| 2010                                                                                                    |             |
| UNIO UNIO                                                                                                    |             |
| <b>5</b> 5680                                                                                                    |             |
| PCV-870/860/850/830                                                                                                    |             |
| 6 mills fory Capaciton                                                                                                    |             |
|                                                                                                    |             |
|                                                                                                    |             |

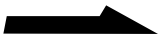

オンラインマニュアルの見かた

基本的なオンラインマニュアルの見かたを説明します。 サムネール(縮小表示)を見たいときは、

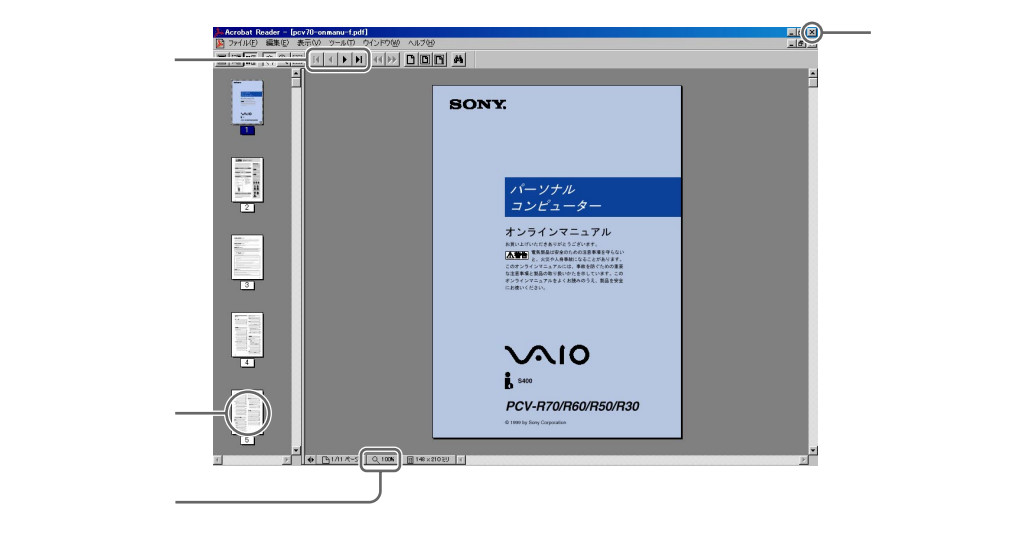

#### 各ソフトウェアのヘルプを見るには

本機に付属しているソフトウェアにもヘルプが添付されています。それぞれ のヘルプの使いかたについて詳しくは、各ソフトウェアの取扱説明書をご覧 ください。 各部の名称と働き 詳しい説明は、()内のページをご覧ください。

前面

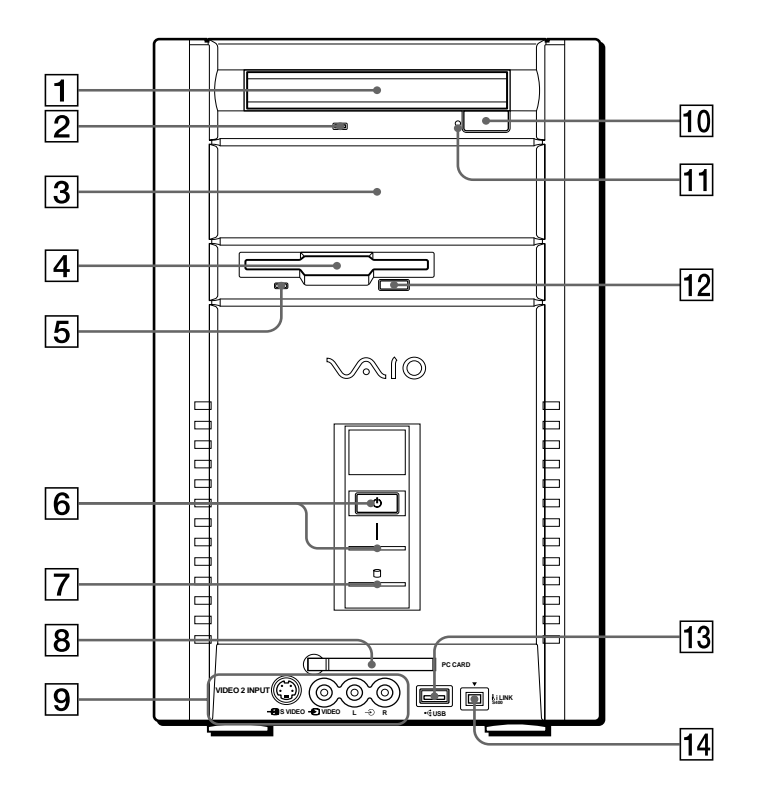

- CD-ROM / CD-RWドライブ (47ページ)
   CD-ROMのデータを読み込んだり、
   CD-RW / CD-Rにデータを書き込ん だりします。
- CD-ROM / CD-RWドライブアク セスランプ(48ページ)
   CD-ROM、CD-RW、CD-Rにデー タを読み込んだり、書き込んだりする ときにオレンジ色に点灯します。
- ③ 拡張デバイスベイ(105ページ)
   DVD-ROMドライブやZIPドライブなどのデバイスを増設できます。
- ④ フロッピーディスクドライブ (51ページ)
   3.5インチのフロッピーディスクに データを読み込んだり、書き込んだり します。

次のページにつづ

- 5 フロッピーディスクドライブアクセ スランプ(52ページ)
   フロッピーディスクにデータを読み込 んだり、書き込んだりするときに緑色 に点灯します。
- ⑥ ①(電源)ボタンと電源ランプ(25 ページ)
   本機の電源を入れるときに押します。
   電源が入っている間は、電源ランプが 緑色に点灯します。
   本機の動作中にこのボタンを押すと、
   システムスタンバイモードに入り、電 源ランプがオレンジ色に点灯します。
- ⑦ ・ ランプ(ハードディスクアクセ スランプ)
   ハードディスクにアクセスしてデータ
   を読み込んだり、書き込んだりすると
   きにオレンジ色に点灯します。
- B PC CARD(PCカード)スロット (63、91ページ) メモリーカードなどのPCカードから データを読み込むことができます。 ソニー製PCカードアダプター MSAC-PC1を取り付けると、"メモ リースティック"を使って"メモリース ティック"対応機器とデータのやりと りができます。
- 9 VIDEO 2 INPUT(映像入力2) コネクター(79ページ) (PCV-R70/R60/R50のみ) ビデオデッキ、ビデオカメラレコー ダーなどをつなぎます。
   ・③ S VIDEO(S映像入力): ビデオデッキ、ビデオカメラレコー ダーなどのS映像出力コネクターとつ なぎます。VIDEOコネクターから

入力された映像に比べ、よりきれい な映像を本機で見たり録画すること ができます。

- VIDEO(映像入力):
   ビデオデッキ、ビデオカメラレコー
   ダーなどの映像出力コネクターとつ
   なぎます。映像を本機で見たり録画
   するときに使います。
- LINE 2 L/R(音声入力): ビデオデッキ、ビデオカメラレコー ダーなどの音声出力コネクターとつ なぎます。
- 10 CD-ROMイジェクトボタン (47ページ)
   CD-ROM / CD-RWドライブのトレ イを引き出すときに押します。
- ① マニュアルイジェクト穴 (49ページ)
   CD-ROMイジェクトボタンを押して もCD-ROMを取り出せないときに使 います。
- 12 フロッピーディスクイジェクトボタン(52ページ)
   フロッピーディスクを取り出すときに 押します。
- USBコネクター(82ページ)
   USB規格に対応した機器をつなぎます。
- 14 Ⅰ. i.LINK S400コネクター(4ピン) (69ページ)
   i⊥INK対応機器とつなぎます。

後面

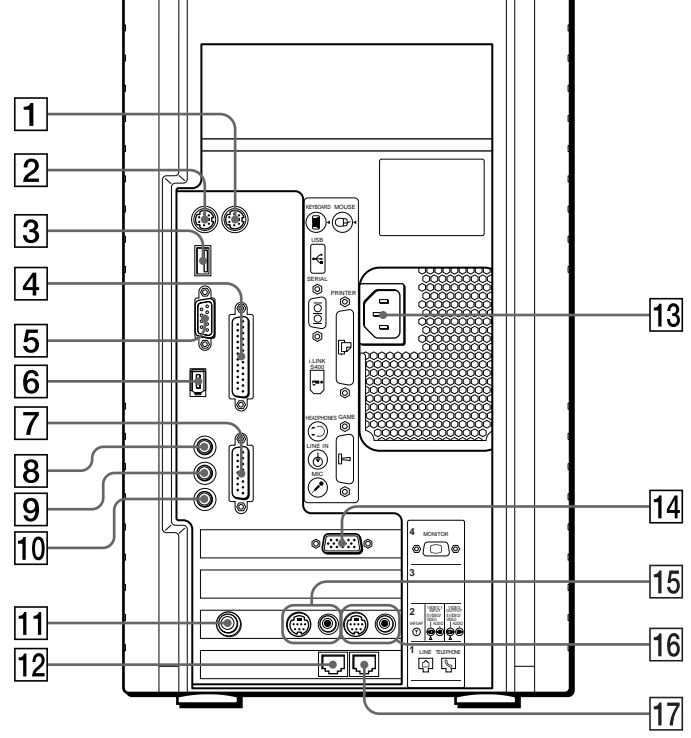

- MOUSE(マウス)コネクター 付属のマウスをつなぎます。
- ② KEYBOARD(キーボード)コネク ター
   付属のキーボードをつなぎます。
- ③ USBコネクター(82ページ)
   USB規格に対応した機器をつなぎます。
- ④ PRINTER(プリンター)コネク ター(81ページ)
   別売りのプリンターやスキャナーなど をつなぎます。

- 5 SERIAL(シリアル)コネクター
   SERIALコネクターを持った機器をつ なぎます。
- ⑥ i.LINK S400コネクター(6ピン)
   (69ページ)
   i.LINK対応機器とつなぎます。
- ⑦ GAME(ゲーム)コネクター (83ページ)
   ジョイスティックやMIDI機器をつな ぎます。

次のページにつづく

⑧ HEADPHONES(ヘッドホン) コネクター 別売りのスピーカーやソニートリニト ロンカラーコンピューターディスプレ イCPD-17MSなどのヘッドホンコネ クターとつなぎます。

- 9 LINE IN(ライン入力)コネクター オーディオ機器とつなぎます。
- 10 MIC(マイクロホン)コネクター 別売りのマイクやソニートリニトロン カラーコンピューターディスプレイ CPD-17MSなどのマイクロホンコネ クターとつなぎます。
- VHF / UHF (アンテナ ) 端子 (75ページ)(PCV-R70/R60/R50 のみ) アンテナをつなぎます。
- 12 LINE (電話回線)ジャック 壁の電話回線とつなぎます。
- 13 AC INPUT (AC電源入力) プラグ 付属の電源コードをつなぎ、電源コン セントにつなぎます。
- MONITOR (モニター)コネクター
   ディスプレイをつなぎます。
- IIDEO 1 INPUT(映像入力)コネ クター(78ページ)(PCV-R70/ R60/R50のみ) ビデオデッキ、ビデオカメラレコー ダーなどをつなぎます。
   S VIDEO / VIDEO(S映像 / 映像入力): ビデオデッキ、ビデオカメラレコー ダーなどのS映像出力コネクターとつ なぎます。よりきれいな映像を本機 で見たり録画することができます。

付属のビデオ接続用変換コネクターを 使うことにより、映像入力コネクター として使用することもできます。

- AUDIO(音声入力): ビデオデッキ、ビデオカメラレコー ダーなどの音声出力コネクターとつ なぎます。
- 16 VIDEO OUTPUT(映像出力) コネクター(78、80ページ) (PCV-R70/R60/R50のみ) ビデオデッキ、ビデオカメラレコー ダーなどをつなぎます。 S VIDEO / VIDEO (S映像 /映像出力): ビデオデッキ、ビデオカメラレコー ダーなどのS映像入力コネクターと つなぎます。本機で再生した動画 を、よりきれいな画質で録画するこ とができます。 付属のビデオ接続用変換コネクター を使うことにより、映像出力コネク ターとして使用することもできま す。 AUDIO(音声出力):
  - ビデオデッキ、ビデオカメラレコー ダーなどの音声入力コネクターとつ なぎます。
- 17 TELEPHONE(電話機)ジャック 電話機をつなぎます。

# 操作編

| 基本的な使いかた   | 24 |
|------------|----|
| VAIOを使いこなす | 55 |

## 電源を入れる

電源を入れる前に確認してください

- ディスプレイ、キーボード、マウスが正しく接続されているか。
- 電源コードがきちんと接続されているか。
- フロッピーディスクがフロッピーディスクドライブに入ったままになって いないか。もし入っている場合はフロッピーディスクイジェクトボタンを 押して取り出してください。(52ページ)

接続について詳しくは、別冊の「はじめにお読みください」をご覧ください。

1 ディスプレイの電源スイッチを押す。

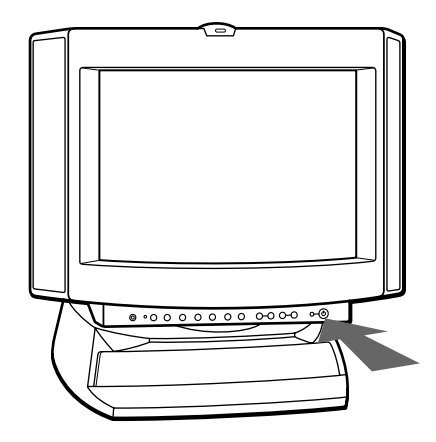

基本的な使いかた

2 本機の ( 電源 )ボタンを押す。

本機の電源が入り、電源ランプが緑色に点灯し、Windows 98が起動します。

初めて電源を入れたときは、Windows 98のセットアップ画面が表示されます。Windows 98のセットアップ画面については、別冊の「はじめにお読みください」をご覧ください。

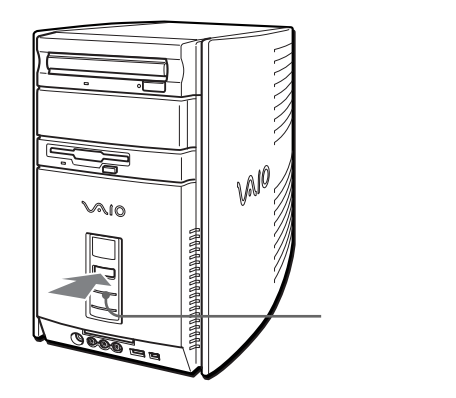

#### 電源を切る

本機の電源を切るときは、次の手順で操作してください。

ご注意

以下の手順に従って電源を切らないと故障の原因になったり、作成した文書などが使え なくなったりすることがあります。

タスクバーの[スタート]ボタンをクリックする。

|          | Windows Update                   |   |
|----------|----------------------------------|---|
|          | VAIO                             | • |
|          | 「 <u>***</u> ] プログラム( <u>P</u> ) | • |
|          | 🗼 お気に入り( <u>A</u> )              | • |
|          | ── 最近使ったファイル(D)                  | • |
|          | 둻 設定(5)                          | • |
|          |                                  | • |
|          |                                  |   |
| 86       | 27イル名を指定して実行(R)                  |   |
| dow      | 🔌 VAIO ወበታ አን 💭                  |   |
| M        | i Windows の終了(U)                 |   |
| <b>1</b> | x9-F 🧔 🤮 🐁 📎 🌌 🛛                 |   |

「スタート」メニューが表示されます。

2 メニューの[Windowsの終了]をクリックする。

「Windowsの終了」が表示されます。

| Windows の終了 |                                                                                            | × |
|-------------|--------------------------------------------------------------------------------------------|---|
| 2           | 次の方法で終了しますか?<br>○ スタンパイロ<br>○ 電源を切れる状態にする <u>©}</u><br>○ 再起動する(型)<br>○ MS-DOS モードで再起動する(M) |   |
|             | OK キャンセル ヘルプ(出)                                                                            |   |

**3** [電源を切れる状態にする]をクリックして選び、つぎに[OK]を クリックする。

しばらくすると本機の電源が自動的に切れます。

ご注意

本機の電源を切った後、10秒間は電源を入れないでください。

スタートメニューから[Windowsの終了]を選んでも電源が切れないときは 本機前面の (小電源)ボタンを4秒間以上押したままにして、電源が切れたら 離します。ただし、この操作をすると作成中のファイルや編集中のファイル が使えなくなることがあります。

じばらく作業を中断するときは
本機前面の ((電源)ボタンを4秒未満押すと、一時的にシステム全体の動作を停止
します(システムスタンバイモード)。このとき、本機前面の電源ランプはオレンジ
色に点灯します。席をはずすなどして、しばらく作業を中断するときに便利です。
通常の動作モードに戻すには、スペースキーを押すか、マウスのボタンをクリッ
クします。

#### 再起動する

本機の設定を変更したり、アプリケーションソフトをインストールしたとき などは、本機を再起動する必要があります。

- **1** [スタート]ボタンをクリックする。 「スタート」メニューが表示されます。
- **2** メニューの[Windowsの終了]をクリックする。 「Windowsの終了」ウィンドウが表示されます。
- 3 「再起動する」をクリックして選び、つぎに[OK]をクリックする。

本機が再起動します。

## マウスを使う

マウスを動かすと、その動きに合わせて画面上のポインターも同じ方向に移 動します。

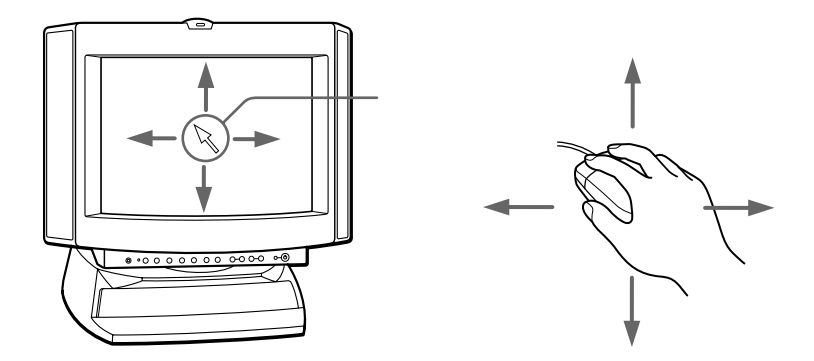

ポインターを目的の位置まで動かして左ボタン / 右ボタン、またはホイール ボタンを押すことで、メニューを選んだりさまざまな命令をコンピューター に伝えることができます。

マウスを動かす

机の上など平らな場所に置き、滑らせるように動かします。マウスを動かす ときは、腕全体を使うようにします。マウスを動かしていて机の端まで行っ てしまったら、マウスを持ち上げて元の位置に戻して動かします。

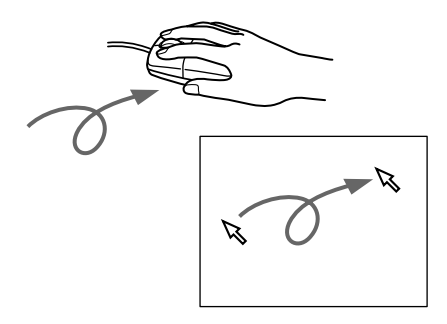

ポイントする

ポインターを希望の位置に合わせることです。メニューを選ぶときなどに使 います。

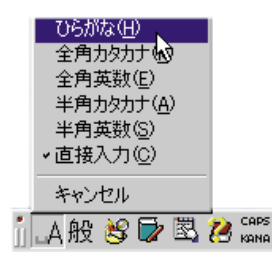

#### クリックする

左ボタンをカチッと1回押してすぐ離すことです。

[OK]や[キャンセル]などのボタンを押したり、メニューを選ぶときなど に使います。

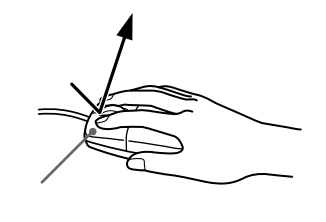

ダブルクリックする

左ボタンをカチカチッと2回すばやく押してすぐ離すことです。 ソフトウェアを実行したり、作成した文書のファイルを開くときなどに使い ます。

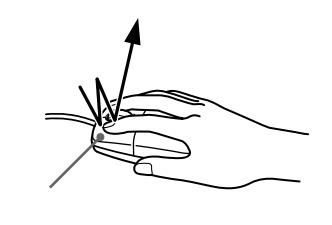

次のページにつづく

左ボタンを押して、そのまま希望の位置まで動かしてからボタンを離すこと です。ファイルを移動したり、ウィンドウの大きさを変更するときなどに使 います。

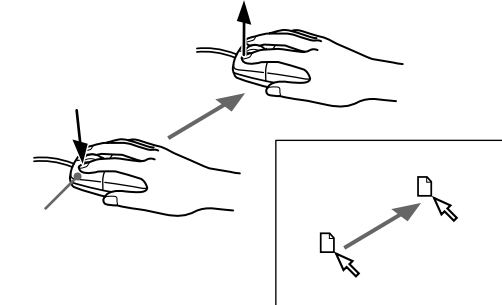

右クリックする

右ボタンを1回押してすぐ離すことです。押したときのポインターの位置に よって、さまざまな内容のショートカットメニューが表示されます。

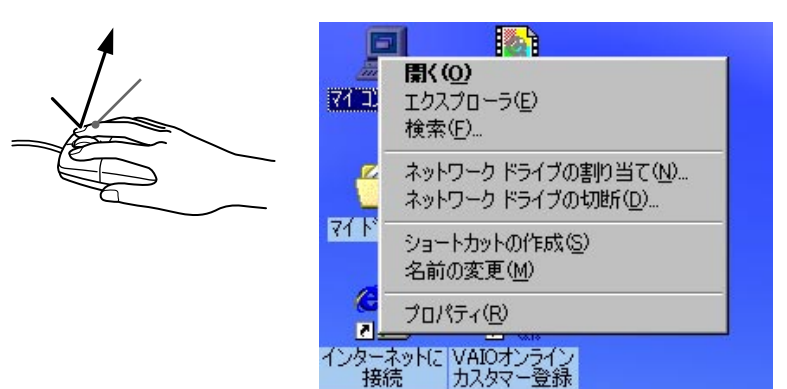

#### ホイールボタンの使いかた

ホイールボタンを使うことによって、スクロール、オートスクロール、ズー ムなどの操作ができます。

ご注意

お使いになるソフトウェアによっては動作が異なったり、機能しないものがあります。

スクロールする

ウィンドウ上で上下スクロールバーが表示されているときに、ホイールボタ ンを転がして、画面を上下に動かすことです。

ウィンドウ右の上下スクロールバーをポイントし、ホイールボタンを転がし て上下にスクロールすることもできます。

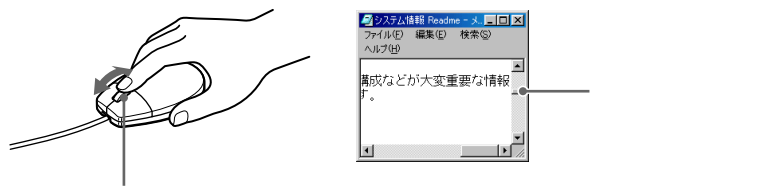

ホイールボタン

パンする

ホイールボタンを押しながらマウスを動かして、画面を上下左右に動かすことです。

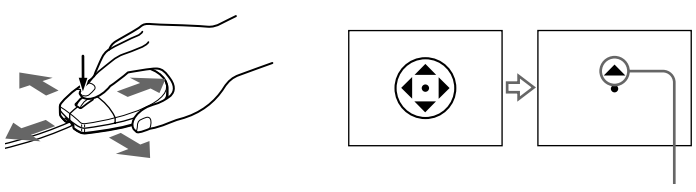

画面が動く方向を示す

ϔ ちょっと一言

お使いになっているソフトウェアによっては、斜めにもパンすることができます。

基本的な使いかた

#### オートスクロールする

ホイールボタンを押してすぐ離し、マウスを動かして自動的に画面を動かす ことです。

カーソルを元に戻す場合は、ホイールボタンをもう1度押すか、左または右 ボタンをクリックします。

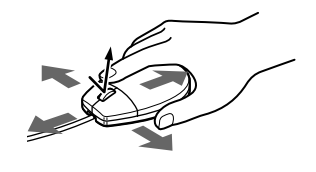

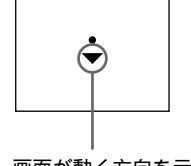

画面が動く方向を示す

🍟 ちょっと一言

お使いになっているソフトウェアによっては、斜めにもオートスクロールするこ とができます。

ズーム / データズームする

#### ズームする

Ctr( コントロール)キーを押しながらホイールボタンを転がし、ウィンドウ 画面を拡大したり縮小することです。

#### データズームする

Shift( シフト )キーを押しながらホイールボタンを転がし、ウィンドウ上の データを上または下の階層に切り換えることです。

#### ご注意

この機能はMicrosoft Office 97と互換性のあるプログラムでのみ働きます。

この他にも、ホイールボタンにクイックスクロールやオートスクロール以外の機能を割り当てることもできます。

詳しくは「マウスの設定を変更する」(137ページ)をご覧ください。

## キーボードを使う

キーボードを使って文字や記号を入力したり、パソコンへ命令を送ることが できます。ここでは、他のキーと組み合わせて使う、特殊なキーのなまえと 機能を紹介します。

文字の入力のしかたについては、「文字を入力する」(36ページ)をご覧くだ さい。

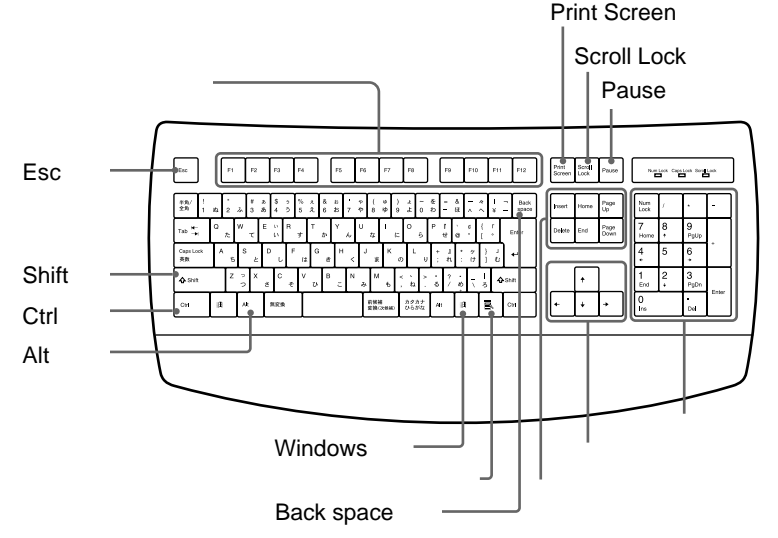

| なまえ          | 機能                                                                                                    |
|--------------|----------------------------------------------------------------------------------------------------|
| ファンクションキー    | 使用するソフトウェアによって働きが異なります。詳し<br>くは付属のMicrosoft Windows 98のファーストステッ<br>プガイドまたは各ソフトウェアの取扱説明書をご覧くだ<br>さい。                              |
| Esc(エスケープ)キー | 設定を取り消したり、実行を中止するときなどに押します。                                                                                                    |
| Shift(シフト)キー | 文字キーと組み合わせて使うと、大文字を入力できま<br>す。Caps Lockランプがついている状態で、文字キー<br>と同時に押した場合は、小文字を入力できます。また、<br>文字キーと他の機能キーと組み合わせて使うと、特定の<br>機能を実行できます。 |

次のページにつづく

| なまえ                          | 機能                                                                                                    |
|------------------------------|----------------------------------------------------------------------------------------------------|
| Ctrl(コントロール)キー               | 文字キーなどと組み合わせて使うと、特定の機能を実行<br>します。使用するソフトウェアによって働きが異なりま<br>す。詳しくは付属のMicrosoft Windows 98のファース<br>トステップガイドまたは各ソフトウェアの取扱説明書を<br>ご覧ください。                           |
|                              | 例)Ctrlキーを押しながら、Sキーを押す。<br>メニューから「保存する」を選ばずに、ファイルを保<br>存できます。                                                                                                   |
| Alt(オルト)キー                   | <ul> <li>文字キーなどと組み合わせて使うと、特定の機能を実行します。</li> <li>使用するソフトウェアなどによって働きが異なります。</li> <li>詳しくは付属のMicrosoft Windows 98のファーストステップガイドまたは各ソフトウェアの取扱説明書をご覧ください。</li> </ul> |
| Windows(ウィンドウズ)<br>キー<br>田   | Windows 98の「スタート」メニューが表示されます。<br>他のキーと組み合わせて使うと、特定の機能を実行でき<br>ます。詳しくは付属のMicrosoft Windows 98のファー<br>ストステップガイドおよび「Windowsキーとの主な組<br>み合わせと機能」(160ページ)をご覧ください。    |
| アプリケーションキー                   | マウスで右ボタンを押したときと同じ働きをします。                                                                                                    |
| Back space ( バック<br>スペース )キー | 画面上のカーソルの左の文字を消すときに押します。                                                                                                    |

| なまえ                                           | 機能                                                                                                    |  |  |
|-----------------------------------------------|----------------------------------------------------------------------------------------------------|--|--|
| コレクションキー                                      | Num Lockランプが消灯しているときは、数字キーの一<br>部もコレクションキーとして使えます。                                                         |  |  |
| <ul> <li>Insert(インサート)</li> <li>キー</li> </ul> | 文字入力のモードを切り換えます。文字を入力するとき、<br>このキーを押すごとに、画面上のカーソルの位置に文字<br>を挿入するか、カーソルの位置から文字を上書きするか<br>が切り換わります。          |  |  |
| ・Delete(デリート)<br>キー                           | 画面のカーソル上の文字を消すときに押します。                                                                                     |  |  |
| • Home(ホーム)キー                                 | 行の先頭にカーソルを移動するときに押します。                                                                                     |  |  |
| • End(エンド)キー                                  | 行の最後にカーソルを移動するときに押します。                                                                                     |  |  |
| • Page Up<br>(ページアップ)キー                       | 現在表示している画面の前のページを表示します。                                                                                    |  |  |
| ・Page Down<br>(ページダウン)キー                      | 現在表示している画面の次のページを表示します。                                                                                    |  |  |
| <br>矢印キー                                      | 画面上のカーソルを動かしたり、数ページにわたる画面<br>の次ページまたは前ページを表示するときなどに使いま<br>す。Num Lockランプが消灯しているときは、数字キー<br>の一部も矢印キーとして使えます。 |  |  |
|                                               | Num Lock(ナム・ロック)キーを押し、Num Lockラ<br>ンプが点灯しているときは、数字を入力できます。消灯<br>しているときは、矢印キーやコレクションキーと同じ働<br>きをします。        |  |  |
| Pause(ポーズ)キー                                  | 使用するソフトウェアによって働きが異なります。詳し<br>くは各ソフトウェアの取扱説明書をご覧ください。                                                       |  |  |
| Scroll Lock(スクロール・<br>ロック)キー                  | 使用するソフトウェアによって働きが異なります。詳し<br>くは各ソフトウェアの取扱説明書をご覧ください。                                                       |  |  |
| Print Screen(プリントスク<br>リーン)キー                 | 表示されている画面を取り込みます。取り込んだ画像は<br>「ペイントブラシ」などのソフトウェア上に貼りつけられ<br>ます。                                             |  |  |

基本的な使いかた

## 文字を入力する

ここでは、文字の入力のしかたについて説明します。文字を入力するには キーボードを使います。本機に付属している、「ワードパッド」という文章を 作成するためのソフトウェアを使って、文字入力を練習してみましょう。 キーボード上の各キーのなまえと働きについて詳しくは、「キーボードを使 う」(33ページ)をご覧ください。

#### 日本語入力を準備する

ここでは、ワードパッドを起動して、日本語を入力できるようにするまでの 手順を説明します。

1 ワードパッドを起動する

まず、ワードパッドを起動します。

**1** [スタート]ボタンをクリックする。

スタートメニューが表示されます。

|  |               | Windows Update                                                                                                    |   |
|--|---------------|----------------------------------------------------------------------------------------------------|---|
|  |               |                                                                                                    | , |
|  |               | ፲<br>•••• ንኳን ንፈ(P)                                                                                                    |   |
|  |               | 🗼 お気に入り( <u>A</u> )                                                                                                    |   |
|  |               | 金近使ったファイル(D)     ・                                                                                                    | • |
|  |               | 🔛 設定(5) 🔹 🕠                                                                                                    | • |
|  |               | (E)     (E)     (E) | , |
|  | <> √11,7 °(H) |                                                                                                    |   |
|  | 98            | 27-11名を指定して実行(12)                                                                                                    |   |
|  | Mob           | 🚵 VAIO ወቢታኝተን 💭                                                                                                    |   |
|  |               | Q) Windows の終了(型                                                                                                    |   |
|  | A             | z9-h 🛛 🍪 🔄 📎 💋                                                                                                    |   |

**2** [プログラム]にポインターを合わせ、[アクセサリ]から[ワード パッド]をクリックする。
#### ワードパッドが起動し、文字を入力する画面が表示されます。

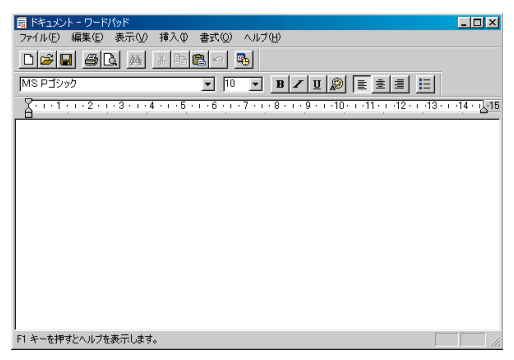

#### 2 日本語入力を選ぶ

キーボード上の各キーにはアルファベットやひらがなが印刷されています が、ただキーを押しても、漢字やカタカナは入力できません。 日本語を入力するためには、画面に表示されているMS-IME98のツールバー を使って、入力文字を切り換える必要があります。

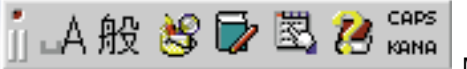

MS-IME98ツールバー

MS-IME98ツールバーの「」A 1をクリックする。 1 文字入力選択メニューが表示されます。

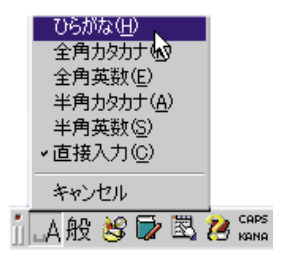

**2** [ひらがな]をクリックする。 画面上に表示されているツールバーの表示が\_\_A つから[ あ つに変わり、 日本語を入力できるようになります。

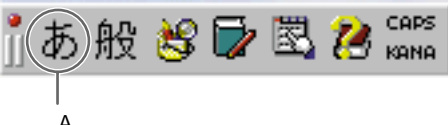

[ A 1から 「あ 1 に変わる。

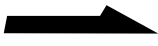

ツールバーが表示されていないときは

タスクバーの右側にある デをクリックして、「ツールバーを表示」をクリックします。 ツールバーについて詳しくは、付属のMicrosoft Windows 98のファーストステップ ガイドをご覧ください。

#### 入力のしかたを選ぶ

日本語を入力する方法として、ローマ字入力方式とかな入力方式がありま す。お好みにあわせて、入力方法を選んでください。 なお、お買い上げ時は、ローマ字入力に設定されています。

□ □ −マ字入力

キーボード上のアルファベットを組み合わせて、ローマ字で日本語を入力 する方法です。1文字を入力するために2つのキーを組み合わせるので、操 作が多少めんどうですが、英文タイプライターに慣れているかたはこちら が便利です。

🗅 かな入力

キーボード上の各キーに印刷されているひらがなを使って、日本語を入力 する方法です。1文字につき1つのキーを押せばよいので操作は楽ですが、 50音それぞれのキーの配置を覚える必要があります。

#### かな入力とローマ字入力を切り換える

MS-IME98ツールバーの[KANA]をクリックするか、Ctrlキーを押しなが ら、Caps Lock / 英数キーを押す。

ローマ字入力とかな入力とが切り換わります。

かな入力

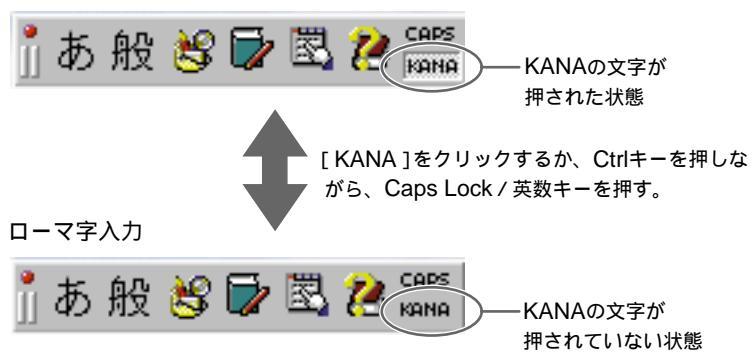

ここでは、具体的な文字の入力のしかたを説明します。 例として、「世界中にひろがったソニーVAIO」という言葉を入力してみま す。

1 漢字を入力する

1 「世界中に」の読みを入力する。

| 🗒 Kain  | パーワード/            | የッド         |             |                     |            |          |
|---------|-------------------|-------------|-------------|---------------------|------------|----------|
| ファイル(E) | 編集(E)             | 表示⊙         | 挿入仰         | 書式②                 | ヘルプ(円)     |          |
|         |                   | <b>M</b>    | メ 喧         | 20                  | <b>B</b>   |          |
|         |                   |             |             |                     |            |          |
| MS Pゴシ  | ック                |             |             | <b>•</b> 10         | • B        | Z        |
| MS Pゴシ  | ック<br>・ ı ・ 2 ・ ț | · 3 · ı · 4 | · · ı · 5 · | ▼ 10<br>· · 6 · · · | • <b>B</b> | <b>∠</b> |

ローマ字入力の場合

S、E、K、A、I、J、U、U、N、Iの順にキーを押します。

かな入力の場合

せ、か、い、し、<sup>\*</sup>(濁点) ゅ(Shiftキーを押しながら「ゆ」を押しま す) う、に、の順にキーを押します。

キーを押すごとに、カーソルが文字の入力位置に動きます。

2 スペースキーを押す。

|           | 📕 ドキュメント         | ーワード      | パッド         |           |                 |             |             |
|-----------|------------------|-----------|-------------|-----------|-----------------|-------------|-------------|
|           | ファイル( <u>E</u> ) | 編集(E)     | 表示♡         | 挿入Φ       | ( <u>(</u> ) た書 | ヘルプ(日       | )           |
|           |                  |           | à M         | X 暗       |                 | -           |             |
|           | MS Pゴシッ          | 5         |             |           | • 10            |             | BZ          |
|           | 8.1.1.           | 1 · 2 · 1 | • 3 • • • 4 | ۰ · · 5 · | 1.6.1           | · 7 · 1 · 8 | ( ) ( )<br> |
| $\langle$ | 世界电点             |           | >           |           |                 |             |             |

入力した読みに当てはまる漢字が表示されます。 まちがった漢字が表示されたときは、正しい漢字が表示されるまで、何 回かスペースキーを押します。

次のページにつづく

3 Enterキーを押す。

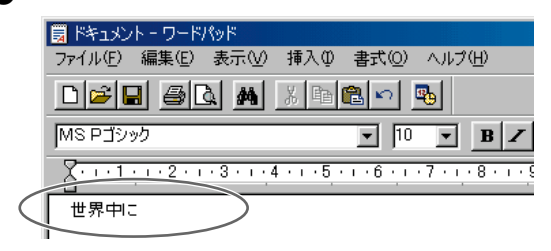

変換が確定します。

間違って入力したときは

次のキーを使って修正します。

Backspaceキー:カーソルの直前の1字を消し、カーソルの位置が戻ります。

Deleteキー:カーソルのある位置の1字を消します。

Escキー:確定していない文字をすべて消去します。

#### **1**「ひろがった」の読みを入力する。

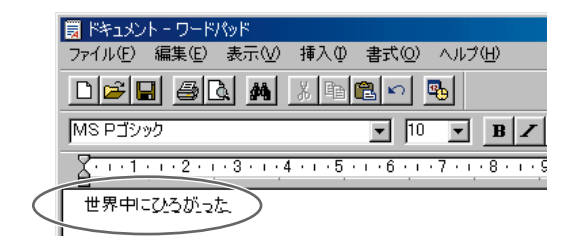

ローマ字入力の場合

H、I、R、O、G、A、T、T、Aの順にキーを押します。

かな入力の場合

ひ、ろ、か、゛(濁点)、っ(Shiftキーを押しながら「つ」を押します) た、の順にキーを押します。

キーを押すごとに、カーソルが文字の入力位置に動きます。

2 Enterキーを押す。

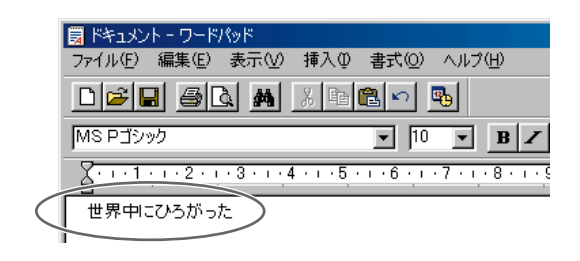

変換する必要がないので、スペースキーを押す必要はありません。

基本的な使いかた

1 MS-IME98のツールバーの[\_A]をクリックして、[全角カタカナ]を選ぶ。

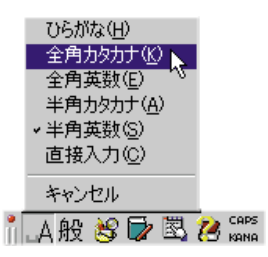

ツールバーの表示が[カ]になり、カタカナが入力できる状態になります。

2「ソニー」の読みを入力する。

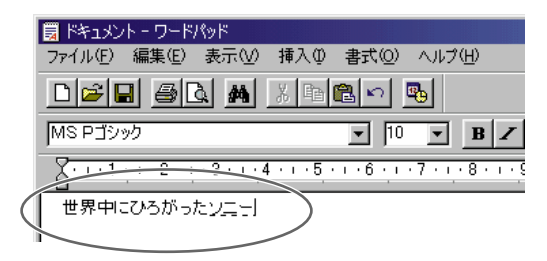

ローマ字入力の場合

S、O、N、I、-(ハイフン)の順にキーを押します。

かな入力の場合

そ、に、の順にキーを押します。

キーを押すごとに、カーソルが文字の入力位置に動きます。

3 Enterキーを押す。

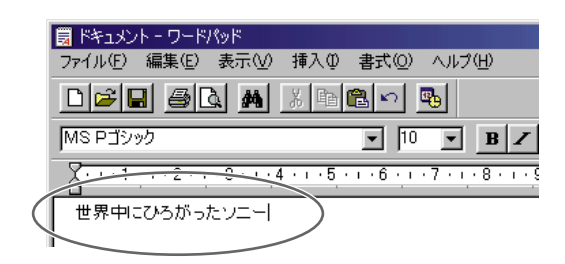

変換する必要がないので、スペースキーを押す必要はありません。

#### 4 英字を入力する

1 MS-IME98のツールバーの[あ]をクリックして、[半角英数]を 選ぶ。

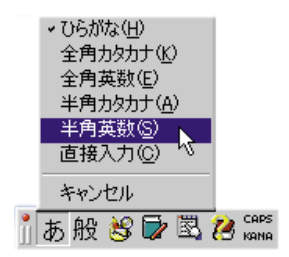

ツールバーの表示が[\_A]になり、アルファベットが入力できる状態になります。

2 Shiftキーを押しながら、V、A、I、Oの順にキーを押す。

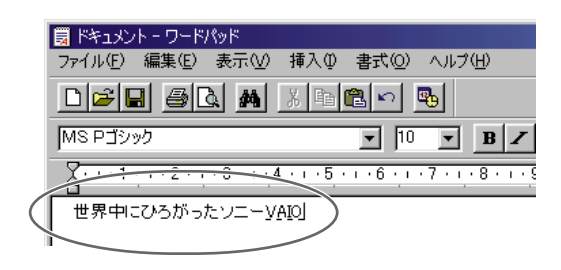

次のページにつづく

基本的な使いか

た

#### 3 Enterキーを押す。

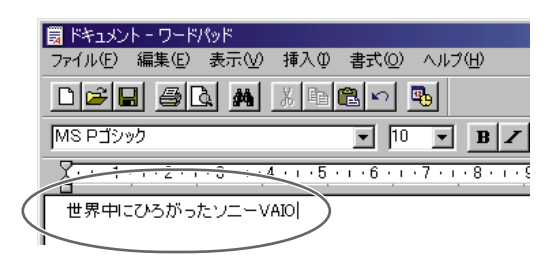

変換する必要がないので、スペースキーを押す必要はありません。

🍟 ちょっと一言

アルファベットの小文字や数字を入力するときは、Shiftキーを押す必要はありません。

これで「世界中にひろがったソニーVAIO」と入力できました。 キーボード上にない文字や記号の入力のしかたや、漢字に変換する文節の位 置の調節のしかたなどについて詳しくは、付属のMicrosoft Windows 98の ファーストステップガイドまたはMS-IME98のヘルプをご覧ください。

🍟 ちょっと一言

- 全角の「~」を入力するには、MS-IME98ツールバーで「ひらがな」を選んで (37ページ)、ひらがなで「から」と入力し、「~」が選ばれるまでスペース キーを押します。
- URLで使われる半角の「~」を入力するには、MS-IME98ツールバーで「半角 英数」(43ページ)または「直接入力」を選び、Shiftキーを押しながら「^」を 押します。

## CD-ROM / CD-RWを使う

CD-ROMは、コンピューターで扱うプログラムやデータを記録した、読み 取り専用の記録メディアです。大容量のデータを保存することができます が、読み取り専用なので、自分で作った文書ファイルなどを保存することは できません。市販のプログラムやゲームなどで使われることが多いメディア です。

CD-RW(CD-Rewritable)は、CD-ROMと外見は似ていますが、コン ピューターで扱うプログラムやデータを何度も書き込んだり消去したりする ことができる記録メディアです。

CD-R(CD-Recordable)は、コンピューターで扱うプログラムやデータ を一度だけ書き込むことができる記録メディアです。

CD-RW / CD-Rには、フロッピーディスクに入りきらない大容量のデータ を保存することができます。

本機では付属の「DirectCD」ソフトウェアを利用することにより、ハード ディスクと同じような感覚でCD-RW/CD-Rの読み書きができます。

ここでは、CD-ROM / CD-RW / CD-Rの使いかたについて説明します。

#### ご注意

• 機種によって用途が異なります。

|             | CD-ROMを<br>再生する | CD-RWを<br>再生する | CD-RWに<br>データを<br>書き込む | CD-Rを<br>再生する | CD-Rに<br>データを<br>書き込む |
|-------------|-----------------|----------------|------------------------|---------------|-----------------------|
| PCV-R70/R60 | )               |                |                        |               |                       |
| PCV-R50/R30 | )               | 1)             | ×                      | 2)            | ×                     |

:できる ×:できない

<sup>1)</sup>「DirectCD」ソフトウェアでデータを書き込んだCD-RWは再生できません。

- <sup>2)「DirectCD」ソフトウェアでデータを書き込んだCD-RをPCV-R50/R30のCD-ROMドライブで再生するには、CD-Rを取り出す際に、CD-ROMドライブでも 再生できるように設定する必要があります。CD-Rを取り出す際に表示される画面 の指示に従って操作してください。</sup>
- 「DirectCD」ソフトウェアで音楽CDを作成したり、音楽CDや市販のCD-ROMな どをコピーすることはできません。

#### CD-RW / CD-Rの操作について

本機でCD-RW/CD-Rを操作するにば「DirectCD」ソフトウェアを使います。 操作について詳しくは「DirectCD」のオンラインマニュアルをご覧ください。 「DirectCD」をお使いになるときは、以下の点にご注意ください。

フォーマットについて

未使用のCD-RW / CD-Rを使うには、あらかじめ「フォーマット」という作 業が必要です。

ご注意

- 「DirectCD」を使うときは、未使用のCD-RW/CD-Rは、必ずフォーマットを 行ってください。フォーマットを行わないと本機はそのCD-RW/CD-Rを認識す ることができないため、CD-RW/CD-Rを使うことができません。
- ・付属の「DVgate motion」ソフトウェアのビデオCDクリエーターを使ってビデオ CDを作るときは、フォーマットする必要はありません。

フォーマットにかかる時間およびフォーマット後の使用可能容量は以下の通 りです。

|       | フォーマットにかかる時間 | フォーマット後の使用可能容量 |
|-------|--------------|----------------|
| CD-RW | 約50分         | 約530Mバイト       |
| CD-R  | 約20秒         | 約620Mバイト       |

ディスクへの書き込み時のご注意

以下のような使用状況では本機に負荷がかかるため、CD-RW/CD-Rへの 書き込みが失敗することがあります。

- 「DirectCD」以外のソフトウェアをディスクへの書き込み中に起動しているとき
- ディスクへ書き込んでいる途中でスクリーンセーバーが起動するとき
  スクリーンセーバーの設定の変更については、「ディスプレイの設定を変更する」(124ページ)をご覧ください。

#### ディスクを入れる

**ここでは**CD-ROM / CD-RW / CD-RをCD-ROM / CD-RWドライブに入 れる方法を説明します。

1 本機の電源が入っていることを確認する。

2 CD-ROMイジェクトボタンを押す。

トレイが自動的に引き出されます。

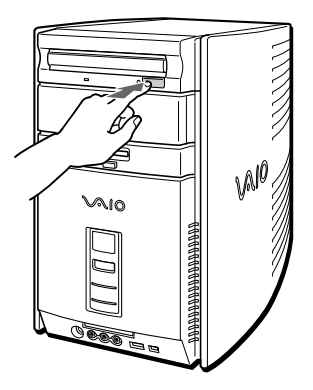

3 レーベル面(文字が書いてある面)を上にしてディスクをトレイの 中央に置く。

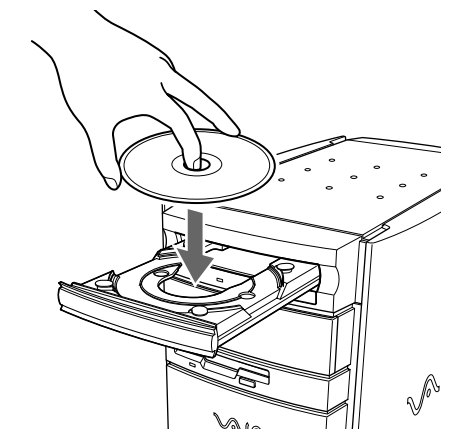

ご注意

- CD-ROMディスクの記録面(文字が印刷されていない面)には絶対に触れないようにご注意ください。
- CD-RW/CD-Rディスクを入れるときは、記録面には絶対に触れないようにしてください。記録面が汚れると、データの書き込みができなくなります。

基本的な使いかた

#### **4** CD-ROMイジェクトボタンを押す。

トレイが自動的に引き込まれます。

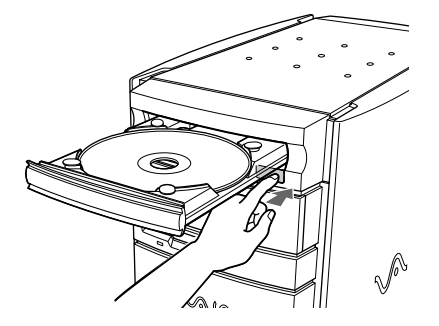

すでに書き込まれたCD-RW / CD-R、またはCD-ROMを入れたとき は、データの内容が読み込まれます。データを読み始めると、CD-ROM / CD-RWドライブアクセスランプがオレンジ色に点灯します。

ディスクを取り出すには

1 CD-ROM / CD-RWドライブアクセスランプがオレンジ色に点灯 していないことを確認してから、CD-ROMイジェクトボタンを押 す。

トレイが自動的に引き出されます。

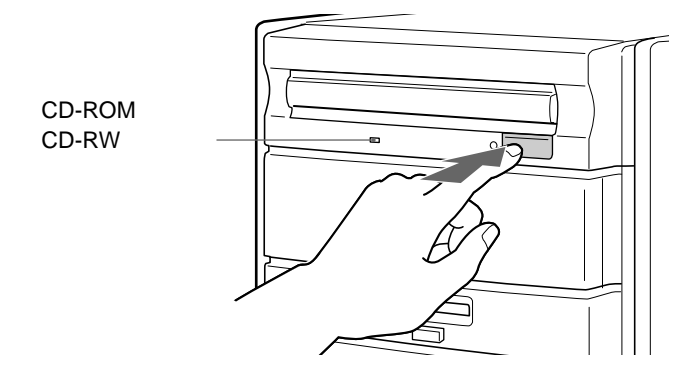

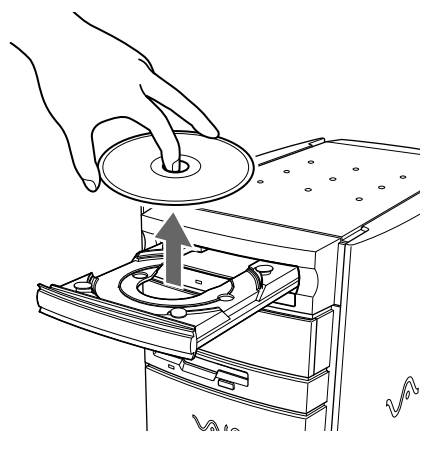

ご注意

- CD-ROMイジェクトボタンは、本機の電源が入っていないと動作しません。
- CD-RW / CD-RはCD-ROMイジェクトボタンを押してもディスクがロックされている場合など、状態によってはトレイが引き出されないことがあります。詳しくは、「DirectCD」のオンラインマニュアルをご覧ください。

ディスクが取り出せないときは

「ディスクを取り出すには」の操作を行ってもディスクが取り出せないとき は、次の手順にしたがってください。

1 本機の電源を切る。

2 太い針金のようなもの(伸ばしたクリップでも代用可能)を、マニュアルイジェクト穴にまっすぐ押し込む。

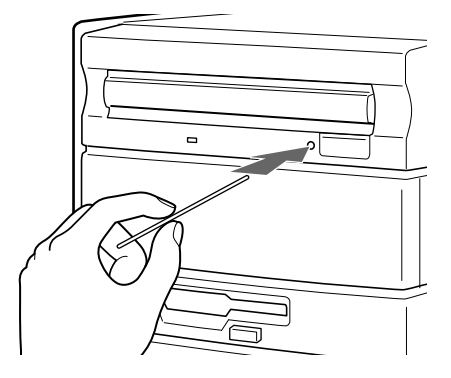

#### ご注意

針金などを使ってディスクを取り出すときは、手や指にけがをしないように充分注意してください。

本機のCD-ROM / CD-RWドライブで再生できるディスクは以下の通りです。

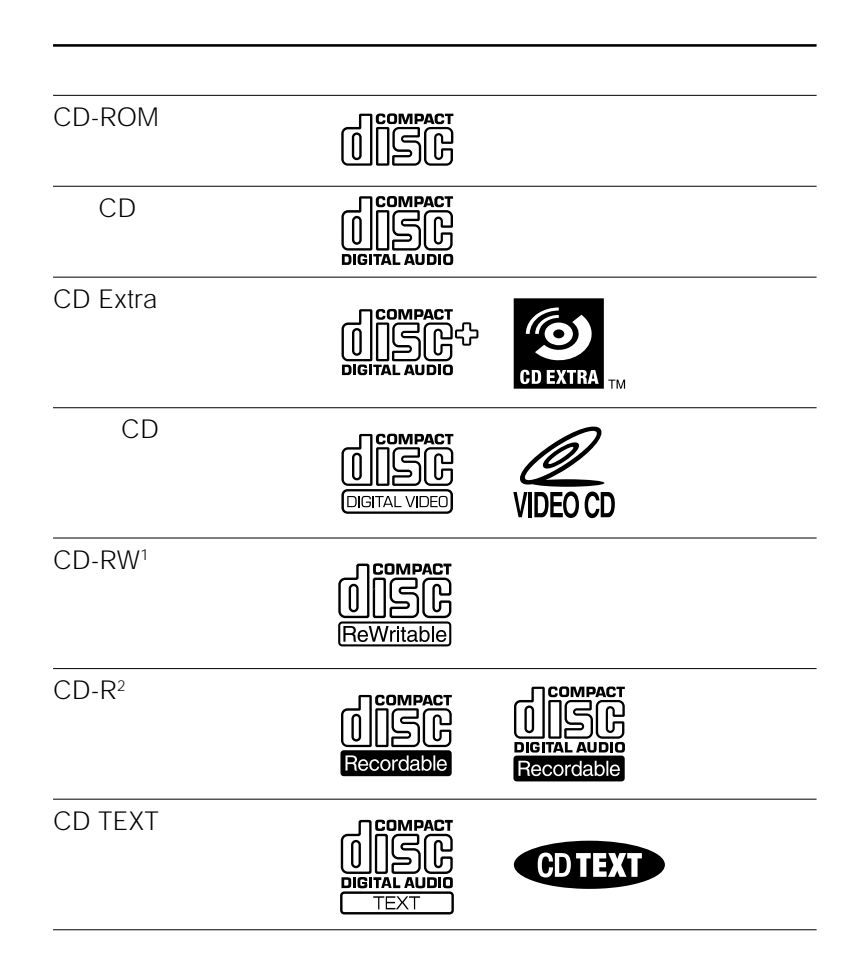

<sup>1)</sup> PCV-R50/R30では、CD-RWにデータを書き込むことはできません。 「DirectCD」ソフトウェアでデータを書き込んだCD-RWは再生できません。

<sup>2)</sup> PCV-R50/R30では、CD-Rにデータを書き込むことはできません。「DirectCD」 ソフトウェアでデータを書き込んだCD-RをPCV-R50/R30のCD-ROMドライブ で再生するには、CD-Rを取り出す際に、CD-ROMドライブでも再生できるよう に設定する必要があります。CD-Rを取り出す際に表示される画面の指示に従って 操作してください。

#### ご注意

本機では円形ディスクのみお使いいただけます。円形以外の特殊な形状(星型、ハート 型など)をしたディスクを使用すると、本機の故障の原因となります。

50

## フロッピーディスクを使う

フロッピーディスクは、薄くて軽く、手軽に取り扱うことのできる記録メ ディアです。自分で作った文書ファイルなどのデータを保存することができ ます。

ここでは、フロッピーディスクの取り扱いについて説明します。

#### フロッピーディスクを入れる

フロッピーディスクをフロッピーディスクドライブに入れます。

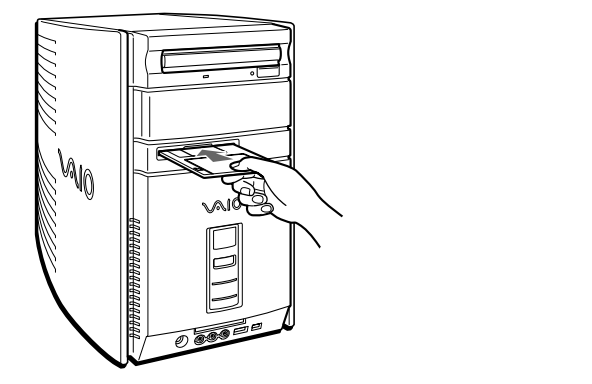

本機で使うフロッピーディスクは、あらかじめ初期化しておく必要がありま す。初期化とは何かについては、「初期化について」(53ページ)をご覧く ださい。市販されているフロッピーディスクをお使いになるときは、 「DOS / V 1.44MBフォーマット済」のものをご購入ください。初期化する 手間が省けます。その他、本機で使えるフロッピーディスクについて詳しく は、「使用できるフロッピーディスク」(53ページ)をご覧ください。

#### フロッピーディスクを取り出すには

フロッピーディスクドライブアクセスランプが点灯していないことを確認し てから、フロッピーディスクイジェクトボタンを押します。

#### ご注意

フロッピーディスクドライブアクセスランプが点灯しているときにフロッピーディスク イジェクトボタンを押すと、ディスクの破損の原因となります。

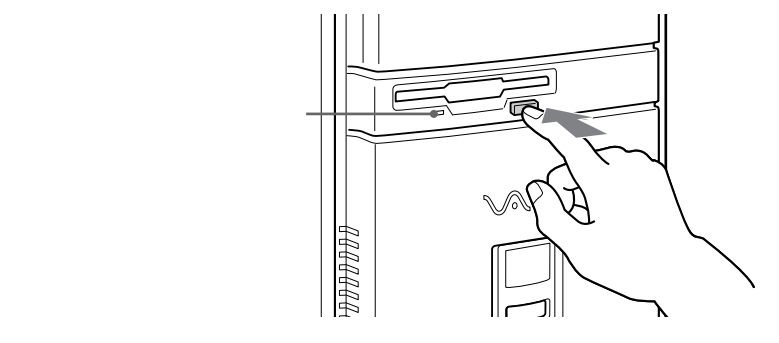

#### データを書き込み禁止にする

大切なデータを誤って消してしまうことのないように、フロッピーディスク には書き込み禁止のタブがついています。このタブを上下に動かして、 フロッピーディスクを書き込み可能に、あるいは書き込み禁止にできます。

#### □ 書き込み可能

データの書き込みが可能な状態です。次のような場合には書き込み可能な 状態にしておきます。

- 初期化するとき
- 別のディスクの内容をコピーするとき
- ソフトウェアのデータディスクとして使うとき

#### □ 書き込み禁止

穴が見える位置にタブをスライドさせると、書き込み禁止の状態になりま す。データの読み出しはできますが、書き込みはできません。次のような 場合に書き込み禁止にしておきます。

内容を読み出すことはあっても、書き込みは行わないとき

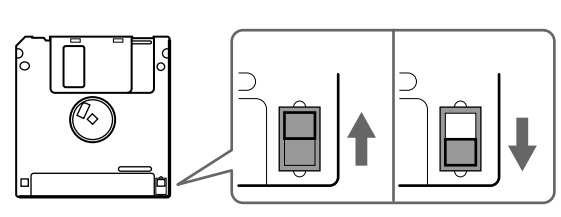

#### 初期化について

フロッピーディスクを使うには、「初期化」という作業が必要です。初期化と は、ちょうど真っ白なノートに罫線を引き、罫ごとに番号をふって、何ペー ジのどこにどんなことを書き込んだか分かりやすくする作業に似ています。 国によっていろいろな言語があるように、コンピューターの種類によって初 期化の形式もさまざまです。お使いのコンピューターにあった初期化の形式 でなければなりません。本機で初期化する方法については、付属の Microsoft Windows 98のファーストステップガイドをご覧ください。 すでに初期化されたフロッピーディスクも市販されているので、これをお買 い求めになれば、すぐに使うことができます。

ご注意

すでにデータが書き込まれているフロッピーディスクを初期化すると、そのデータは消 去されてしまいます。誤って大切なデータを消すことがないようにご注意ください。

#### 使用できるフロッピーディスク

3.5型フロッピーディスクには、2HD(両面高密度)タイプと2DD(両面倍 密度倍トラック)タイプのものがあり、フォーマットによって2HD 1.44M バイト、2DD 720Kバイト、2HD 1.2Mバイトの3種類に分けることができ ます。

本機はこれらのフロッピーディスクに対応しています。

| 種類                   | 本機でできること                 |  |  |
|----------------------|--------------------------|--|--|
| 2HD 1.44M <b>バイト</b> | フォーマット、読み書きともに可。         |  |  |
| 2DD 720Kバイト          | フォーマット、読み書きともに可。         |  |  |
| 2HD 1.2M <b>バイト</b>  | Windows上では読み書きともに可。      |  |  |
|                      | MS-DOSプロンプトやMS-DOSモードでは読 |  |  |
|                      | み書きとも不可。                 |  |  |

次のページにつづ 53

基本的な使いか

た

ご注意

- データを保存するときは、2HD 1.44Mバイトまたは2DD 720Kバイトタイプの フロッピーディスクをご使用ください。
- 他のパソコンとデータのやりとりをする場合は、下記のフロッピーディスクをご使用ください。

| データをやりとりしたいパソコンの<br>フロッピーディスクドライブの種類 | 使用するフロッピーディスク                                  |
|--------------------------------------|------------------------------------------------|
| 1.44Mバイトの<br>フロッピーディスクドライブ           | 2HD 1.44M <b>バイトまたは</b><br>2DD 720K <b>バイト</b> |
|                                      | 2HD 1.2M <b>バイトまたは</b><br>2DD 720K <b>バイト</b>  |

- 2HD 1.2Mバイトタイプのフロッピーディスクのデータを利用するときは、いったん2HD 1.44Mバイトタイプのフロッピーディスクヘコピーしてから利用することをおすすめします。
- 市販のアプリケーションソフトはフロッピーディスクの種類に関係なく作られていますが、一部のソフトウエアには2HD 1.44Mバイトおよび2DD 720Kバイト専用に作られているものがあります。これらのソフトウエアから2HD 1.2Mバイトのフロッピーディスクに読み書きを行ったときは、一部の機能が正しく動作しない場合があります。

## インターネットを楽しむ

本機には電話回線に接続して通信を行うためのモデムが内蔵されているの で、電話回線につないでインターネットを楽しむことができます。 ここでは、インターネットに接続するための大まかな流れを記します。

| 電話回線につなぐ                                                                         |
|----------------------------------------------------------------------------------|
| 本機を電話回線につなぎます。<br>詳しくは「はじめにお読みください」の「接続する」をご覧くださ<br>い。                           |
|                                                                                  |
| インターネットサービスプロバイダーと契約する                                                           |
| 詳しくは、「はじめにお読みください」の「カスタマー登録する / イ<br>ンターネットに接続する」、および「はじめてのインターネット!」<br>をご覧ください。 |

インターネットに接続する

詳しくは、「はじめてのインターネット!」をご覧ください。

## i.LINK対応機器から動画を取り込む

デジタルビデオカメラレコーダーなどのi.LINK対応機器から動画を本機に取 り込めます。i.LINK対応機器から動画を取り込むには、付属の「DVgate motion」または「Smart Capture」ソフトウェアを使います。i.LINK対応 機器から動画を取り込むには以下の流れに沿って行います。

i.LINK対応機器を本機に接続する

i.LINK対応機器の接続について詳しくは、「i.LINK対応機器をつな ぐ」(68ページ)をご覧ください。

「DVgate motion」または「Smart Capture」ソフトウェ アを起動する

起動後は、「DVgate motion」または「Smart Capture」を使って 動画を取り込みます。

各ソフトウェアの使い方について詳しくは、それぞれのソフトウェ アの取扱説明書をご覧ください。

#### 🍟 ちょっと一言

- PCV-R70/R60をお使いの場合、「Giga Pocket」ソフトウェアの「アナログ DVスイッチャー」を併用して、テレビ番組やビデオカメラレコーダー、ビデ オデッキからの動画を取り込むことができます。接続について詳しくは、 「AV機器をつなぐ」(74ページ)をご覧ください。
- PCV-R70/R60をお使いの場合、取り込んだ動画は、「ビデオCDクリエー ター」ソフトウェアを使ってビデオCDにすることができます。詳しくは、 「DVgate motion」ソフトウェアの取扱説明書をご覧ください。

#### ご注意

56

- Windowsのディスプレイの表示を、解像度を高く、リフレッシュレートを高く、 また表示色数を多く設定したとき、動画がスムーズに表示されないことがあります が、取り込む動画に影響はありません。 ディスプレイの設定を変更するときは、「ディスプレイの設定を変更する」(123 ページ)をご覧ください。
- 「DVgate motion」ソフトウェアを使うには、データベースとしてD:ドライブが必要です。本機のハードディスクはC:ドライブとD:ドライブの2つに分かれています (工場出荷時)。パーティションサイズを変更するには、「パーティションサイズを変更する」(158ページ)をご覧ください。

# VAIOを使いこなす

#### 動画を電子メールで送る

i.LINK対応機器から取り込んだ動画を電子メールに添付して送ることができ ます。動画をメールに添付して送るには、付属の「Smart Capture」ソフト ウェアを使い、以下の流れに沿って行います。

動画を取り込む

「Smart Capture」ソフトウェアを使ってi.LINK対応機器から動画 を取り込みます。

i.LINK対応機器からの動画の取り込みかたについては、「i.LINK対応機器から動画を取り込む」(56ページ)をご覧ください。

「Smart Capture」ソフトウェアを起動する

起動後は、「Smart Capture」を使って動画を電子メールで送ります。

「Smart Capture」ソフトウェアの使い方について詳しくは、

「Smart Capture」の取扱説明書をご覧ください。

## i.LINK対応機器から静止画を取り込む

デジタルビデオカメラレコーダーなどのi.LINK対応機器で録画した映像か ら、お好みの場面を静止画として本機に取り込めます。i.LINK対応機器から 静止画を取り込むには、付属の「DVgate still」または「Smart Capture」ソ フトウェアを使います。i.LINK対応機器から静止画を取り込むには以下の流 れに沿って行います。

i.LINK対応機器を本機に接続する

i.LINK対応機器の接続について詳しくは、「i.LINK対応機器をつな ぐ」(68ページ)をご覧ください。

「DVgate still」または「Smart Capture」ソフトウェアを 起動する

起動後は、「DVgate still」または「Smart Capture」を使って静止 画を取り込みます。 各ソフトウェアの使いかたについて詳しくは、それぞれのソフト ウェアの取扱説明書をご覧ください。

🍟 ちょっと一言

PCV-R70/R60をお使いの場合、「Giga Pocket」ソフトウェアの「アナログ DVスイッチャー」を併用して、テレビ番組やビデオカメラレコーダー、ビデオ デッキから静止画を取り込むことができます。接続について詳しくは、「AV機 器をつなぐ」(74ページ)をご覧ください。

ご注意

Windowsのディスプレイの表示を、解像度を高く、リフレッシュレートを高く、また 表示色数を多く設定したとき、動画がスムーズに表示されないことがありますが、取り 込む静止画に影響はありません。ディスプレイの設定を変更するときは、「ディスプレ イの設定を変更する」(123ページ)をご覧ください。

#### 静止画を電子メールで送る

i.LINK対応機器から取り込んだ静止画を電子メールに添付して送ることができます。動画をメールに添付して送るには、付属の「Smart Capture」ソフトウェアを使い、以下の流れに沿って行います。

静止画を取り込む

i.LINK対応機器から静止画を取り込みます。 i.LINK対応機器からの静止画の取り込みかたについては、「i.LINK 対応機器から静止画を取り込む」(58ページ)をご覧ください。

「Smart Capture」ソフトウェアを起動する

起動後は、「Smart Capture」を使って静止画を電子メールで送り ます。

「Smart Capture」ソフトウェアの使い方について詳しくは、

「Smart Capture」の取扱説明書をご覧ください。

## ビデオ編集をする(PCV-R70のみ)

i.LINK対応機器で録画した動画を本機に読み込んで編集することができま す。編集した動画はi.LINK対応機器に録画することもできます。ビデオ編集 するには、付属の「Adobe Premiere」ソフトウェアを使います。ビデオ編 集するには以下の流れに沿って行います。

#### i.LINK対応機器を本機に接続する

i.LINK対応機器の接続について詳しくは、「i.LINK対応機器をつな ぐ」(68ページ)をご覧ください。

#### i.LINK対応機器から動画を取り込む

「DVgate motion」ソフトウェアを使って、動画を取り込みます。 詳しくは、「DVgate motion」の取扱説明書をご覧ください。

#### 「Adobe Premiere」ソフトウェアを起動する

取り込んだ動画は、「Adobe Premiere」を使って編集します。 「Adobe Premiere」の使いかたについて詳しくは、「Adobe Premiere」のオンラインマニュアルをご覧ください。

#### 🍟 ちょっと一言

編集した動画は「ビデオCDクリエーター」ソフトウェアを使ってビデオCDにす ることができます。詳しくは「DVgate motion」ソフトウェアの取扱説明書をご 覧ください。

## テレビ番組やビデオを録画 / 再生する(PCV-R70/ R60/R50のみ)

テレビ番組やビデオカメラレコーダー、ビデオデッキからの動画を録画するとき テレビ番組、ビデオカメラレコーダー、ビデオデッキからの動画を録画する ことができます。録画をしながら過去にさかのぼって再生したり、別の録画 済みの動画を再生できます。

> PCV-R70/R60をお使いのかたは、i.LINK対応機器からの録画もできます。 録画するには、付属の「Giga Pocket」ソフトウェアを使います。録画する には以下の流れに沿って行います。

アンテナやビデオデッキ、ビデオカメラレコーダーを本機 に接続する

アンテナの接続について詳しくは、「アンテナをつなぐ」(75ペー ジ)をご覧ください。

ビデオデッキやビデオカメラレコーダーの接続について詳しくは、 「ビデオ機器をつなぐ」(77ページ)をご覧ください。

「Giga Pocket」ソフトウェアを起動する

起動後は、「Giga Pocket」を使って録画します。 「Giga Pocket」の使いかたについて詳しくは、「Giga Pocket」の 取扱説明書をご覧ください。

#### 録画した動画を自由に再生するとき

録画した動画の指定した区間を連続して再生することができます。区間を指 定して再生するには、付属の「Giga Pocket」ソフトウェアを使います。 「Giga Pocket」の使いかたについて詳しくは、「Giga Pocket」の取扱説明 書をご覧ください。

ご注意

- 本機は、マクロビジョン社やその他の権利者が保有する、米国特許上の方法クレー ム及びその他の知的所有権によって保護された著作権保護技術を搭載しています。 この著作権保護技術の使用にはマクロビジョン社の許諾が必要であり、マクロビ ジョン社が特別に許諾する場合を除いては、一般家庭その他における限られた視聴 用以外に使用してはならないこととされています。リバースエンジニアリングまた は分解は禁止されています。
- •「Giga Pocket」ソフトウェアを使ってインターネットから取り込んだ予約データ の間違いなどにより損害が生じた場合には、当社の保証対象外となりますのでご注 意ください。

## 他の機器とデータをやりとりする

本機で作成したデータを他の機器に送ったり、他の機器で作成したデータを 本機で受け取ったりすることができます。また、データ交換の方法を工夫す ることで、Macintoshなど、Windowsが動作しない機種とデータをやりと りすることもできます。

ここでは、データ交換で使われている以下の方法について説明します。

- •「Smart Connect」を使ってやりとりする
- PCカードを使ってやりとりする

#### 「Smart Connect」を使ってデータをやりとりする

「Smart Connect」に対応したVAIOと本機を、本機に付属しているi.LINK ケーブル(4ピン↔4ピン)または別売りのi.LINKケーブルで接続し、お互い のファイルをコピーしたり、削除、編集などを行うことができます。

また、接続先のVAIOにつないだプリンターを使って印刷することもできます。 i.LINK接続については、「i.LINK対応機器をつなぐ(68ページ)をご覧くだ さい。

詳しくは、「Smart Connect」の取扱説明書およびオンラインマニュアルを ご覧ください。 本機前面

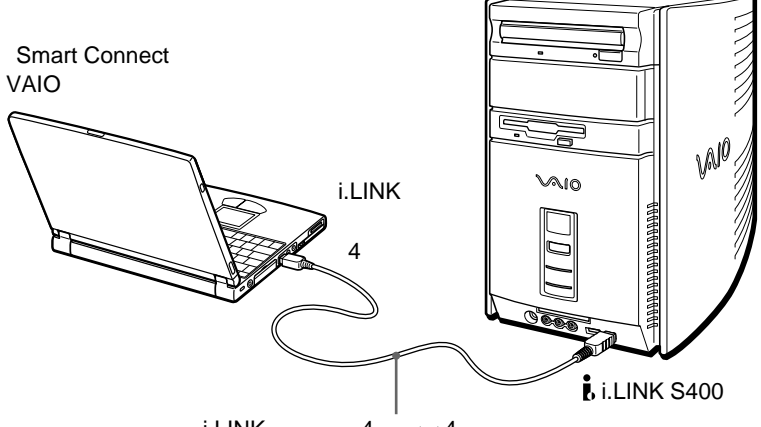

i.LINKケーブル(4ピン↔4ピン)(付属)

#### ご注意

「Smart Connect」を使って他のVAIOと接続しているときに、「DVgate still」、 「DVgate motion」、「Smart Capture」、「アナログDVスイッチャー」のいずれかの ソフトウェアを起動すると、本機が正常に動作しなくなることがあります。「Smart Connect」を使って他のVAIOと接続しているときは、これらのソフトウェアは起動し ないでください。

#### PCカードでデータをやりとりする

PCカードを使って、PCカードに対応した機器とデータをやりとりできま す。PCカードについて詳しくは、「PCカードを使う」(91ページ)をご覧く ださい。

本機やPCカードに対応した機器で作成したデータをメモリーカードに保存して、データをやりとりできます。

本機

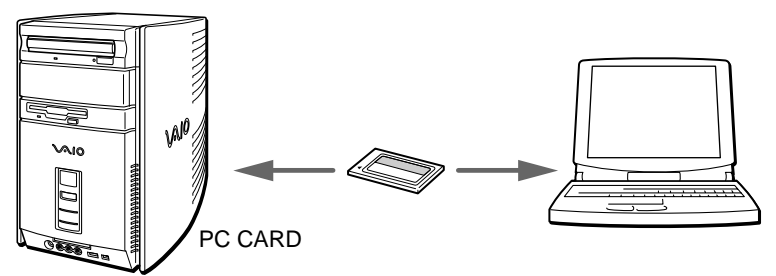

ソニー製PCカードアダプターMSAC-PC1を本機のPCカードスロットに取 り付けると、"メモリースティック"を使って"メモリースティック"対応機器 とデータのやりとりができます。

本機

"メモリースティック"対応機器

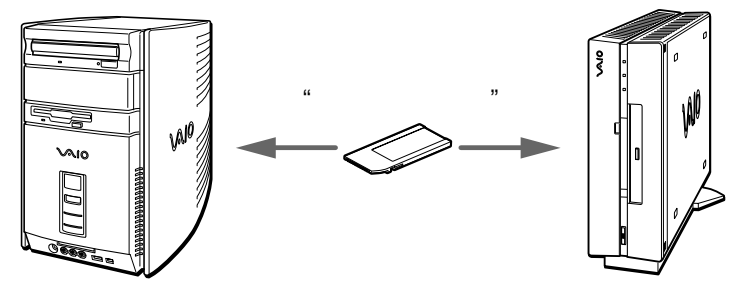

PCカードアダプターの取り付けかたは、PCカードと同様です。 詳しくは、「PCカードを使う」(91ページ)をご覧ください。

## 音楽CD / ビデオCDを再生する

音楽CDやビデオCDを再生して楽しむことができます。音楽CDを再生して 音楽を聞きながら、他のソフトウェアを操作することもできます。( 一部ソフ トウェアを除きます。 )

再生するには付属の「Media Bar」ソフトウェアを使います。

「Media Bar」を使うとMIDIファイルなどの音声・動画ファイルを再生する こともできます。「Media Bar」を使うには以下の流れに沿って行います。

画面上の[AV再生の設定]をダブルクリックする

「Media Bar」を設定するための画面が表示されます。

画面の指示に従って操作する

再生する

設定が終了すると、「Media Bar」プレーヤー画面が表示されま す。 「Media Bar」の使いかたについては、「Media Bar」の取扱説明

書をご覧ください。

🍟 ちょっと一言

ー度「Media Bar」ソフトウェアの再生のための設定が終了すると、[AV再生の 設定 アイコンは表示されず、2回目以降はすぐに再生を楽しむことができます。

# VAIOを使いこなす

### いろいろなソフトウェアを使う

本機は、さまざまな用途に応じたソフトウェアを付属しています。これまで 説明してきた使いかたの他にも、幅広く本機を活用していただけます。 ここでは、付属のソフトウェアの中から一部をご紹介します。

- □ 画像データを管理する
  - 「PictureGear」ソフトウェアを使います。

デジタルスチルカメラなどから読み込んだいろいろな種類の画像や映像 データを表示し、まとめて管理できます。

使いかたについて詳しくは、「PictureGear」ソフトウェアの取扱説明書を ご覧ください。

□ 仮想世界を散歩する

「さぱり(3Dマルチユーザーチャットワールド)」ソフトウェアを使いま す。

インターネット上に点在する仮想世界を、現実の世界のように散歩しま す。また、「さぱり」の「公園」や「コースト」などのマルチユーザー対応の 仮想世界ではチャット(会話) た楽しめます。使いかたについて詳しくは、 「さぱり」のオンラインマニュアルをご覧ください。

□ 地図を見る

「Navin' You」ソフトウェアを使います。

市販されているナビ研規格(S規格/Ver.2.01/Ver.2.1)、および株式 会社アルプス社製「プロアトラス」シリーズに準拠している地図ディスク を見たり、ルート探索などが行えます。

お使いになる地図によっては機能の制限があります。

このほかにも、以下のような使いかたができます。

- 画像を加工する
- インターネットのホームページを見る
- 辞書を使う

別冊の「付属ソフトウェア一覧」には、本機に付属のソフトウェアをまとめて ご紹介しています。そちらもあわせてご覧ください。

## 拡張編

| 周辺機器を接続する | 68 |
|-----------|----|
| 本体を拡張する   | 84 |

## i.LINK対応機器をつなぐ

デジタルビデオカメラレコーダーなどのi.LINK対応機器を本機につないで、動 画や静止画を取り込んだり、本機から動画を送出してテープに録画できます。

ご注意

- i.LINKを使った接続や操作には、機器によって異なるものがあります。接続に必要なケーブルや、操作できる機器について詳しくは、「必要なi.LINKケーブル」(72 ページ)および「本機と操作できるi.LINK対応機器」(73ページ)をご覧ください。
- デジタルビデオカメラレコーダーを接続するときは一度電源を切ってから接続し、
  電源を入れ直してください。本機の電源は切る必要はありません。
- 一度に接続できるデジタルビデオカメラレコーダーは1台のみです。ソフトウェアの制限により、同時に2台以上のデジタルビデオカメラレコーダーを接続することはできません。
- 本機のi.LINKコネクターは最大400Mbpsのデータ転送に対応していますが、実際の転送速度は接続したi.LINK対応機器の転送速度により変わります。
- 接続のしかたや画像の取り込みかたは、接続するi.LINK対応機器や使用するソフトウェアによって異なります。詳しくは、i.LINK対応機器の取扱説明書や、本機に付属の「DVgate motion」や「DVgate still」などの各ソフトウェアの取扱説明書をご覧ください。

「DVgate motion」または「Smart Capture」ソフトウェアと「Giga Pocket」ソ フトウェアの「アナログDVスイッチャー」を併用して、アナログのビデオカメラ レコーダーやビデオデッキから動画や静止画を取り込むときは、一緒にi.LINK対 応機器をつないだままにせず、取りはずしてください。

• 本機は電源が切れている場合、i.LINKのデータを中継(リピート)しません。

🍟 ちょっと一言

PCV-R70/R60には、i.LINK機器が2つ内蔵されています。このため、本機を含め62台までi.LINK対応機器を接続でき、いずれの経路も最大16台の機器を接続できます。(最大15ホップ)

「ホップ」については71ページをご覧ください。

#### 前面パネルのコネクターを使うとき

i.LINKケーブル(付属)を使って、本機とi.LINK対応機器をつなぎます。

i.LINK対応機器の取扱説明書もあわせてご覧ください。

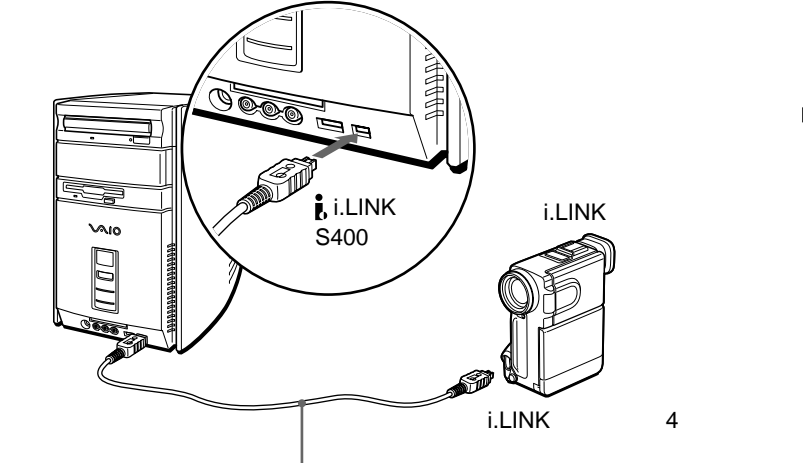

i.LINKケーブル(4ピン↔4ピン)(付属)

#### ご注意

接続の際は、付属のi.LINKケーブルをお使いください。

後面パネルのコネクターを使うとき

i.LINKケーブル(別売り)を使って、本機とi.LINK対応機器をつなぎます。 i.LINK対応機器の取扱説明書もあわせてご覧ください。

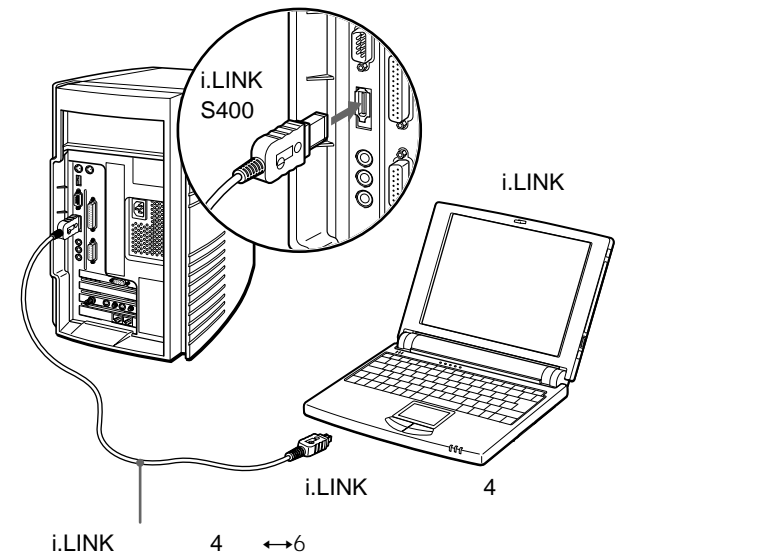

周辺機器を接続する

#### i.LINKとは?

i.LINKは、i.LINK端子を持つ機器間で、デジタル映像やデジタル音声などの データを双方向でやりとりしたり、他機をコントロールしたりするためのデ ジタルシリアルインターフェースです。

i.LINK対応機器は、i.LINKケーブル1本で接続できます。多彩なデジタルAV 機器を接続して、さまざまな操作やデータのやりとりができます。また将 来、さらに多様な機器を接続して、操作やデータのやりとりができることが 考えられています。

複数のi.LINK対応機器を接続した場合、直接つないだ機器だけではなく、他の機器を介してつながれている機器に対しても、操作やデータのやりとりができます。このため、機器を接続する順序を気にする必要はありません。 ただし、接続する機器の特性や仕様によっては、操作のしかたが異なったり、接続しても操作やデータのやりとりができない場合があります。

- 🍟 ちょっと一言
  - i.LINK(アイリンク)はIEEE1394の親しみやすい呼称としてソニーが提案し、国内外多数の企業からご賛同いただいている商標です。
    IEEE1394は電子技術者協会によって標準化された国際標準規格です。
  - 著作権保護に対応したi.LINK対応機器には、デジタルデータのコピー・プロ テクション技術が採用されています。

この技術は、DTLA(The Digital Transmission Licensing Administrator) というデジタル伝送における著作権保護技術の管理運用団体から許可を受け ているものです。

このDTLAのコピー・プロテクション技術を搭載している機器間では、コピー が制限されている映像/音声/データにおいて、i.LINKでのデジタルコピー ができない場合があります。

また、DTLAのコピー・プロテクション技術を搭載している機器と搭載してい ない機器との間では、i.LINKでデジタルの映像 / 音声 / データのやりとりが できない場合があります。

#### i.LINKでの接続について

i.LINK対応機器は、i.LINKケーブルで数珠つなぎにして接続します。このような接続のしかたを「デイジー・チェーン」と呼びます。

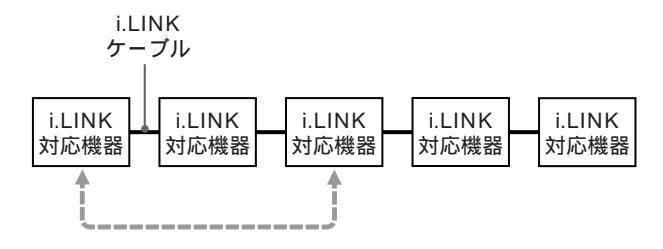

2つの機器の間に他の機器がつながれていても、 操作やデータのやりとりを行うことができます。

途中から分岐してつなぐこともできます

- i.LINK端子を3つ以上持つ機器の場合、途中から分岐してつなぐこともできます。
- i.LINK対応機器は、本機を含めて63台まで接続できます。ただし、一番長い経路の接続は17台までです。(i.LINKケーブルは、一番長い経路に対して連続して16本まで使用することができます。)

ひとつの経路に対して使用したi.LINKケーブルの数を「ホップ」と呼びます。例えば、下図のA Cの経路は6ホップ、A Dの経路は3ホップとなります。

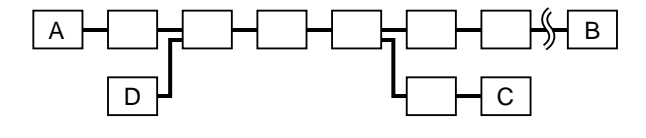

A B、A C、A D、B C、B D、C D、 いずれの経路も最大17台の機器を接続できます (最大16ホップ)。

次のページにつづく

接続が輪にならないようにご注意ください

デジタル信号は、接続したすべてのi.LINKケーブルに流れます。信号を出力した機器に 同じ信号が戻らないよう、接続が輪にならないようにつないでください。接続が輪(環 状)になることを「ループ」と呼びます。

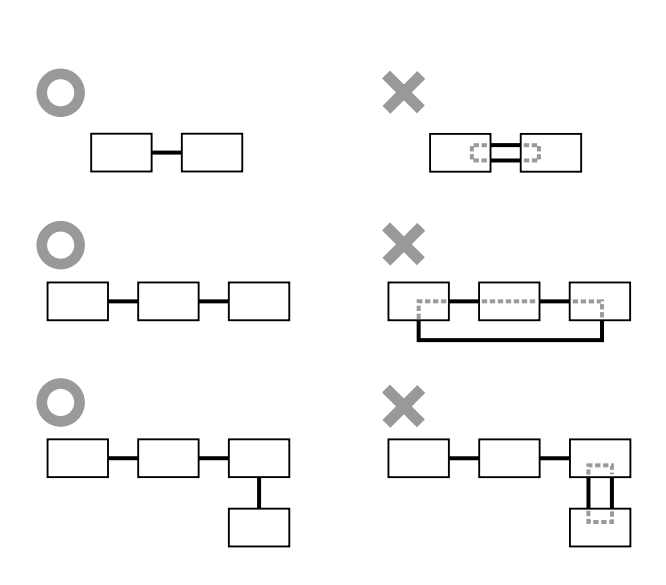

接続についてのご注意

- パソコンなど一部のi.LINK対応機器の中には、電源が切られているとデータを中継しない機器があります。i.LINKでの接続の際は、接続する機器の取扱説明書もご覧ください。
- i.LINK対応機器には、その機器が対応している最大データ転送速度がi.LINK端子の周辺に表記されています。i.LINKの最大データ転送速度は、約100/200/400Mbpsが定義されており、それぞれS100、S200、S400と表記されます。最大データ転送速度が異なる機器を接続した場合や、機器の仕様により、実際の転送速度が表記と異なることがあります。

#### 必要なi.LINKケーブル

ソニーのi.LINKケーブルをお使いください

i.LINK対応機器の接続には、本機に付属のi.LINKケーブル、本機で操作できるi.LINK対応機器に付属のi.LINKケーブルまたは、次ページのソニー製 i.LINKケーブル(別売り)をお使いください。

本機には4ピン $\leftrightarrow$ 4ピンのi.LINKケーブル(1.5 m)が付属しています。長い 4ピン $\leftrightarrow$ 4ピンのi.LINKケーブルが必要な場合は、別売りのVMC-IL4435 (3.5 m)をお使いください。
## 6ピン↔6ピン • VMC-IL6615(1.5 m)

• VMC-IL6635(3.5 m)

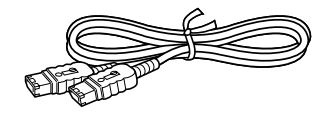

- 4ピン↔6ピン
- VMC-IL4615(1.5 m)
- VMC-IL4635(3.5 m)

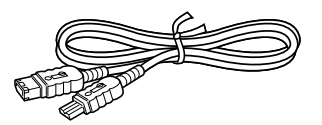

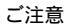

DVケーブルはご使用になれません。

### 本機と操作できるi.LINK対応機器

本機では、下記のi.LINK対応機器と組み合わせて操作できます。 (1999年5月10日現在)

- i.LINKコネクターを持つソニーパーソナルコンピューター
- i.LINKコネクターを持つソニーノートブックコンピューター\*
  - \* 別売りのドッキングステーションやポートリプリケーターを取り付ける必要が あるモデルがあります。 取り付けかたについて詳しくは、お使いのノートブックコンピューターの取扱 説明書をご覧ください。

4ピン↔4ピン

• VMC-IL4415(1.5 m)

• VMC-IL4435(3.5 m)

 ソニーが1999年4月末日までに発売したDV端子付きの家庭用DV機器(メ ディアコンバーターを含む)

ご注意

本機はDTLAコピープロテクション技術(70ページ)に対応していないため、デジタル CSチューナーやD-VHSビデオデッキなどのDTLAコピープロテクション技術に対応し た機器に接続しても操作することはできません。

# AV機器をつなぐ(PCV-R70/R60/R50のみ)

本機にはいろいろなAV機器をつなぐことができます。ここでは用途別に接続 例を紹介します。

| 詳しくは                                                                                                    |
|----------------------------------------------------------------------------------------------------|
| 本機とアンテナ端子をつなぎます。アンテナ端<br>子に直接本機をつなぐ場合と、すでにAV機器<br>がアンテナ端子につながっている場合とで接続<br>のしかたが異なります。<br>接続のしかたについては「アンテナをつなぐ」<br>(75ページ)をご覧ください。 |
| 本機とビデオデッキをつなぎます。<br>接続のしかたについては「ビデオ機器をつな<br>ぐ」(77ページ)をご覧ください。                                                                      |
| 本機とビデオカメラレコーダーを接続します。<br>接続のしかたについては「ビデオ機器をつな<br>ぐ」(77ページ)をご覧ください。                                                                 |
| 、<br>本機とテレビを接続します。<br>接続のしかたについては「テレビにつなぐ」                                                                                         |
|                                                                                                    |

#### アンテナをつなぐ

本機はTVチューナーが内蔵されているので、アンテナを本機につないで、 ディスプレイでテレビ番組を見ることができます。アンテナ接続ケーブル (付属)を使って本機につなぎます。

本機を直接壁のアンテナ端子につなぐ場合と、すでに他のAV機器がアンテナ 端子につながっている場合とでは接続のしかたが異なります。

ご注意

- 本機およびディスプレイの電源を切り、電源コードをコンセントから抜いてから接 続してください。
- 接続後は、周辺機器の電源を入れてから本機の電源を入れてください。

本機を直接壁のアンテナ端子につなぐ場合

アンテナのつなぎかたは、部屋のアンテナ端子の形や使用するケーブルに よって異なります。下の例から最も近いものを選び、接続してください。な お、いずれにも当てはまらない場合は、販売店にご相談ください。

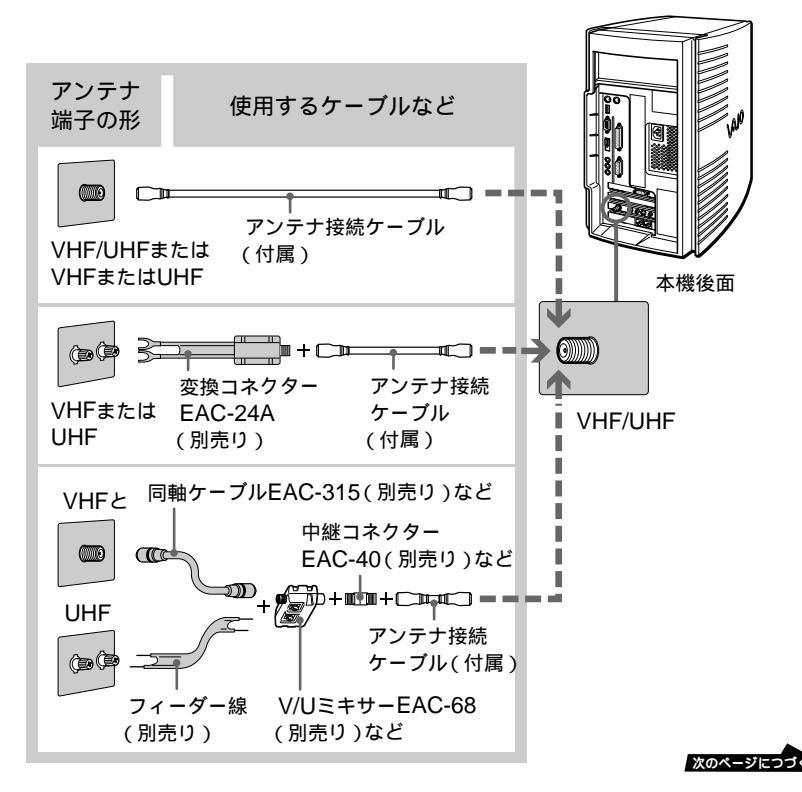

75

ご注意

- フィーダー線は同軸ケーブルにくらべ雑音電波などの影響を受けやすく、信号が劣化します。できるだけ同軸ケーブルをご使用ください。
- フィーダー線をご使用になる場合は本機からできるだけ離してください。
- フィーダー線をご使用になる場合は、長くなりすぎないようにご注意ください。

V/Uミキサーをつなぐには

VHFのアンテナケーブルをV/Uミキサーにつなぐ。

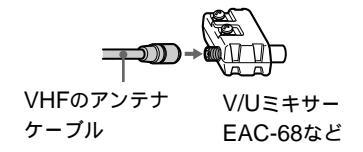

2 UHFのアンテナケーブルをV/Uミキサーにつなぐ。

ネジをゆるめて芯線を巻きつけ、

ネジを締める。

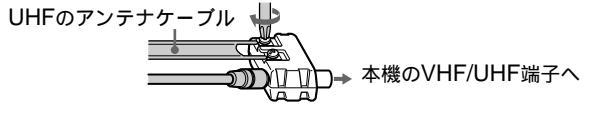

すでにAV機器が壁のアンテナ端子につながっている場合

アンテナブースター(別売り)を使って接続します。アンテナ端子とアンテナ ブースターのつなざかたは、部屋のアンテナ端子の形や使用しているケーブ ルにより異なります。75ページの例から最も近いものを選び接続してください。

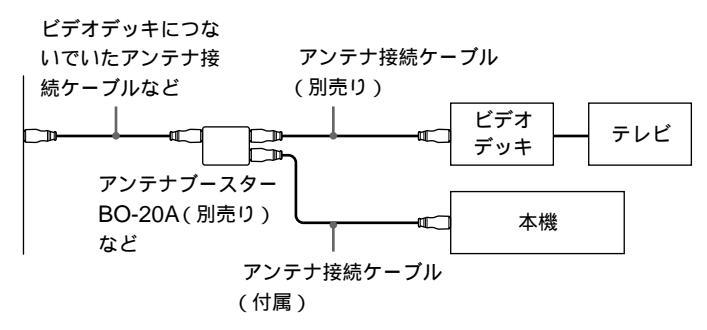

テレビを見たり、録画するには 「テレビ番組やビデオを録画 / 再生する」(61ページ)をご覧ください。

ビデオデッキやビデオカメラレコーダーを本機につないで、ディスプレイで ビデオデッキの動画を見たり、録画することができます。また、再生した動 画をビデオデッキで録画することもできます。 Sビデオ接続ケーブル(別売り)とオーディオ接続ケーブル(付属)を使っ て、本機とビデオデッキまたはビデオカメラレコーダーをつなぎます。本機 には前面および後面パネルにそれぞれ映像/音声入力コネクターとS映像入 カコネクターがあり、どちらの入力コネクターを使うこともできます。 ビデオデッキまたはビデオカメラレコーダーの取扱説明書もあわせてご覧く ださい。

ご注意

- 本機とビデオデッキまたはビデオカメラレコーダーの電源を切り、電源コードを コンセントから抜いてから接続してください。
- 接続後は、周辺機器の電源を入れてから本機の電源を入れてください。
- 前面パネルの音声入力コネクターを使うときは、別売りのオーディオ接続ケーブル が必要です。

ビデオデッキの映像を見たり録画するには

付属の「Giga Pocket」ソフトウェアを使います。ビデオデッキの映像を 「Giga Pocket」ソフトウェアで扱う方法については、「Giga Pocket」ソフ トウェアの取扱説明書をご覧ください。 • ビデオデッキやビデオカメラレコーダーの動画を見たり取り込むとき

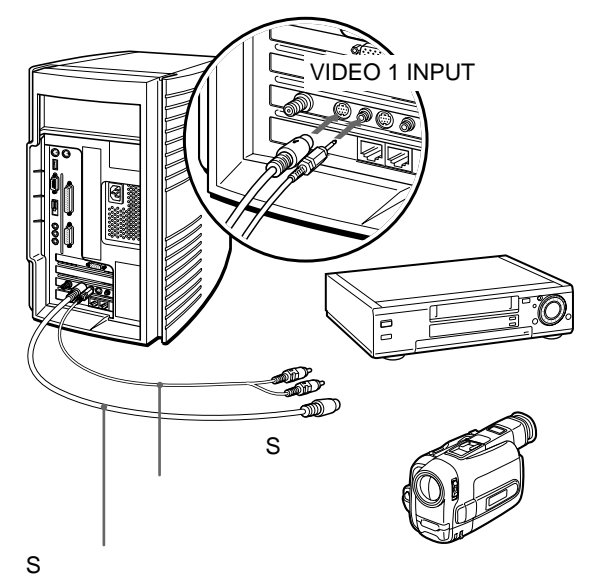

本機で録画した動画をビデオデッキやビデオカメラレコーダーに録画するとき

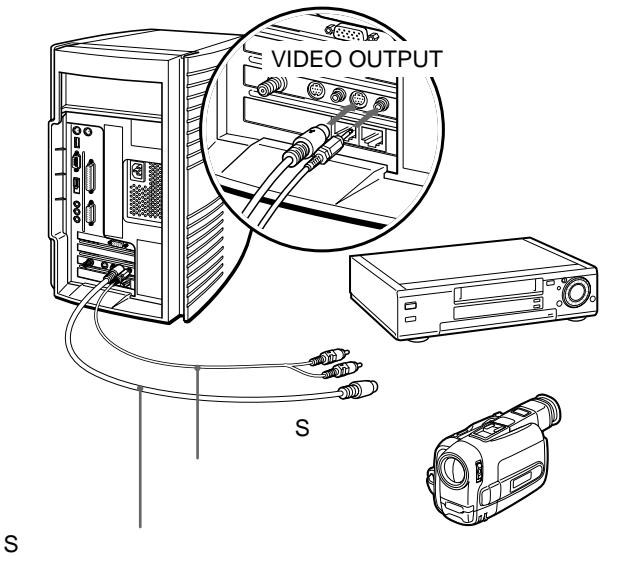

#### ご注意

本機のVIDEO 1 INPUTコネクターとVIDEO OUTPUTコネクターに同時にビデオ デッキやビデオカメラレコーダーを接続して使用すると、雑音が出たり、映像が乱れる ことがあります。

78

Sビデオ接続ケーブルのかわりにビデオ接続用変換コネクター(付属)とビデオ接続ケーブル(付属)をつないで使うことができます。

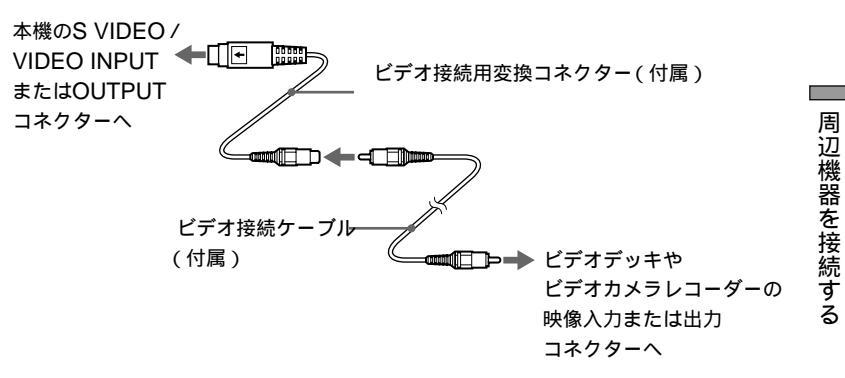

前面パネルのコネクターを使うとき

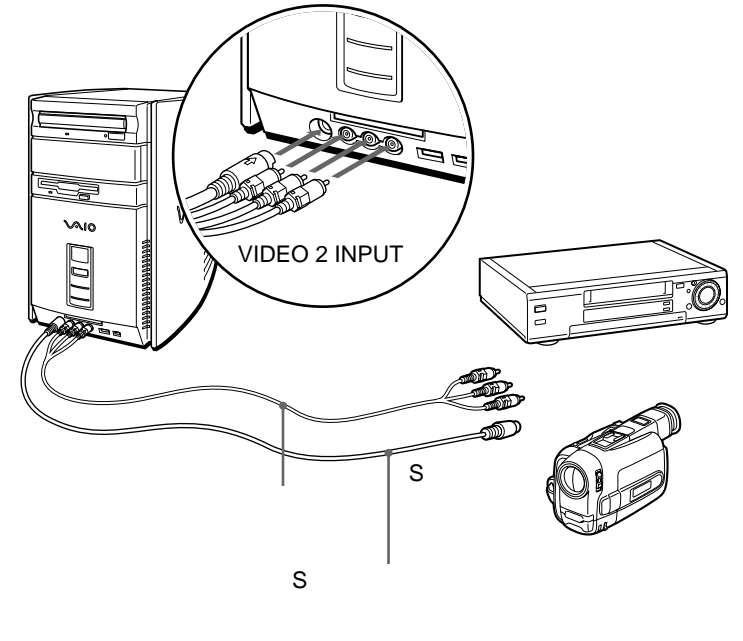

#### ご注意

本機のS映像入力コネクターを使うときは、映像入力コネクターに接続ケーブルをつな ぐ必要はありません。S映像入力コネクターに接続ケーブルをつなぐと、S映像入力が 優先されます。

### テレビにつなぐ

「Giga Pocket」ソフトウェアで再生する映像をテレビでも表示することができます。

Sビデオ接続ケーブル(別売り)とオーディオ接続ケーブル(付属)を使って、本機とテレビをつなぎます。接続してから、テレビの入力切り換えを「ビデオ」に合わせます。

ご注意

- すべての機器の電源を切り、電源コードをコンセントから抜いてから接続してください。
- 接続後は、周辺機器の電源を入れてから本機の電源を入れてください。

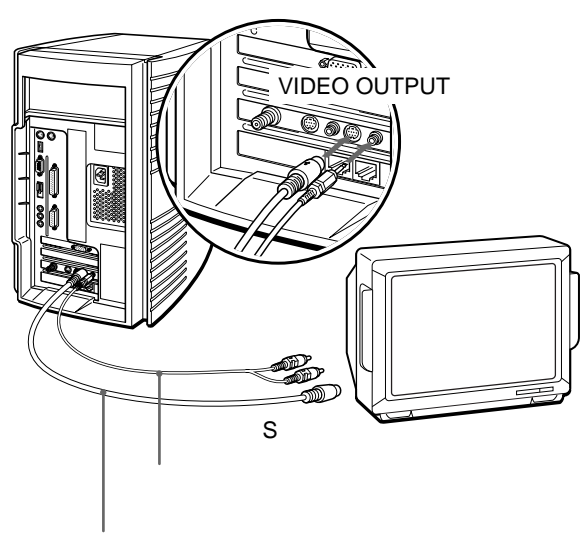

Sビデオ接続ケーブル (別売り)

**Ѷ** S映像入力コネクターのないテレビをつなぐときは

Sビデオ接続ケーブルのかわりにビデオ接続用変換コネクター(付属)とビデオ接続ケーブル(付属)をつないで使うことができます。

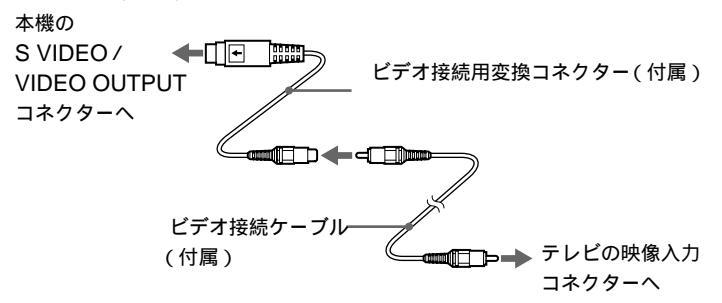

80

# プリンターをつなぐ

Windows 98に対応しているプリンターを本機につないで、作成した書類な どを印刷できます。

プリンターケーブル(別売り)を使って本機につなぎます。

ご注意

- すべての機器の電源を切り、電源コードをコンセントから抜いてから接続してください。
- 接続後は、周辺機器の電源を入れてから本機の電源を入れてください。
- Windows 98に対応していないプリンターを本機につないでも、正常に動作しません。

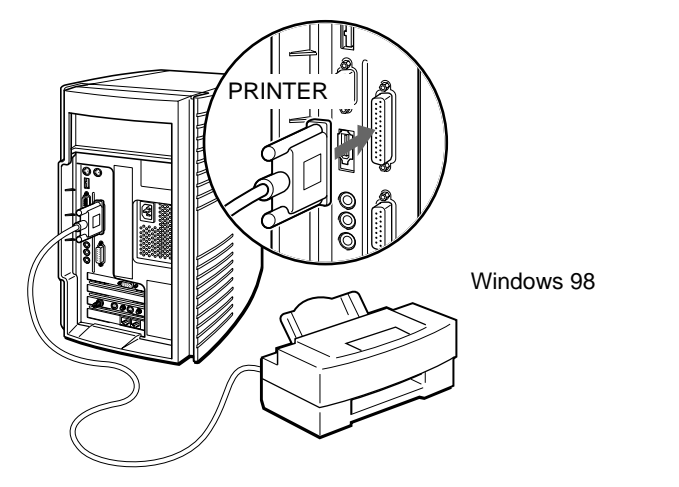

プリンターケーブル(別売り)

#### プリンターを使用するには

プリンターを使用するには、プリンターに付属のドライバーを本機にインス トールする必要があります。

詳しくはプリンターおよび付属のMicrosoft Windows 98のファーストス テップガイドをご覧ください。

### 🍟 ドライバーとは

どのような周辺機器がどのように接続されているかをパソコン側に知らせ、周辺 機器を正しく動かすために必要なソフトウェアです。プリンターのドライバーを 本機にインストールすることにより、本機からプリンターの動作をコントロール できるようになります。

# USB機器を接続する

本機の前面と後面にあるUSBコネクターを使って、USB機器を接続することができます。接続する機器の取扱説明書もあわせてご覧ください。

前面パネルのコネクターを使うとき

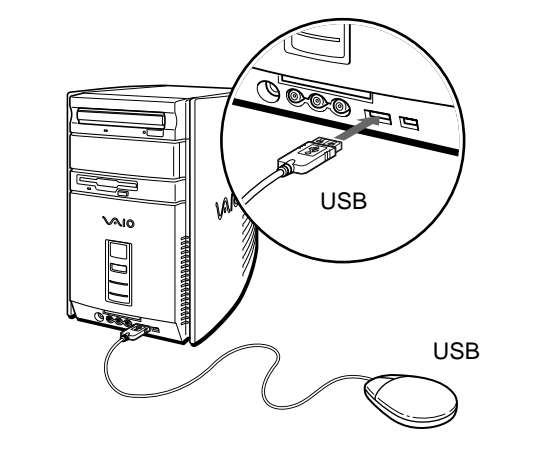

後面パネルのコネクターを使うとき

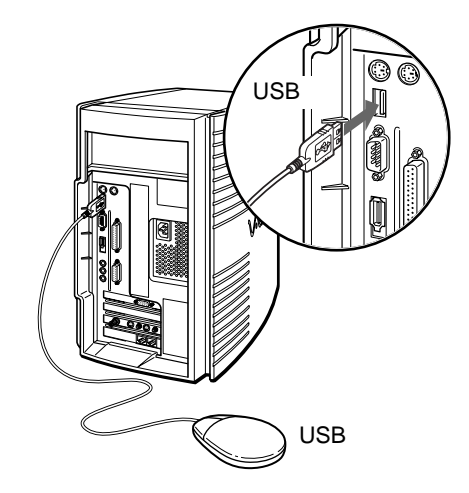

# ジョイスティック / MIDI機器をつなぐ

ジョイスティックをつないでゲームをよりリアルに楽しんだり、MIDI (Musical Instrument Digital Interface)に対応した電子楽器をつないで 音楽を楽しめます。

ご注意

- すべての機器の電源を切り、電源コードをコンセントから抜いてから接続してください。
- 接続後は、周辺機器の電源を入れてから本機の電源を入れてください。

ジョイスティックとは

ゲームなどでよく使われる操作用の機器です。方向をコントロールする柄の部 分と、操作をコントロールするボタンから成っています。ジョイスティックを 使うと、ゲームをよりリアルに楽しむことができます。ジョイスティックをつ なぐときは、ジョイスティックの取扱説明書もあわせてご覧ください。

MIDI機器とは

MIDIとは、電子楽器間で情報をやりとりするために決められた通信規格のこ とです。MIDIに対応した電子機器をつなぐことで、本機からMIDI機器をコ ントロールして、自動演奏を楽しむことができます。MIDI機器をつなぐとき は、電子楽器の取扱説明書もあわせてご覧ください。

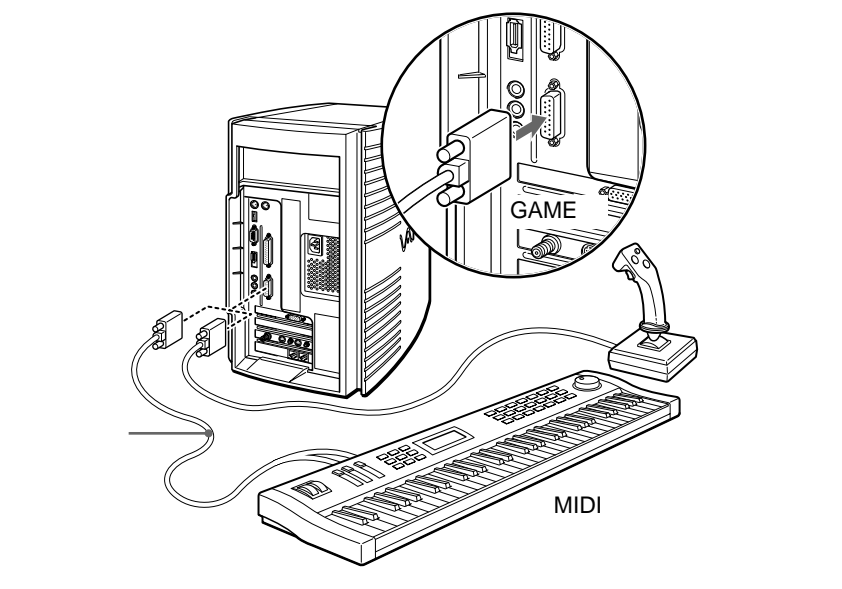

MIDIに対応していない電子楽器はつなげません。

## 拡張ボードを増設する

本機では拡張ボードと呼ばれる別売り品を装着することで、さまざまな機能 を拡張し、よりご自分にあった作業環境を構築することができます。

#### 拡張ボードの種類

本機では「PCI」という規格に対応した拡張ボードを取り付けることができます。拡張ボードをお買い求めの際は、Windows 98とPCI規格に対応していることをご確認ください。

本機では空きスロット(拡張ボードを増設できる場所)が1か所あり、PCI拡 張ボードを1枚取り付けることができます。

拡張ボードの大きさについて

本機に取り付けられる拡張ボードの長さは、約250mmまでです。

 <sup>は</sup>設できるSCSIボード、LANボードについて
 VAIOカスタマーリンクまたは販売店にお問い合わせください。
 VAIOカスタマーリンクのホームページ(http://vcl.vaio.sony.co.jp/)では、
 増設できる拡張ボードの情報を掲載しています。

## プラグアンドプレイについて

「プラグアンドプレイ」とは、拡張ボードを装着するだけで特別な設定をしな くてもすぐに使用できる状態になる機能です。本機に取り付けられるPCI 規格の拡張ボードはプラグアンドプレイに対応しています。PCI規格の拡張 ボードは、ボードを取り付けた後、リソースの設定が自動的に行われるの で、ご自分で面倒な設定をする必要がありません。 拡張ボードは一般的にそれぞれ専用の割り込み番号(IRQ)、メモリー、I/O ポートなどの「リソース」(資源)を使用します。

PCI規格の拡張ボードではこれらのリソースが自動的に設定されます。

リソースを確認するには

「システムのプロパティ」ウィンドウで現在使用中のリソースを確認すること ができます。以下の手順に従って確認します。

- **1** [マイコンピュータ]を右クリックする。 ショートカットメニューが表示されます。
- **2** [プロパティ]をクリックする。 「システムのプロパティ」ウィンドウが表示されます。
- **3** [デバイスマネージャ]タブをクリックする。 「デバイスマネージャ」ウィンドウが表示されます。
- 4 [コンピュータ]をダブルクリックする。 「コンピュータのプロパティ」ウィンドウに現在使用中のリソースが表示 されます。

### 拡張ボード取り付けの流れ

以下の流れに沿って、拡張ボードを増設します。

本機の電源を切り、電源コードをコンセントから抜く

電源の切りかたについて詳しくは「電源を切る」(26ページ)をご覧 ください。

拡張ボードを取り付ける

拡張ボードの取り付けかたについて詳しくは、「拡張ボードを取り 付ける」(87ページ)をご覧ください。

電源コードをコンセントに差し込み、本機の電源を入れる

電源の入れかたについて詳しくは「電源を入れる」(24ページ)をご 覧ください。

ドライバーの設定、インストールを行う

拡張ボードが本機に認識されると、メッセージが表示されるので、 拡張ボードの取扱説明書なども参照の上、指示に従って操作してく ださい。

ϔ ドライバーとは

どのような周辺機器がどのように接続されているかをパソコン側に知らせ、周辺 機器を正しく動かすために必要なソフトウェアです。拡張ボードを増設したとき には、ドライバーのインストールが必要となる場合があります。

#### 拡張ボードを取り付ける

以下の手順に従って拡張ボードを取り付けます。

取り付けるときの注意

拡張ボードの取り付けや取りはずしは、必ず本機および周辺機器の電源コード をコンセントから抜いた状態で行ってください。電源コードを差したまま拡張 ボードを取り付けたり取りはずしたりすると、拡張ボードや本機、周辺機器が 壊れることがあります。

- 拡張ボードの部品には直接手を触れないでください。人体の静電気によって部品が 故障することがあります。拡張ボードを触る前には、金属製のものに触れて体内の 静電気を放電してください。
- じゅうたんの上など、静電気の発生しやすいところに拡張ボードを放置しないでく ださい。静電気の影響で拡張ボードの部品が壊れてしまうことがあります。
- コネクター部に直接手を触れないようにご注意ください。
- 拡張ボード内部には精密な電子部品があります。落としたり、強い衝撃を与えないようにご注意ください。
- 拡張ボードを本機から取りはずすときは、必ず本機の拡張ボードの取り扱いかたに 従ってください。無理に引き抜くと拡張ボードや本機の故障の原因になります。
- 拡張ボードを水で濡らさないでください。

1 本機と周辺機器の電源を切り、すべての接続ケーブルを取りはずす。

2 後面のパネルを取りはずす。

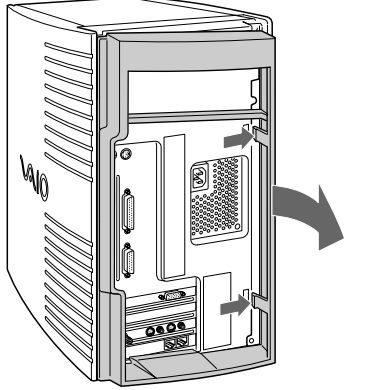

ツメを矢印の方向に 押しながら、後面の パネルを手前に引く。

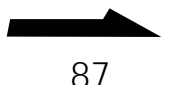

本体を拡張する

3 しばらくしてから、本機後面のネジをはずし、カバーを取りはずす。 電源を切ったすぐあとは、本機の内部が熱くなっており、やけどの可能 性があります。本機が冷えるのを待ってから作業を行ってください。

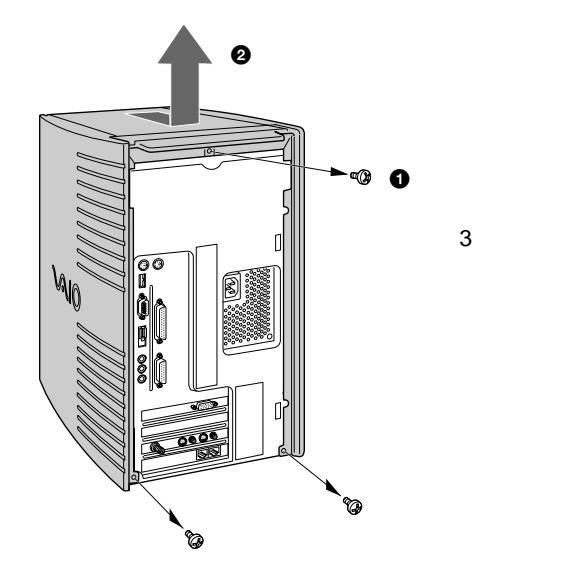

ご注意

取りはずした3本のネジはカバーを取り付けるときに必要になります。紛失しない ようにご注意ください。

本機の内部基板は下の図のようになっています。

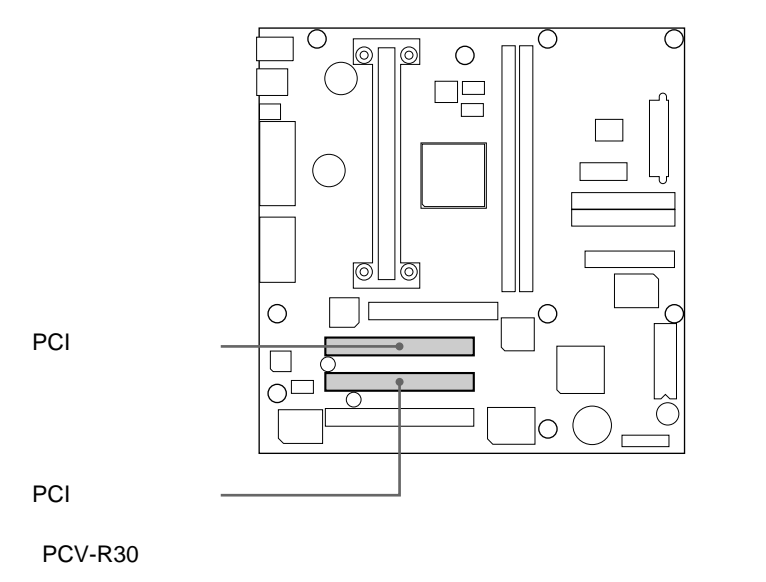

4 拡張ボードを取り付けるスロットのカバーを取りはずす。 スロットのカバーを取り付けているネジをはずし、本体の内部からカ バーを取りはずします。

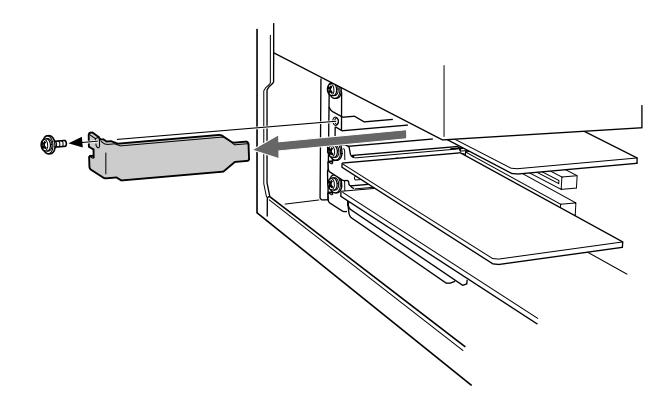

ご注意

内部の基板やケーブル類を傷つけないようにご注意ください。

5 拡張ボードを取り付ける。

拡張ボードを空きスロットに合わせて取り付け、ネジで固定します。 詳しくは、拡張ボードの取扱説明書をご覧ください。

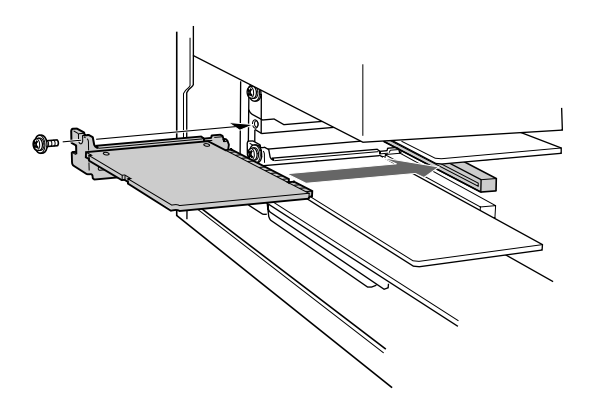

次のページにつづ

6 カバーを取り付ける。

カバーを上からかぶせるようにはめ込み、ネジをしめます。

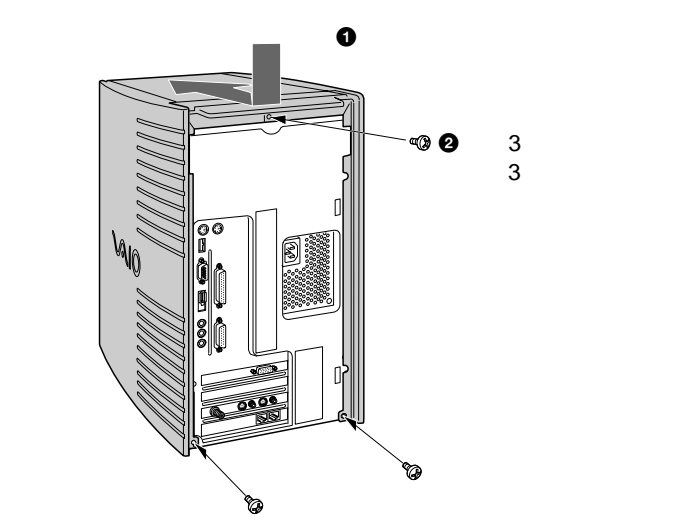

7 後面のパネルを取り付ける。 先に左側面のツメを差し込み、パネルを取り付けます。

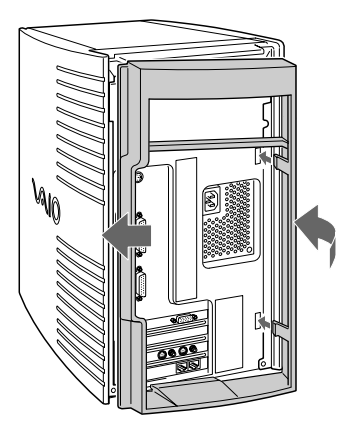

- 8 手順1ではずした周辺機器を接続し、本機の電源を入れる。 Windows 98が起動すると、「新しいハードウェアが検出されました。必要なソフトウェアをインストールしています。」というメッセージが表示されるので、画面の指示とボードの取扱説明書に従って操作します。
- 拡張ボードを取りはずすには

90

取り付けとは逆の手順で取りはずします。取りはずしの作業は、本機と周辺機 器の電源を切り、すべての接続ケーブルを取りはずしてから行ってください。

## PCカードを使う

本機には、PC CardタイプIとタイプIIに準拠したPCカードを挿入できるPC カードスロットがあります。また、本機のPC CARD(PCカード)スロッ トは16ビットCardおよびCard Busに対応しています。(ZV(Zoomed Video)Portには対応していません。)

#### PCカードとは

PC Card規格に準拠した、着脱可能な機能拡張デバイスです。形はクレジットカードに似ていますが、やや大きくて厚みがあります。

PCカードには以下のような種類があります。

メモリーカード

データをフラッシュメモリーに保存します。PCカードに対応したデジタルス チルカメラで撮影した画像であれば、PCカードを本機に取り付けてそのまま 取り込めます。

SCSIカード

MOドライブやスキャナーなどのSCSIデバイスを接続できます。

ネットワークカード

イーサネットなどのネットワークに接続できます。

TA(ターミナルアダプター)カード

ISDN回線に接続できます。

#### 

ソニー製の"メモリースティック"対応PCカードアダプターMSAC-PC1を取り付ければ、"メモリースティック"を使って、"メモリースティック"対応機器とデータをやりとりできます。

ご注意

- PCカードによっては本機で使用できないものや、機能が制限されるものがあります。
- PCカードによっては、ドライバーソフトを最新のものにすることによって不具合が改善される場合があります。PCカードの製造メーカーから最新のドライバーソフトを入手してお使いください。

#### PCカードを取り付ける

PCカードを取り付けるときに本機の電源を切る必要はありません。

カードをPC CARD(PCカード)スロットに挿入する。

スロットの奥にあるコネクターに、カードがしっかりと固定されるまで 押し込みます。

カードがうまく入らない場合は、無理にカードを押し込まずに、カード の挿入方向を確認してからもう1度挿入し直してください。

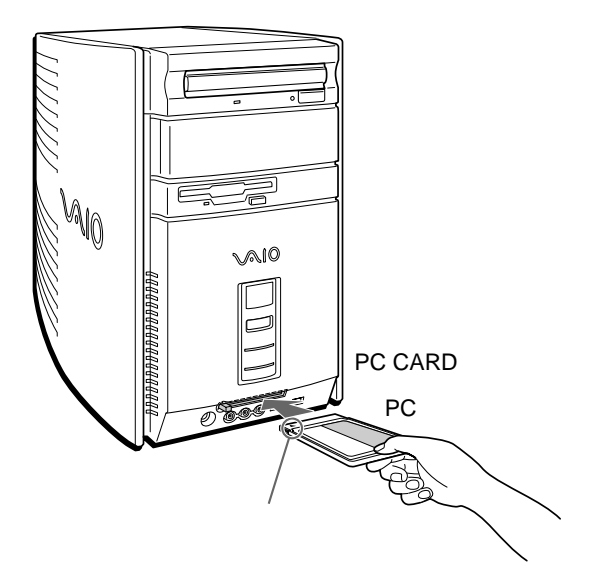

取り付けたあとの使いかたについては、PCカードの取扱説明書をご覧く ださい。

ご注意

- PCカードによっては、PC CARDスロットに挿入したまま本機の電源を入れると、正しく動作しないことがあります。この場合は、PCカードの使用を中止し、いったん取り出してから、もう一度入れ直してください。PCカードの取り出しかたについて詳しくは、「PCカードを取り出すには」(93ページ)をご覧ください。
- お使いのPCカードのメーカーが提供する最新のドライバーをお使いください。
- 「システムのプロパティ」の[デバイスマネージャ]タブでPCカードに「!」が付い ている場合は、ドライバーを削除し、再度インストールしてください。

#### PCカードを取り出すには

ご注意

カードを取り出すときは、必ず以下の手順にしたがってください。誤った取り出しかた をすると、システムが正常に動作しない可能性があります。

- **1** [スタート]ボタンをクリックして[設定]にポインターを合わせ、 [コントロールパネル]をクリックする。
- **2** [PCカード]をダブルクリックする。
- **3** リストから取り出したいPCカードをクリックし、次に[終了]を クリックする。
- **4**「このデバイスは安全に取り外せます。」と表示されたら[OK]を クリックする。
- 5 PC CARD(PCカード)スロットのイジェクトボタンを押す。 一度イジェクトボタンを押してボタンを手前に引き出し、出たボタンを もう一度押すとPCカードを取り出すことができます。

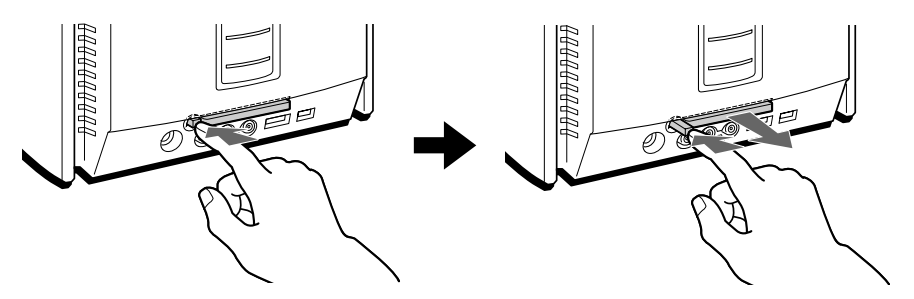

カードがコネクターからはずれます。カードの端を持って、スロットから引き抜いてください。

## メモリーを増設する

本機の内部の拡張メモリースロットにメモリーを増設することができます。 メモリーを増設すると、データの処理速度や複数のアプリケーションソフト ウェアを同時に起動したときの処理速度が向上します。

ご注意

- メモリー増設の際は、本機内部の部品や基板などの角で手や指をけがしないように 注意深く作業してください。
- メモリーの増設についてのご相談やご質問は、VAIOカスタマーリンク修理窓口までご連絡ください。
- メモリーの増設は注意深く行う必要があります。取り付けかたや取りはずしかたを 誤ると、本機の故障の原因になります。電気的な専門知識が必要な作業ですので、 販売店などに取り付けを依頼されることをおすすめします。
- ・メモリー増設の際には、本機内部のケーブルに指などを引っかけてはずさないよう に注意してください。

#### メモリーモジュールを取り付ける

別売りのメモリーモジュールを取り付けることにより、メモリーを増設します。 本機専用のメモリーモジュールとして、PCVA-MM64P/MM128P(別売 り)があります。

本機にはメモリーモジュールを取り付けるスロットが2つあり、標準では 64Mバイトのメモリーモジュールが1枚装着されています。PCVA-MM64P (別売り)を1枚取り付けることにより、128Mバイトまでメモリーを増設で きます。また、PCVA-MM128P(別売り)を2枚取り付けることにより、最 大256Mバイトまでメモリーを増設できます。

取り付けの際には、メモリーモジュールの取扱説明書もあわせてご覧ください。

メモリーモジュールを選ぶときのご注意

- メモリーモジュールには、さまざまな種類のものが存在します。市販のメモリーモジュールを取り付ける際には、その製品が本機での動作保証を明記していることをご確認ください。
- 市販のメモリーモジュールについてのサポートは弊社では行っておりません。ご不明の点はメモリーモジュールの販売元にご相談ください。

メモリーモジュール取り扱い上のご注意

- 静電気でメモリーモジュールが破壊しないように、メモリーモジュールを取り扱う ときは、次のことをお守りください。
  - メモリーを増設するときは、静電気の起こりやすい場所、カーペットの上など) では作業しないようにしてください。
  - 静電気を体から逃がすため、本体の金属部に触れてから作業を始めてください。
  - メモリーモジュールは静電気防止袋に入っています。取り付け直前まで袋から
     出さないでください。
- メモリーモジュールを持つときは半導体やコネクターに触れないようにしてください。
- メモリーモジュールを保管するときは、静電気防止袋またはアルミホイルで覆ってく ださい。
- 1 本機と周辺機器の電源を切り、すべての接続ケーブルを取りはずす。
- 2 後面のパネルを取りはずす。

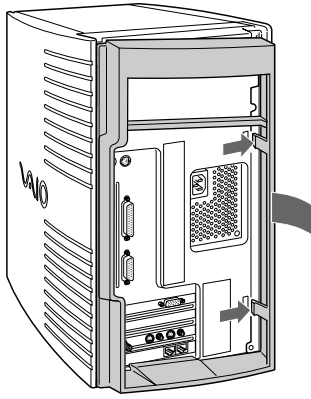

ツメを矢印の方向に 押しながら、後面の パネルを手前に引く。 3 しばらくしてから、本機後面のネジをはずし、カバーを取りはずす。 電源を切ったすぐあとは、本機の内部が熱くなっており、やけどの可能 性があります。本機が冷えるのを待ってから作業を行ってください。

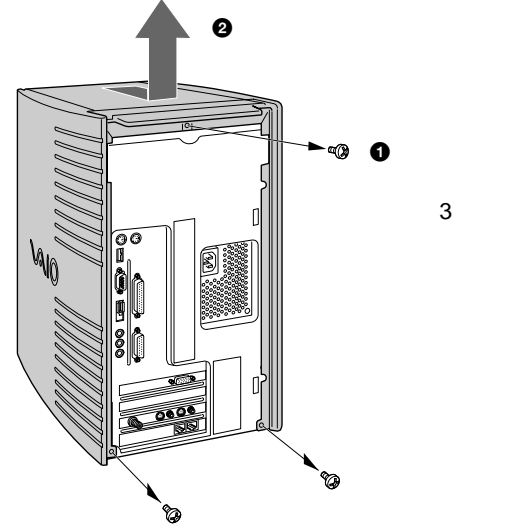

取りはずした3本のネジはカバーを取り付けるときに必要になります。紛失しない ようにご注意ください。

- 4 メモリーモジュールを梱包から取り出す。 本機の金属部分に触れて体の静電気を逃がしてから、メモリーモジュー ルを静電気防止袋から取り出します。
- 5 本機を横に倒して置く。 本機の右側面が下になるように置きます。 メモリーモジュールを取り付けやすくなります。

- 6 メモリーモジュールを取り付ける。 メモリーモジュールにはエッジコネクター部分の真ん中に切り欠きがあり、その切り欠きによって分けられたエッジの片方にだけもう1つ切り欠きがあります。
  - ◆ メモリーモジュールのエッジコネクター部分のもう1つの切り欠きが ある方を本機の底側にしてスロットに合わせる。
  - クリップが起き上がり、固定されるまでメモリーモジュールを垂直に スロットへ押し込む。

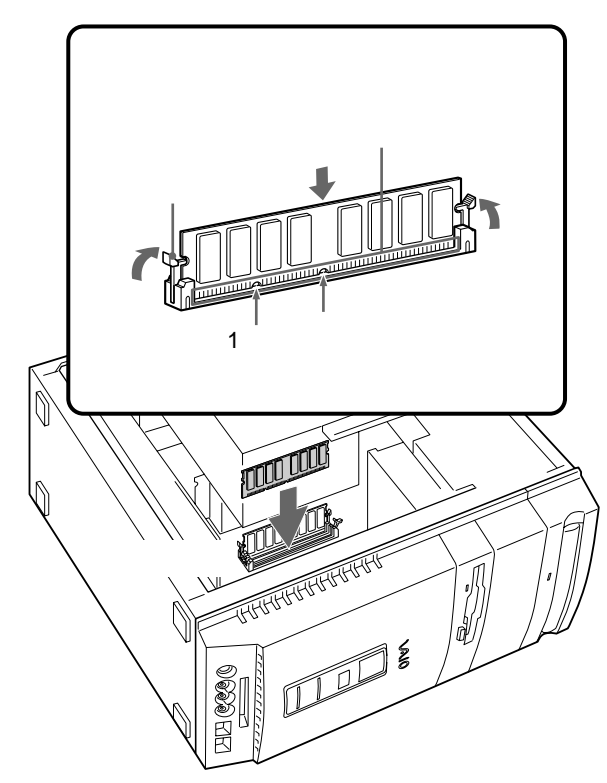

メモリーモジュールの取り付けについて詳しくは、VAIOカスタマーリ ンク修理窓口または販売店にお問い合わせください。

次のページにつづく 97

本体を拡張する

7 カバーを取り付ける。

カバーを上からかぶせるようにはめ込み、ネジをしめます。

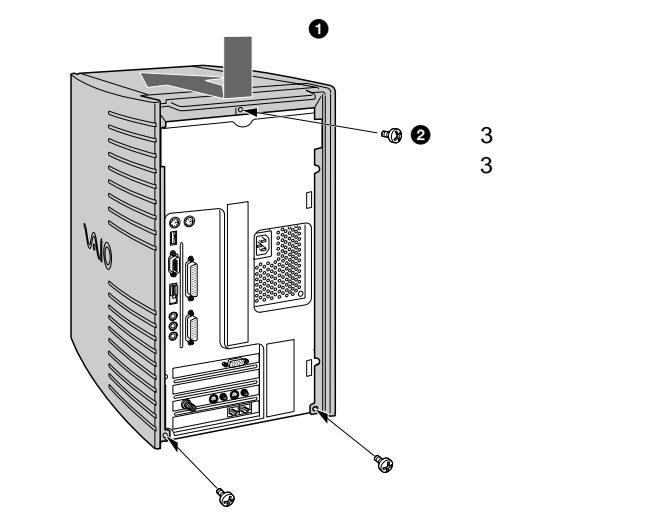

8 後面のパネルを取り付ける。 先に左側面のツメを差し込み、パネルを取り付けます。

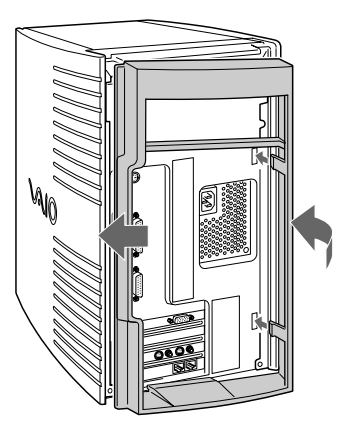

9 手順1ではずした周辺機器を接続し、本機の電源を入れる。

**10**[スタート]ボタンをクリックして[VAIO]にポインターを合わ せ、[ユーティリティ]を選び、[システム情報]をクリックする。 「システム情報」画面が表示されます。

| 品情報                                                                                                    |                                                    | -システム情報                                   |                      |
|----------------------------------------------------------------------------------------------------|----------------------------------------------------|-------------------------------------------|----------------------|
| NUTION NUTION<br>NUTION NUTION<br>NUTION NUTION NUTION<br>NUTION NUTION<br>NUTION NUTION NUTION NUTION<br>NUTION NUTION NUTIONA | Sony Corporation<br>PCV-1000                       | CPU:<br>クロック周波数:<br>システムメモリ:<br>キャッシュメモリ: | 128 MBytes<br>KBytes |
| DSシリアル番号 :<br>DEM情報 :                                                                                                    | 50000-000 H- HOUSEON-500000<br>ソニー株式会社<br>POM-5000 |                                           |                      |

11「システムメモリ」の項目が増設後のメモリー容量になっていることを確認する。

メモリーの容量が正しければ、メモリーの増設は完了しました。 メモリーの容量が増えていないときは、本機の電源を切っていったんメ モリーモジュールを取りはずし、もう1度正しく増設の手順を繰り返して ください。

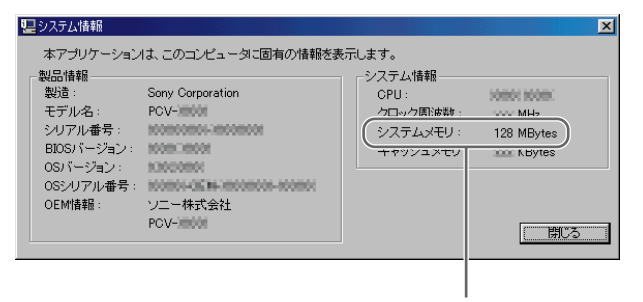

ここを確認する。

#### メモリーモジュールを取りはずすには

本機の金属部分に触れて体の静電気を逃がしてから、メモリースロットの両 端のクリップを外側に押し、メモリーモジュールをはずし、スロットから ゆっくり抜き取ります。

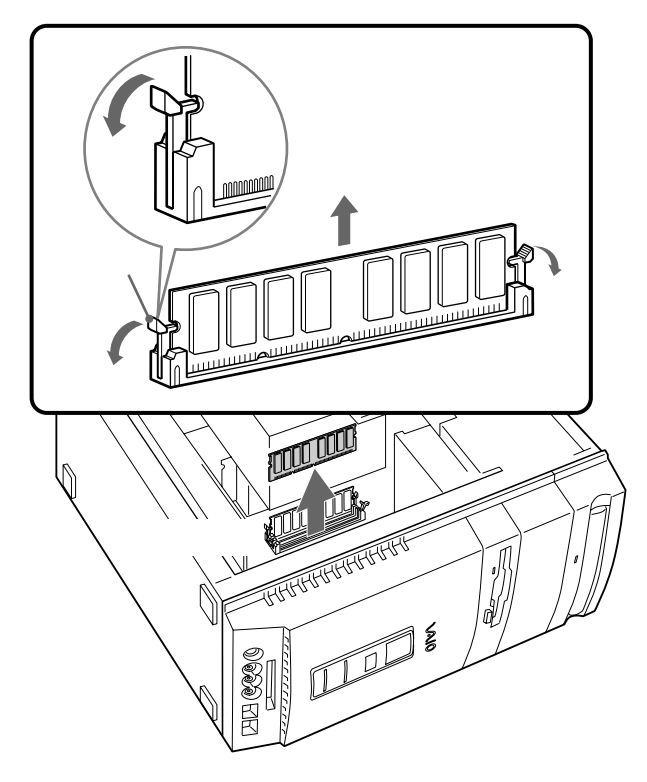

# ハードディスクドライブを増設する

本機内部のハードディスクドライブベイにハードディスクドライブを1つ増設 することができます。

ご注意

- ハードディスクドライブの増設は注意深く行う必要があります。取り付けかたや取りはずしかたを誤ると、本機の故障の原因になります。電気的な専門知識が必要な 作業ですので、VAIOカスタマーリンクの「ハードディスクアップグレードサービス」をご利用されることをおすすめします。
- ハードディスクドライブ増設の際には、本機内部のケーブルに指などを引っかけて はずさないように注意してください。
- ハードディスクドライブ増設の際は、本機内部の部品や基板などの角で手や指をけ がしないように注意深く作業してください。
- ハードディスクドライブの増設についてのご相談やご質問は、VAIOカスタマーリンク修理窓口までご連絡ください。
- ドライブベイは3.5インチサイズです。
- ・ 増設するハードディスクドライブによっては本機で動作しないものがあります。

   増設について詳しくは、増設機器メーカーにお問い合わせください。
- 増設するハードディスクドライブによってはI.LINK対応機器から動画を取り込む 際に制限が生じる場合があります。
- 増設するハードディスクドライブは、SLAVE(スレーブ)に設定してください。
   設定方法については、増設するハードディスクドライブの取扱説明書をご覧ください。

#### ハードディスクドライブを取り付ける

ハードディスクドライブを取り付ける際には、本機のカバーを取りはずす必要があります。以下の手順にしたがってハードディスクドライブを取り付けます。

増設するハードディスクドライブの取扱説明書もあわせてご覧ください。

1 本機と周辺機器の電源を切り、すべての接続ケーブルを取りはずす。

次のページにつづく

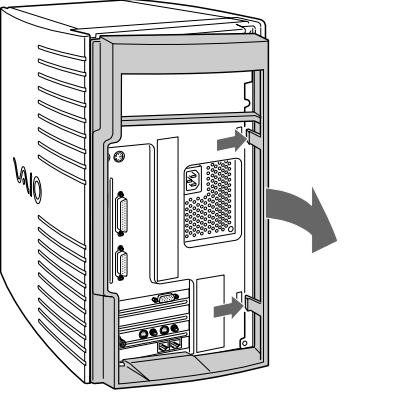

ツメを矢印の方向に 押しながら、後面の パネルを手前に引く。

3 しばらくしてから、本機後面のネジをはずし、カバーを取りはずす。 電源を切ったすぐあとは、本機の内部が熱くなっており、やけどの可能 性があります。本機が冷えるのを待ってから作業を行ってください。

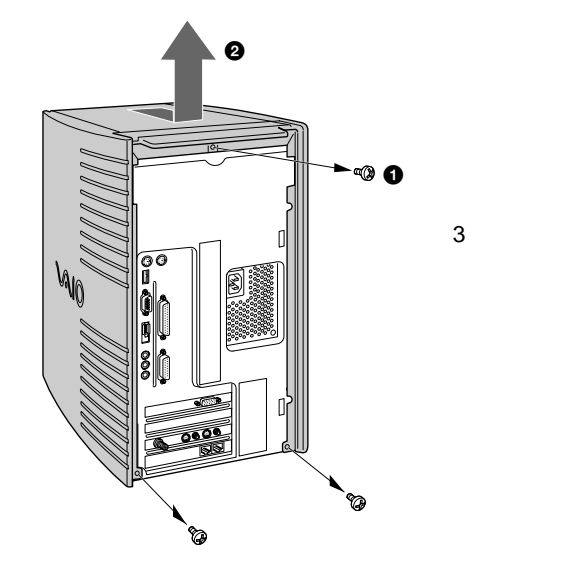

取りはずした3本のネジはカバーを取り付けるときに必要になります。紛失しない ようにご注意ください。

ご注意

▲ ハードディスクドライブベイを取り出す。 ネジをはずし、ハードディスクドライブベイを取り出します。

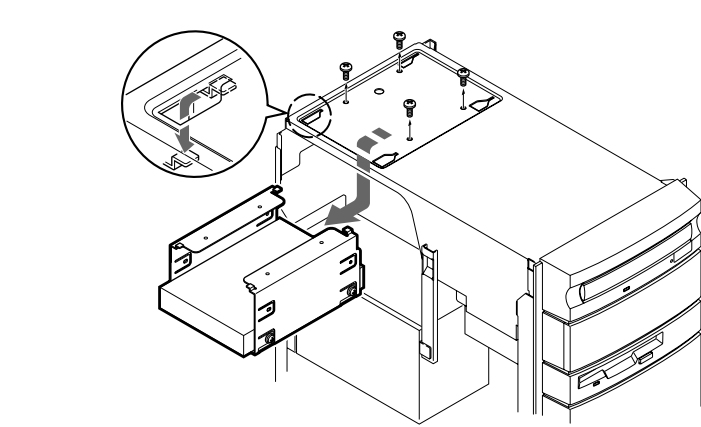

ご注意

取りはずした4本のネジはハードディスクドライブベイを取り付けるときに必要に なります。紛失しないようにご注意ください。

5 ハードディスクドライブベイに増設するハードディスクドライブ を取り付ける。

増設するハードディスクドライブをハードディスクドライブベイにネジ で固定し、ハードディスクドライブベイを元の位置に取り付けます。

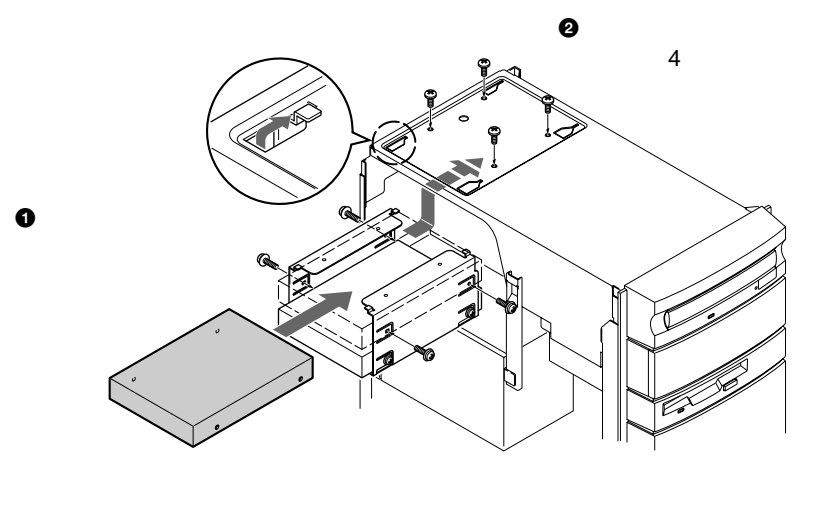

ハードディスクドライブの取り付けについて詳しくは、VAIOカスタ マーリンク修理窓口にお問い合わせください。 次のページにつづく

本体を拡張する

6 カバーを取り付ける。

カバーを上からかぶせるようにはめ込み、ネジをしめます。

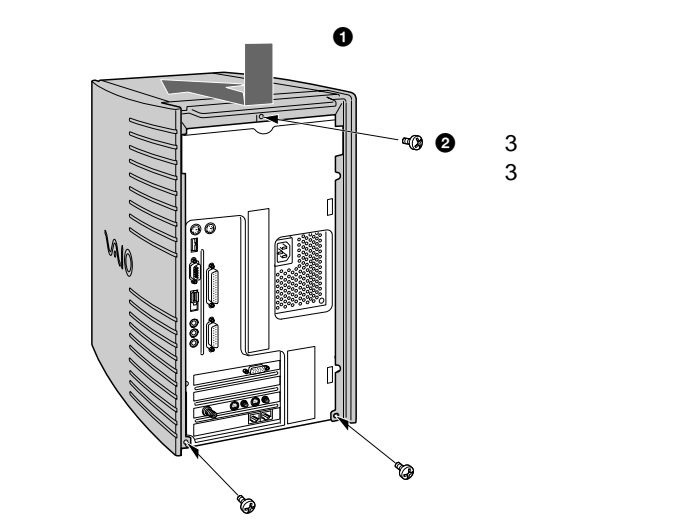

7 後面のパネルを取り付ける。 先に左側面のツメを差し込み、パネルを取り付けます。

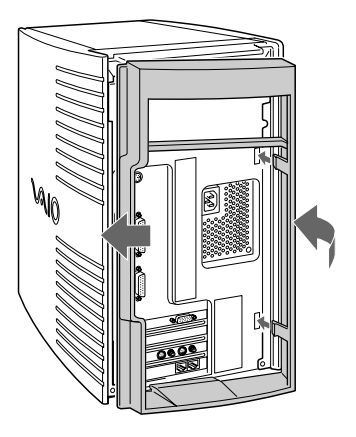

ハードディスクドライブを取りはずすには

取り付けとは逆の手順で取りはずします。取りはずしの作業は、本機と周辺機器の電源を切り、すべての接続ケーブルを取りはずしてから行ってください。

# その他のデバイスを増設する

本機の前面の拡張デバイスベイにDVD-ROMドライブやZIPドライブなどの 拡張用のデバイスを1つ増設することができます。

ご注意

- デバイスの増設は注意深く行う必要があります。取り付けかたや取りはずしかたを 誤ると、本機の故障の原因になります。電気的な専門知識が必要な作業ですので、 販売店などに取り付けを依頼されることをおすすめします。
- デバイス増設の際には、本機内部のケーブルに指などを引っかけてはずさないよう に注意してください。
- デバイス増設の際は、本機内部の部品や基板などの角で手や指をけがしないように 注意深く作業してください。
- デバイスの増設についてのご相談やご質問は、VAIOカスタマーリンク修理窓口ま でご連絡ください。
- 拡張デバイスベイは5インチサイズです。
- 本機の拡張デバイスペイにはSecondary(セカンダリ)IDEのコネクターが用意されています。増設するデバイスがIDEの場合は、SLAVE(スレーブ)に設定してください。
  - 設定方法については、増設するデバイスの取扱説明書をご覧ください。
- 増設する機器によっては本機で動作しないものがあります。
   増設について詳しくは、販売店または増設機器メーカーにお問い合わせください。

### デバイスを取り付ける

デバイスを取り付ける際には、本機のカバーを取りはずす必要があります。 以下の手順にしたがってデバイスを取り付けます。 増設するデバイスの取扱説明書もあわせてご覧ください。

1 本機と周辺機器の電源を切り、すべての接続ケーブルを取りはずす。

次のページにつづ

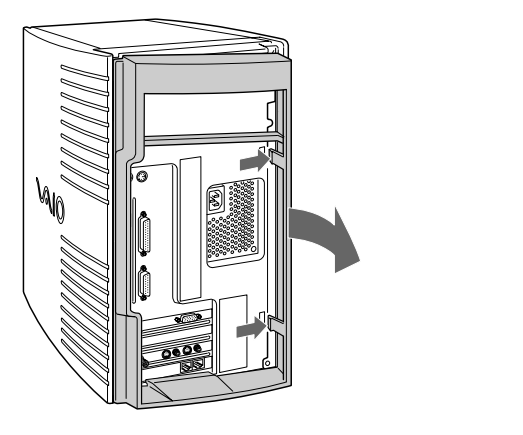

3 しばらくしてから、本機後面のネジをはずし、カバーを取りはずす。 電源を切ったすぐあとは、本機の内部が熱くなっており、やけどの可能 性があります。本機が冷えるのを待ってから作業を行ってください。

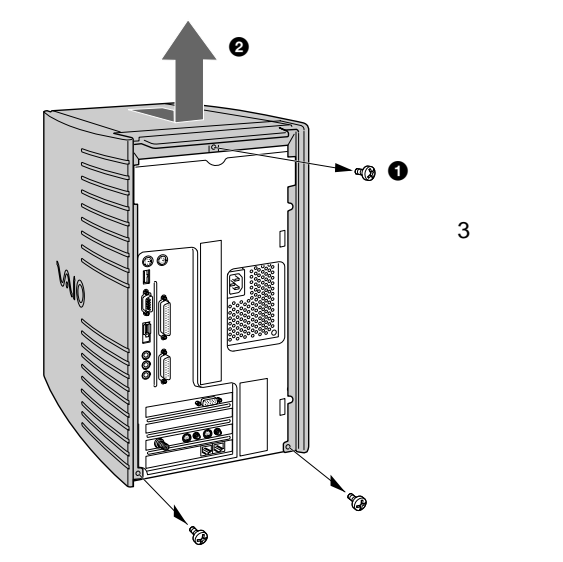

取りはずした3本のネジはカバーを取り付けるときに必要になります。紛失しない ようにご注意ください。

ご注意

4 前面パネルのカバーを取りはずす。 本体の両脇から手を入れ、前面パネル裏側にあるツメを押し下げながら 前面パネルを下にずらして手前にはずします。

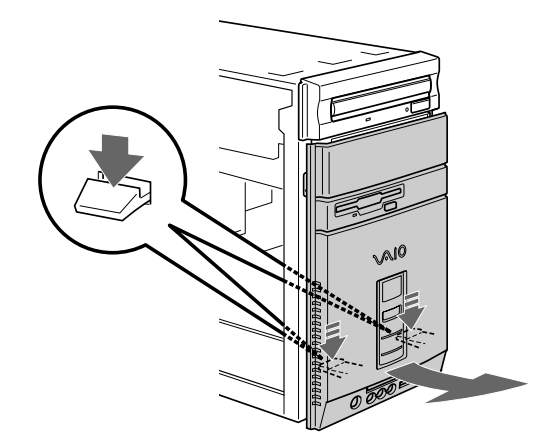

5 拡張デバイスベイのふたを取りはずし、増設するデバイスを取り付ける。

本機の拡張デバイスベイのふたを手前に取りはずし(109ページ)デ バイスベイに増設するデバイスをネジで固定します。

取り付けかたについて詳しくは、増設する機器の取扱説明書をご覧く ださい。

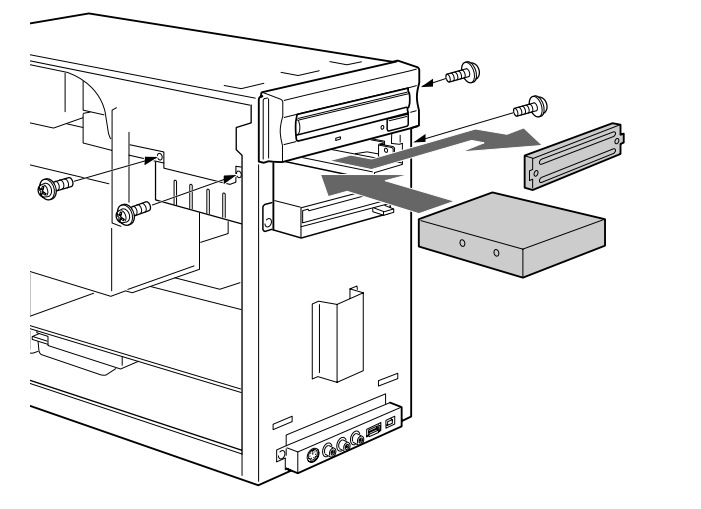

デバイスの取り付けについて詳しくは、VAIOカスタマーリンク修理窓 口または販売店にお問い合わせください。 <sub>次のページにつて</sub> 6 カバーを取り付ける。

カバーを上からかぶせるようにはめ込み、ネジをしめます。

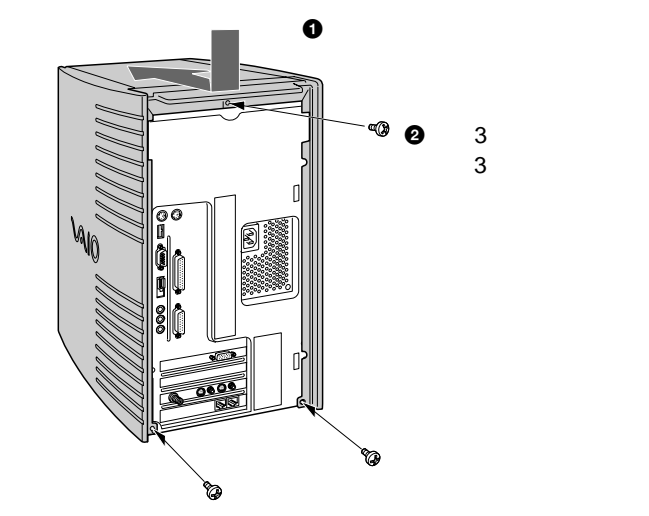

7 後面のパネルを取り付ける。 先に左側面のツメを差し込み、パネルを取り付けます。

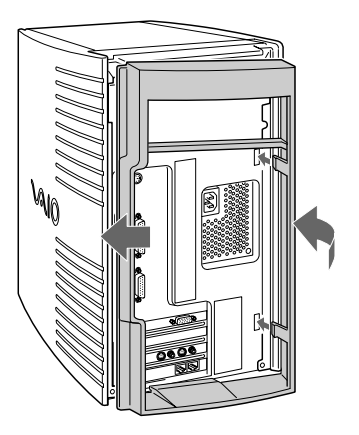

デバイスを取りはずすには

取り付けとは逆の手順で取りはずします。取りはずしの作業は、本機と周辺機器の電源を切り、すべての接続ケーブルを取りはずしてから行ってください。
### 前面パネルのベイカバーを取りはずす

DVD-ROMドライブなど、前面からディスクなどを挿入する機器を増設した ときは、ベイカバーを前面パネルから取りはずす必要があります。 本機から前面パネルをはずした後、前面パネルの裏側から、ベイカバーの ラッチを内側に押し込み、ベイカバーの中央部を外側に押すとベイカバーが はずれます。

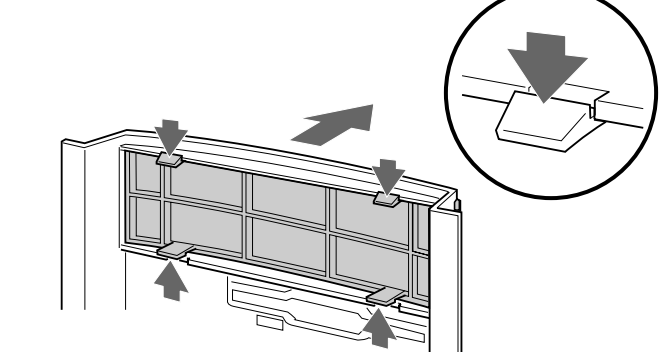

# セットアップ編

| BIOSセットアップメニューを使う | 112 |
|-------------------|-----|
| 内蔵モデムを設定する        | 117 |
| 操作環境を自分の好みに合わせる   | 122 |

# BIOSセットアップメニューを使う

# BIOSセットアップメニューの概要

### BIOSセットアップとは

お買い上げになった時点で、本機のシステム構成はバッテリーでバックアッ プされた内部のメモリーに標準装備として記憶されています。本機を通常お 使いの場合、システム構成を変更する必要はありません。 システムセキュリティを設定するときなどにBIOSセットアップメニューを 使ってシステム構成の設定を行います。

ご注意

本機の起動時に、繰り返しエラーが発生する場合は、本機内部のバッテリーが消耗して いる可能性があります。その場合は、ご自分で設定した値をメモリーに記憶できません。バッテリーの交換については、VAIOカスタマーリンク修理窓口へお問い合わせく ださい。

### BIOSセットアップメニューを起動する

本機前面の (電源)ボタンを押し、画面に「SONY」のロゴが表示された ら、キーボードのF2キーを押します。

BIOSセットアップメニューが起動し、「CMOS SETUP UTILITY」 (CMOSセットアップユーティリティ)メニュー画面が表示されます。

ご注意

本機の状態によっては、F2キーを押した後ただちにBIOSセットアップメニューが起動 しないことがあります。

### BIOSセットアップメニューの構成

BIOSセットアップ CMOS SETUP UTILITY)メニューは、以下の11のメ ニューから構成されています。各メニューを選択することにより、システム の情報を表示させたりBIOSを設定したりできます。

- STANDARD CMOS SETUP(スタンダード CMOS セットアップ)
   日付の設定や、ハードディスクの設定、フロッピーディスクドライブの設定を行う画面です。
- BIOS FEATURES SETUP(BIOS フィーチャーズ セットアップ)
   基本的な機能について設定を行う画面です。
- CHIPSET FEATURES SETUP
   (チップセット フィーチャーズ セットアップ)
   メモリーに関する設定や、拡張バス関連の設定を行う画面です。
- POWER MANAGEMENT SETUP (パワー マネージメント セットアップ) 省電力モードについて、各種の設定を行う画面です。 Windows 98にも省電力モードの機能がありますので、このメニューの主な設定は無効です。
- PNP AND PCI SETUP(PNP アンド PCI セットアップ)
   プラグアンドプレイや、USBコネクターに関する設定を行う画面です。
- □ LOAD SETUP DEFAULTS(ロード セットアップ デフォルト) BIOSの設定内容を、工場出荷時に戻すメニューです。

ご注意

「STANDARD CMOS SETUP」で設定した日付や時間、および「SUPERVISOR PASSWORD」と「USER PASSWORD」で設定したパスワードはもとに戻りません。

- □ SUPERVISOR PASSWORD(スーパーバイザー パスワード) BIOSの設定を変更できるモードに入るためのパスワードを設定するメ ニューです。
- USER PASSWORD(ユーザー パスワード)
   Windows 98の起動時やBIOSの設定を閲覧するときに必要なパスワード
   を設定するメニューです。

BIOSセットアップメニュー を使う

次のページにつづく

- IDE HDD AUTO DETECTION(IDE HDD オート ディテクション)
   IDEインターフェースに接続されている、ハードディスクドライブのパラ メーターを自動的に読み出し、各IDE関連の設定項目を構成する画面で す。
- SAVE & EXIT SETUP(セーブ アンド エグジット セットアップ)
   現在の設定を保存し、BIOSセットアップメニューを終了するメニューです。
- □ EXIT WITHOUT SAVING(エグジット ウィズアウト セービング) 現在の設定内容を破棄して、前回の設定(あるいは工場出荷時設定)の状態 のまま、BIOSセットアップメニューを終了するメニューです。

それぞれのメニューの設定項目の中には、さらにサブメニューがあるものが あります。

最新のBIOSの情報やそれぞれのメニューについて詳しくは、VAIOカスタ マーリンクにお問い合わせください。VAIOカスタマーリンクのホームペー ジ(http://vcl.vaio.sony.co.jp/)では、BIOSの最新かつ詳しい情報を掲 載しております。

## BIOSセットアップメニューでのキー操作

BIOSセットアップメニューでは、以下のキーを使って操作します。

| なまえ               | 機能                                                                                            |
|-------------------|-----------------------------------------------------------------------------------------------|
| / / / +-          | • メニュー画面を選ぶときに押します。                                                                           |
| Enter(エンター)キー     | <ul> <li>サブメニューがある設定項目を選んだときに押す</li> <li>と、サブメニューが表示されます。</li> </ul>                          |
| Esc(エスケープ)キー      | <ul> <li>サブメニューや設定項目のポップアップメニューか</li> <li>ら前の画面に戻るときに押します。</li> </ul>                         |
|                   | <ul> <li>「CMOS SETUP UTILITY」のメニュー画面が表示<br/>されているときに押すと、BIOSセットアップメ<br/>ニューが終了します。</li> </ul> |
| F1 <b>+</b> -     | 設定項目の説明を見るときに押します。表示を消す<br>にはもう1度F1キーを押します。                                                   |
| <br>PgDn(ページダウン)/ | 設定項目の設定値を変更するときに押します。                                                                         |
| PgUp(ページアップ)キー    |                                                                                               |
| 数字キー              | 日付やハードディスクの設定をするときに押しま<br>す。                                                                  |

ご注意

BIOSの設定の変更はマウスを使って行うことはできません。

# BIOSをお買い上げ時の設定に戻す

BIOSセットアップメニューの中のすべての設定項目をお買い上げ時の設定 値に戻します。

- 1 「CMOS SETUP UTILITY」のメニュー画面で、 / / / キーを押して[LOAD SETUP DEFAULTS]を選び、Enter キーを押す。 「Load SETUP Defaults(Y/N)? N」というメッセージが表示されま す。
- **2** Yキーを押して、メッセージの最後の「N」を「Y」に変更する。
- 3 Enterキーを押す。
- 4 / / / キーを押して[SAVE & EXIT SETUP]を選び、
   Enterキーを押す。
   「SAVE to CMOS and EXIT(Y/N)? N」というメッセージが表示されます。
- 5 Yキーを押して、メッセージの最後の「N」を「Y」に変更する。
- 6 Enterキーを押す。 すべての設定項目が保存され、BIOSセットアップメニューが終了します。
- お買い上げ時の設定値に戻すのを中止するには

上記手順4 で EXIT WITHOUT SAVING を選び、Enterキーを押します。 設定項目は変更されません。

## 内蔵モデムを設定する

本機には、ファックスモデムが内蔵されています。付属のテレホンコードを 使って本機と電話回線をつなぐと、インターネットに接続するなどのデータ 通信ができるようになります。本機と電話回線の接続のしかたは、別冊の 「はじめにお読みください」をご覧ください。

ここでは、内蔵モデムの設定方法について説明します。

内蔵モデムの通信速度は、データ受信時最大56kbps、データ送信時最大 33.6kbpsです。電話回線の状況によって通信速度は変化することがありま す。

# ダイヤル方法を設定する

以下の手順に従い、お使いの電話回線のダイヤル方法を確認し、ダイヤル方 法の種類に合わせて内蔵モデムの設定をしてください。

- 1 お使いの電話回線のダイヤル方法を確認する。 電話機の受話器を上げて、ダイヤルボタンを押すと「ピポパ」と音がし、 電話機から「カチカチ」という音がしないときはトーン式ダイヤルです。 ボタンではなく、ダイヤルを回す電話機、ダイヤルボタンを押すたびに電 話機から「カチカチ」という音がする電話機は、パルス式ダイヤルです。
- [スタート]ボタンをクリックして[設定]にポインターを合わせ、
   [コントロールパネル]をクリックする。
   「コントロールパネル」ウィンドウが表示されます。
- **3**「モデム」アイコンをダブルクリックする。 「モデムのプロパティ」ダイアログボックスが表示されます。
- **4** [ダイヤルのプロパティ]をクリックする。 「ダイヤルのプロパティ」ダイアログボックスが表示されます。
- 5 「ダイヤル方法」からお使いの電話回線のダイヤル方法に合わせて [トーン]または[パルス]を選択し、[OK]をクリックする。
- 6 [OK]をクリックする。

# 内蔵モデムの設定を確認する

内蔵モデムがWindowsに正しく認識されているか確認します。

- 【スタート]ボタンをクリックして[設定]にポインターを合わせ、
   [コントロールパネル]をクリックする。
   「コントロールパネル」ウィンドウが表示されます。
- **?** 「モデム」アイコンをダブルクリックする。
- 3 「検出結果」タブをクリックする。
- 4 モデムを選択し、[詳細情報]をクリックする。 [詳細情報… ヴィアログボックスが表示されたら、モデムは正しく認識 されています。

正しく認識されていないときは

次の点を確認してください。

COMポートのリソース(IRQなど)が他のデバイスと競合していないか確認します。
 [システムのプロパティ]の[デバイスマネージャ]で、モデムのアイコン

に「!」がついているものは、他のデバイスと競合を起こしています。

モデムの設定をいったん削除し、もう一度組み込み直します。
 [システムのプロパティ]の[デバイスマネージャ]で、[モデム]の中の
 [LT Win Modem]を削除します。Windowsを再起動するとモデムが検出され、対応するドライバーが自動的に組み込まれます。

# ダイヤルの設定を確認する

電話回線にうまく接続できないときは、以下の項目を確認してください。

ケーブルの接続を確認する

「発信音が聞こえません」や「ダイヤル先のコンピュータが応答しません」と いったメッセージが表示されたときは、モジュラーケーブルの接続を確認し ます。本体側のモジュラージャックと壁側のモジュラージャックの接続を確 認します。

予備のケーブルがあれば、ケーブルを交換して試してみます。

接続速度を遅くしてみる

電話回線の状態がよくないときには、接続速度を遅くするとうまく接続でき る場合があります。

- 【スタート]ボタンをクリックして[設定]にポインターを合わせ、
   [コントロールパネル]をクリックする。
   「コントロールパネル」ウィンドウが表示されます。
- **?** 「モデム」アイコンをダブルクリックする。
- 3 [LT Win Modem]を選択し、[プロパティ]をクリックする。
- ▲ [最高速度]に遅めの数値(標準は115200)を選ぶ。
- 5 少しずつ数値を小さくして試す。

ダイヤルトーンを検出しないようにする

ダイヤルトーン(受話器を上げたときの「ツー」という音)の検出に失敗して ダイヤルできないときは、ダイヤルトーンを検出しないようにします。

- 【スタート]ボタンをクリックして[設定]にポインターを合わせ、
   [コントロールパネル]をクリックする。
   「コントロールパネル」ウィンドウが表示されます。
- **?** 「モデム」アイコンをダブルクリックする。
- **3** [全般]タブに表示されているモデムから使用したいモデムを選択 し、[プロパティ]をクリックする。
- **4** [接続]タブをクリックし、「トーンを待ってからダイヤルする」の チェックをはずす。
- **5** [OK]をクリックする。
- 6 「モデムのプロパティ」の[閉じる]をクリックする。

接続中の動作が長く続くとき

接続中の動作が長く続き、接続が完了しないときは、いったん回線を切断し てかけ直します。高い通信速度で接続する場合、まれに接続に失敗して、接 続確認の動作が終わらなくなることがあります。

ダイヤルアップネットワークやプロトコルの設定を確認する

「ダイヤル先のコンピュータから切断されました。接続のアイコンをダブルク リックして、やり直してみてください。」や「ダイヤル先のコンピュータは、 ダイヤルアップネットワーク接続を確立できません。パスワードを確認して から、やり直してみてください。」といったメッセージが表示されるとき は、プロバイダやネットワークに接続するための設定を確認します。 設定などに問題がなかった場合は、ダイヤルアップネットワークとプロトコ ルを設定し直してください。 ダイヤルアップネットワークの設定の確認

- 1 [マイコンピュータ]をダブルクリックし、[ダイヤルアップネット ワーク]をダブルクリックする。
- 2 接続先のアイコンを右クリックし、[プロパティ]をクリックする。
- 3 契約しているプロバイダーから提供された資料にしたがって設定 を確認する。 特に、次の点を重点的に確認してください。
  - •[全般]タブの[電話番号]の設定
  - •[サーバーの種類]タブの設定
  - •[サーバーの種類]タブの[TCP/IP設定]ボタンでの設定

プロトコルの設定の確認

- 【 [スタート]ボタンをクリックして[設定]にポインターを合わせ、 [コントロールパネル]をクリックする。
- **?** 「ネットワーク」アイコンをダブルクリックする。
- 3 契約しているプロバイダーから提供された資料にしたがって設定 を確認する。

特に、次の点を重点的に確認してください。

- •[現在のネットワークコンポーネント]に組み込まれているコンポー ネント
- 各コンポーネントのプロパティの設定

本機内蔵のモデムの機能について詳しくは、VAIOカスタマーリンクにお問 い合わせください。VAIOカスタマーリンクのホームページ

(http://vcl.vaio.sony.co.jp)では、本機内蔵モデムについての最新かつ 詳細な情報を掲載しております。

# 操作環境を自分の好みに合わせる

本機の操作環境を自分の好みに合わせて変えることができます。例えば、画 面の解像度を変えて表示するウィンドウや文字の大きさを変えたり、画面の 背景やスクリーンセーバー(電源を入れたままでコンピューターを長時間使 わないときに画面の焼き付きを防ぐために現れる画像)などを変えて、自分 に合った環境で使うことができます。操作環境の変更は、Windows 98のコ ントロールパネルで行います。

### コントロールパネルとは

操作環境やハードウェアの環境を設定するためにWindows 98に標準で装備 されているツールです。

コントロールパネルを開くには、[スタート]メニューから[設定]にポイン ターを合わせ、[コントロールパネル]をクリックします。 設定したい項目のアイコンをダブルクリックして項目のウィンドウを開き、 設定を変えます。

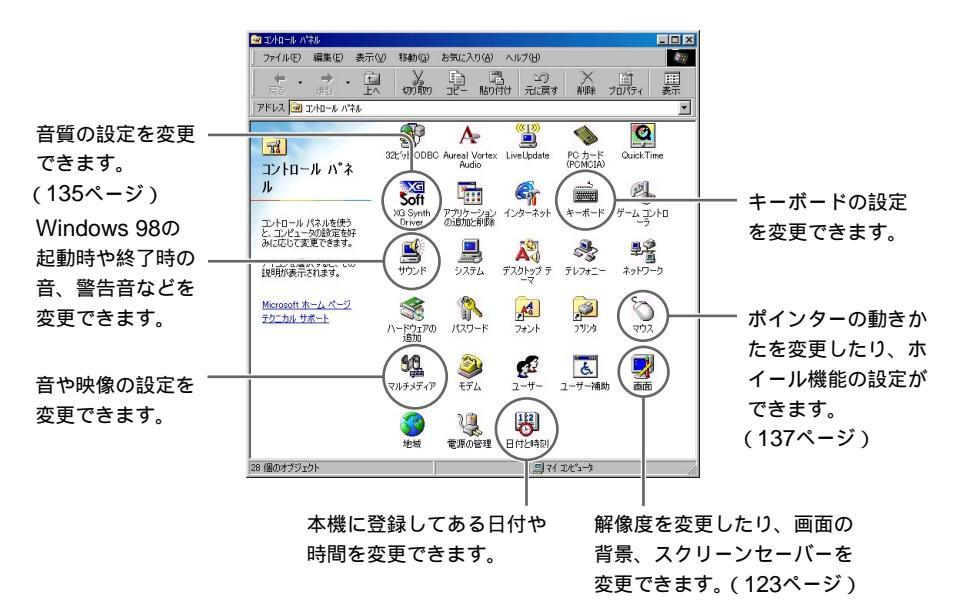

### ディスプレイの設定を変更する

画面の背景、ウィンドウの枠の色、ディスプレイの解像度などの設定を変更 するには以下の手順に従ってください。

- 【スタート]ボタンをクリックして[設定]にポインターを合わせ、
   [コントロールパネル]をクリックする。
   「コントロールパネル」ウィンドウが表示されます。
- **2** [画面]をダブルクリックする。 「画面のプロパティ」ダイアログボックスが表示されます。
- **3** [背景] [スクリーンセーバー] [デザイン] [効果] [Web] [設定]の設定画面をそれぞれ選び、各種の設定を行う。 設定画面を選ぶときは、それぞれの画面のタブをクリックします。
- 4 設定が終了したら、[OK]または[適用]をクリックする。 手順3で変更した設定が反映されます。

各画面の設定項目については、以下のページをご覧ください。

- □ 背景(124ページ) 画面の背景について設定する画面です。
- □ スクリーンセーバー(124ページ) スクリーンセーバー、省電力機能について設定する画面です。
- ロデザイン(125ページ)
   ウィンドウやメニューの枠の色について設定する画面です。
- □効果(126ページ)

アイコンを変更したり視覚効果を設定する画面です。

□ Web(127ページ)

アクティブデスクトップについて設定する画面です。

□ 設定(128ページ) 解像度や画面上の文字のサイズなどについて設定する画面です。

次のページにつづく

背景

| 画面のプロパティ 21<br>「背景 】 スクリーン セーバー   デザイン   効果   Web   設定                                                                                                    | × |
|----------------------------------------------------------------------------------------------------|---|
|                                                                                                    |   |
| YOAD-WINGH-1024-783     YOAD-WINGH-1024-783     YOAD-WINGH-1024-0124     YOAD-WINGH-1024-0124     Yokowa VAI01024-480     Yokowa VAI01024-783     Yokowa VAI01024-783     Yokowa VAI01024-783     Yokowa VAI01024-783     Yokowa VAI01024-783     Yokowa VAI01024-783     Yokowa VAI01024-783     Yokowa VAI01024-783 |   |
|                                                                                                    |   |

#### □ 壁紙

表示したい壁紙をクリックして選ぶ。

- [参照] クリックすると、壁紙にできる画像ファイルやインターネットド キュメント(HTMLファイル)を検索するウィンドウが開く。
- [模様] クリックすると、デスクトップに使用する模様を選択するウィン ドウが開く。

表示位置: 壁紙の表示位置をドロップダウンリストから選ぶ。

中央に表示:壁紙が画面の中央に表示される。

並べて表示: 壁紙が画面全体に表示される。

スクリーンセーバー

| 面のプロパティ                          | 2                                |
|----------------------------------|----------------------------------|
| 背景 スクリーンセーバー デザイン                | / 効果   Web   設定                  |
|                                  |                                  |
| 7.50-16-16-16                    |                                  |
| (&U)                             | <ul> <li>該定① ブレビュー(y)</li> </ul> |
| ■ パスワードによる(保護(2) 🧕 💈             | 硬(Q) (待5時間(W). 14 <u>年</u> 分     |
| ディスプレイの省電力機能(E)<br>モニタの<br>てください | 電源設定を調整するには、「設定」をクリックし、<br>、     |
|                                  | OK キャンセル 道用(公)                   |

ロ スクリーンセーバー

ドロップダウンリスト:使用するスクリーンセーバーをリストから選ぶ。

- [設定]クリックすると、選んだスクリーンセーバーを設定するウィンド ウが開く。
- [プレビュー] クリックすると、設定したスクリーンセーバーが画面全体 に表示される。

- パスワードによる保護: チェックボックスをクリックすると、スクリーン セーバーがパスワードで保護される。
- [変更] クリックすると、スクリーンセーバーを保護するパスワードが設 定される。
- 待ち時間:本機を何分間使わなかったらスクリーンセーバーを画面に表示 するかを選ぶ。
- □ ディスプレイの省電力機能
- [設定] クリックすると、ディスプレイの電源を設定するウィンドウが開く。

スクリーンセーバーが設定されているときは、スクリーンセーバー実行後、 「待ち時間」で設定した時間が経過すると、省電力機能が実行されます。

デザイン

| 画のプロパティ ?<br>「「泉   スクリーン セーバー デザイン」) 効果   Web   該定                                                                                                    | × |
|----------------------------------------------------------------------------------------------------|---|
| #70570 70.010<br>70570 70.010<br>連邦 (参加)                                                                                                    |   |
| 22色(2)     10 (2017)     10 (2017)     10 (2017)     10 (2017)     10 (2017)     10 (2017)     10 (2017)     10 (2017)     10 (2017)     10 (2017)     10 (2017)     10 (2017)     10 (2017)     10 (2017)     10 (2017)     10 (2017)     10 (2017)     10 (2017)     10 (2017)     10 (2017)     10 (2017)     10 (2017)     10 (2017)     10 (2017)     10 (2017)     10 (2017)     10 (2017)     10 (2017)     10 (2017)     10 (2017)     10 (2017)     10 (2017)     10 (2017)     10 (2017)     10 (2017)     10 (2017)     10 (2017)     10 (2017)     10 (2017)     10 (2017)     10 (2017)     10 (2017)     10 (2017)     10 (2017)     10 (2017)     10 (2017)     10 (2017)     10 (2017)     10 (2017)     10 (2017)     10 (2017)     10 (2017)     10 (2017)     10 (2017)     10 (2017)     10 (2017)     10 (2017)     10 (2017)     10 (2017)     10 (2017)     10 (2017)     10 (2017)     10 (2017)     10 (2017)     10 (2017)     10 (2017)     10 (2017)     10 (2017)     10 (2017)     10 (2017)     10 (2017)     10 (2017)     10 (2017)     10 (2017)     10 (2017)     10 (2017)     10 (2017)     10 (2017)     10 (2017)     10 (2017)     10 (2017)     10 (2017)     10 (2017)     10 (2017)     10 (2017)     10 (2017)     10 (2017)     10 (2017)     10 (2017)     10 (2017)     10 (2017)     10 (2017)     10 (2017)     10 (2017)     10 (2017)     10 (2017)     10 (2017)     10 (2017)     10 (2017)     10 (2017)     10 (2017)     10 (2017)     10 (2017)     10 (2017)     10 (2017)     10 (2017)     10 (2017)     10 (2017)     10 (2017)     10 (2017)     10 (2017)     10 (2017)     10 (2017)     10 (2017)     10 (2017)     10 (2017)     10 (2017)     10 (2017)     10 (2017)     10 (2017)     10 (2017)     10 (2017)     10 (2017)     10 (2017)     10 (2017)     10 (2017)     10 (2017)     10 (2017)     10 (2017)     10 (2017)     10 (2017)     10 (2017)     10 (2017)     10 (2017)     10 (2017)     10 (2017)     10 (2017)     10 (2017)     10 (2017)     10 (2017)     10 (2017)     10 (2017)     10 (2017)     10 (2017)     10 (2017) |   |
| OK         キャンセル         通用(4)                                                                                                    |   |

□ 配色

- ドロップダウンリスト: 画面に表示されるウィンドウやメニューの枠の色 をリストから選ぶ。
- [名前を付けて保存] クリックすると、作成した配色に名前をつけて登録 するウィンドウが開く。
- [削除]:名前をつけて登録した配色を削除する。

□ 指定する部分

ドロップダウンリスト:「配色」の設定を有効にする部分を選ぶ。

サイズ:指定する部分の大きさを選ぶ。

色:指定する部分の色を選ぶ。

色2: 色を指定する部分が2つあるときに、もう1つの部分の色を選ぶ。

次のページにつづく

□ フォント

- ドロップダウンリスト: 画面に表示されるウィンドウやメニューの文字の 種類をリストから選ぶ。
- サイズ:文字の大きさを選ぶ。
- 色: 文字の色を選ぶ。
- B: クリックすると、文字が太くなる。
- /: クリックすると、文字が斜体になる。

効果

| 画面のプロパティ ?×                                                  |  |  |  |
|--------------------------------------------------------------|--|--|--|
| 背景 スクリーン セーバー デザイン 効果 Web   設定                               |  |  |  |
| デスクトップ アイコン(型)                                               |  |  |  |
| 日本 (11) (11) (11) (11) (11) (11) (11) (11                    |  |  |  |
| アイエンの変更(2) 既定のアイエン(2)                                        |  |  |  |
| 提賞効果                                                         |  |  |  |
| 「大きいアイコンを使う(止)                                               |  |  |  |
| ▼ すべての色を使ってアイコンを表示する①                                        |  |  |  |
| ✓ ワインドワ、メニュー、および一覧をアニメーションビする(M)<br>「 2カリーン・フォントの終か最近かにする(C) |  |  |  |
| 「ドラッグ中にウインドウの内容を表示する(W)                                      |  |  |  |
|                                                              |  |  |  |
|                                                              |  |  |  |
| OK         キャンセンル         通用(A)                              |  |  |  |

□ デスクトップアイコン

変更したいアイコンをクリックして変更します。

- [アイコンの変更] クリックすると、変更できるアイコンの一覧のウィン ドウが表示される。
- [既定のアイコン]クリックすると、変更したアイコンをデフォルトのア イコンに戻す。
- デスクトップがWebページとして表示される場合は、表示しない: チェックボックスをクリックすると、アクティブデスクトップを使用し ているときはデスクトップにアイコンを表示しないように設定する。

□ 視覚効果

- 大きいアイコンを使う: チェックボックスをクリックすると、デスクトップに表示されるアイコンに大きいアイコンを使用する。
- すべての色を使ってアイコンを表示する: チェックボックスをクリックす ると、アイコンを現在のディスプレイの種類と色の設定で使用できるす べての色を使って表示する。

- ウィンドウ、メニュー、および一覧をアニメーション化する
  - チェックボックスをクリックすると、ウィンドウやメニューの開きか たや閉じかたがアニメーションになる。
- スクリーンフォントの縁を滑らかにする: チェックボックスをクリックす ると、複雑な文字が見やすくなる。
- ご注意
- この項目をチェックすると、表示スピードが遅くなることがあります。
- ドラッグ中にウィンドウの内容を表示する、チェックボックスをクリック すると、ウィンドウをドラッグするときにウィンドウを表示したまま ドラッグする。

Web

| 画面のプロパティ ?                                                                                                    |
|----------------------------------------------------------------------------------------------------|
| 背景   スクリーン セーバー   デザイン   効果   Web   設定                                                                                                    |
| Active Desktop ± Web << >2/2.1.7.5.(0)     Unterest Endow ≠ ≈ >2/2.1.7.5.(0)     WHEP165000                                                                                                    |
| 1 Martine Capitor 3 (234) 211     11 Martine Capitor 3 (234) 211     11 Martine Capitor 3 (234) 211     11 Martine Capitor 3 (234) 211     11 Martine Capitor 3 (234) 211     11 Martine Capitor 3 (234) 211     11 Martine Capitor 3 (234) 211     11 Martine Capitor 3 (234) 211     11 Martine Capitor 3 (234) 211     11 Martine Capitor 3 (234) 211     11 Martine Capitor 3 (234) 211     11 Martine Capitor 3 (234) 211     11 Martine Capitor 3 (234) 211     11 Martine Capitor 3 (234)     11 Martine Capitor 3 (234)     11 M |
| デスクトップ アイコンのクリック方法を変更します: フォルダオブシャン()                                                                                                    |
| OK         キャンセッル         通用(点)                                                                                                    |

□ Active DesktopをWebページとして表示

チェックボックスをクリックすると、アクティブデスクトップを使用する ように設定される。

下のリストのアクティブデスクトップ項目のチェックボックスをクリック すると、表示するアクティブデスクトップ項目を選ぶことができます。

- 「新規作成 ] 新しいアクティブデスクトップ項目をインストールする。
- [削除]:指定したアクティブデスクトップ項目を削除する。
- 「プロパティ ] 指定したアクティブデスクトップ項目についての詳細を表 示する。
- [すべてリセット]デスクトップを標準の設定に戻す。

Windowsの 設定を 変更する

次のページにつつ

🗅 フォルダオプション

フォルダに関する詳細を設定するウィンドウを開く。

この項目を選ぶと「画面のプロパティ」ダイアログボックスは保存され閉じ られる。

設定

| 画面のプロパティ                                                                                                    | × |
|----------------------------------------------------------------------------------------------------|---|
| 背景   スクリーン セーバー   デザイン   効果   Web - 設定                                                                                                    |   |
| ▲         ■         ■         ■         ■         ■         ■         ■         ■         ■         ■         ■         ■         ■         ■         ■         ■         ■         ■         ■         ■         ■         ■         ■         ■         ■         ■         ■         ■         ■         ■         ■         ■         ■         ■         ■         ■         ■         ■         ■         ■         ■         ■         ■         ■         ■         ■         ■         ■         ■         ■         ■         ■         ■         ■         ■         ■         ■         ■         ■         ■         ■         ■         ■         ■         ■         ■         ■         ■         ■         ■         ■         ■         ■         ■         ■         ■         ■         ■         ■         ■         ■         ■         ■         ■         ■         ■         ■         ■         ■         ■         ■         ■         ■         ■         ■         ■         ■         ■         ■         ■         ■         ■         ■         ■         ■         ■ |   |
|                                                                                                    |   |
| True Color 32 Eyト) ・ ・ ・ ・ ・ ・ ・ ・ ・ ・ ・ ・ ・ ・ ・ ・ ・ ・ ・                                                                                                    |   |
| ☑ Windows デスクトップなこのモニタ上で移動できるようにする<br>詳細①                                                                                                    |   |
| <b>     びK まやンセル</b> 道用( <u>G</u> )                                                                                                    |   |

#### ロ ディスプレイ

接続されているディスプレイが表示される。

#### 口色

ドロップダウンリスト:画面の表示色数をリストから選ぶ。

ご注意

本機ではTrue Color(32ビット)に設定してお使いになることをおすすめします。

□ 画面の領域

スライダーをずらして画面の解像度を設定する。

ご注意

本機では1024×768ピクセルに設定してお使いになることをおすすめします。

□ Windowsデスクトップをこのモニタ上で移動できるようにする マルチディスプレイのときに有効になる。

#### □[詳細]

クリックすると、フォントサイズ、リフレッシュレート、モニターを設定 するダイアログボックスが表示される。 全般

|                                                         |                                   | 0070/154                         |                             |       | ?    |
|---------------------------------------------------------|-----------------------------------|----------------------------------|-----------------------------|-------|------|
| <b>A</b> 1                                              |                                   | <b>2</b> 1                       | 調整                          |       | 11 色 |
| 全般                                                      | アダプタ                              | モニタ                              | パフォーマ                       | ンス    | 色の管理 |
| ディスプレイ                                                  |                                   |                                  |                             |       |      |
| フォントサイ                                                  | イズ( <u>E</u> ):                   |                                  |                             |       |      |
| 小ざいフォ                                                   | ント                                |                                  | -                           |       |      |
| 通常のサイ                                                   | ズ (96 dpi)                        |                                  |                             |       |      |
|                                                         | ドーに設定インジケ                         | 「一タを表示する                         | (S)                         |       |      |
| 次のオブシ                                                   | ョンを選択してくださ                        | 501:                             | -なを再記動する(                   | E)    |      |
| <ul> <li>C 新しい</li> <li>C 再起動</li> <li>C 新しい</li> </ul> | 色の設定を適用す<br>りしないで新しい色<br>色の設定を適用す | する前にコンピュー<br>の設定を適用す<br>する前に確認のっ | する( <u>A</u> )<br>いセージを表示す  | 3(M)  |      |
| <ul> <li>○ 新しい</li> <li>○ 再起動</li> <li>○ 新しい</li> </ul> | 色の設定を通用す<br>わしないで新しい色<br>色の設定を通用す | する前にコンピュー<br>の設定を適用す<br>する前に確認の> | する( <u>A</u> )<br>いセージを表示す  | 2 M)  |      |
| <ul> <li>○ 新しい</li> <li>○ 再起動</li> <li>○ 新しい</li> </ul> | 色の設定を適用す<br>りしないで新しい色<br>色の設定を適用す | する前にコンピュー<br>の設定を適用す<br>する前に確認の> | する( <u>A</u> )<br>いセージを表示す  | 3M)   |      |
| <ul> <li>○ 新しい</li> <li>○ 再起動</li> <li>○ 新しい</li> </ul> | 色の設定を適用す<br>別しないで新しい色<br>色の設定を適用す | する前にコンピュー<br>の設定を適用す<br>する前に確認の> | する( <u>A</u> )<br>しっセージを表示す | 3 (M) |      |

- ディスプレイ
  - フォントサイズ: 画面に表示される文字の大きさの大小をリストか ら選ぶ。(解像度が800×600ピクセルより大きい場合のみ選べま す。解像度について詳しくは、「画面の領域」(128ページ)をご 覧ください。)
  - タスクバーに設定インジケータを表示する:

チェックボックスをクリックすると、設定インジケーターが Windows 98のタスクバーに表示される。

• 互換性

ディスプレイの色の設定を変更するときに適用するオプションのラジオボタンをクリックして選択する。

アダプタ

| ATI Rage 128 GL AGP (日本語) | のプロパティ              |                  | ? ×            |
|---------------------------|---------------------|------------------|----------------|
|                           | 「加整<br>「<br>モニター」 ノ | <br>マオーマンス       | AI 色<br>色の管理   |
| ATI Rage 128 GL           | AGP (日本語)           | [                | 変更( <u>C</u> ) |
| アダプタとドライバの情報              |                     |                  |                |
| 製造元:                      | ATI Tech Enhance    | ed               |                |
| 機能:                       | DirectDraw 1.00     |                  |                |
| ソフトウェアのバージョン:             | 1.00                |                  |                |
| 39(120) / 27174 :         | ATEURARURY, WO      | 0,*V11a10,H112VA | AA VALLATIOC   |
| リフレッシュ レート( <u>R</u> )    |                     |                  |                |
| 最適                        |                     |                  | •              |
|                           |                     |                  |                |
| OK                        | キャンセル               | 道用( <u>é</u> )   | ヘルブ            |

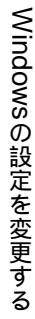

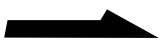

•[ 変更 ]

クリックすると、新しいディスプレイアダプターのソフトウェアを インストールするためのウィザードが開く。

- アダプタとドライバの情報
   現在使用しているディスプレイアダプターの情報が表示される。
- リフレッシュレート

変更したいリフレッシュレートをドロップダウンリストから選ぶ。

#### モニタ

| ATI Rage 128 G | LAGP (日本語)   | のプロパティ        |                | ? ×            |
|----------------|--------------|---------------|----------------|----------------|
| <b>1</b>       | i¥8⊞         | <b>20</b> IDE | ž              | (14) 色         |
| 全般             | アダプタ         | +=9           | パフォーマンス        | 色の管理           |
| 🗾 🦉 🤊          | ONY OPD-17MS |               |                | 変更( <u>C</u> ) |
| - オプション -      |              |               |                |                |
| ☑ 省電力          |              |               |                |                |
| ▼ プラグ 3        | アンド ブレイ モニ!  | な自動的に検出す      | 12(6)          |                |
| ▶ 中断/          | 再開したときはディ    | (スプレイをリセットす   | 3(R)           |                |
|                |              |               |                |                |
|                |              |               |                |                |
|                |              |               |                |                |
|                |              |               |                |                |
|                |              |               |                |                |
|                |              |               |                |                |
|                |              |               |                |                |
|                |              |               |                |                |
|                |              |               |                |                |
|                |              |               |                |                |
|                | OK           | キャンセル         | 道用( <u>4</u> ) | ヘルブ            |

•[変更]

クリックすると、接続されているディスプレイを変更するウィンド ウが出る。

• オプション

それぞれのチェックボックスをクリックして、モニタに関するオプ ションの設定を変更する。

#### パフォーマンス

|                                         | C HOL SEAMER          | クロバティ                 |               | ?                  |
|-----------------------------------------|-----------------------|-----------------------|---------------|--------------------|
| <b>A</b>                                | 1111 E                | 📶 調整                  | ĺ             | . <mark>M</mark> È |
| 全般                                      | アダプタ                  | モニタ ( )               | パフォーマンス       | 色の管理               |
| <b>1</b>                                | ラフィック ハードウェア          | の使用方法を変更              | します。この設定で     | ミ、ディスプレイに          |
| - Man whi                               | 3/2 / 0/0/0/00 0///// |                       |               |                    |
| 057499                                  | 5                     |                       |               |                    |
| N=F91                                   | アアクセラレータいた            | 740 -                 | <u> </u>      | 最大                 |
| アカセラ                                    | レータ(最大)特に思            | 関節がたければ この            | 皆定を使ってください    |                    |
| ,,,,,,,,,,,,,,,,,,,,,,,,,,,,,,,,,,,,,,, |                       | MERCE ONLY TOUCH COUL | and encounter |                    |
|                                         |                       |                       |               |                    |
|                                         |                       |                       |               |                    |
|                                         |                       |                       |               |                    |
|                                         |                       |                       |               |                    |
|                                         |                       |                       |               |                    |
|                                         |                       |                       |               |                    |
|                                         |                       |                       |               |                    |
|                                         |                       |                       |               |                    |
|                                         |                       |                       |               |                    |
|                                         |                       |                       |               |                    |

• グラフィックス

ハードウェアアクセラレータ: スライダーを動かして、ハードウェ アアクセラレーターの機能をどの程度使うか指定する。

色の管理

| NTI Rage 128 GL AGP (日本語)のプロパティ ? 🔀                                                                                                    |
|----------------------------------------------------------------------------------------------------|
| 加         加         加         加         加         血         血         u         u |
| この設定では、使用しているモニタの既定のカラー プロファイルを選択します。こ<br>の設定は、モニダに表示される色に影響を与えます。     現在のチェク・コーローののWY CPD-17MS     WTのケェーク・コーローの                                                                                                    |
| 以定のモニタブロファイル: sony_dg3<br>このデバイス現在関連付けられているプロファイル(P)                                                                                                    |
| sony_d93                                                                                                    |
|                                                                                                    |
|                                                                                                    |
|                                                                                                    |
| <u> </u>                                                                                                    |
| 道加(Q) 削除(R) 既定値として設定(G)                                                                                                    |
|                                                                                                    |
| (本) キャンピル 通用(型) ヘルソ                                                                                                    |

• 現在のモニタ

接続されているディスプレイの名前が表示される。

- 既定のモニタ プロファイル 接続されているディスプレイの設定のカラープロファイルの名前が 表示される。
- このデバイスに現在関連付けられているプロファイル 接続されているディスプレイに現在関連付けられているすべてのカ ラープロファイルの一覧が表示される。アクティブにするプロファ イルをクリックして選ぶ。
- •[追加]

クリックすると、このディスプレイに新しく関連付けたいカラープ ロファイルを選択するウィンドウが開く。

•[削除]

クリックすると、選択したカラープロファイルを一覧から削除す る。

•[既定値として設定]

クリックすると、選択したカラープロファイルを既定のカラープロファイルとして設定する。

Windowsの 設定を 変更する

次のページにつづく

| Rage 128 ( | GLAGP(日本語)(   | のブロパティ           |                   |                                             |                   |
|------------|---------------|------------------|-------------------|---------------------------------------------|-------------------|
| 全般<br>【14  | アダブタ<br>詳細    | モニタ<br>【加】       | バフォー<br>同整        | -マンス<br>                                    | 色の管理<br>201 色     |
|            |               |                  | <b>t二</b> 9<br>最7 | 大サホ*ート解剖<br>1600×1200<br>ホ*ートリフレッ<br>120 Hz | 隙度<br>1<br>ジュ レート |
| 同期         | <b>(</b> ) *9 | РШ               | 0                 | 垂直⊘                                         |                   |
|            | <b></b>       | ポジット( <u>C</u> ) |                   |                                             |                   |
|            |               |                  |                   | 既定                                          | EIEO              |
|            | OK            | 1 + 6' 142       | a. 1 - a          | 1日(4)                                       | 1 01-             |

・モニタ

本機に接続しているディスプレイの最大サポート解像度と最大サ ポートリフレッシュレートが表示される。

• 同期

水平: ボタンをクリックして、水平同期の極性を調整する。 垂直: ボタンをクリックして、垂直同期の極性を調整する。 コンポジット: ボタンをクリックして、コンポジット同期信号の出 力を入 / 切する。

変更すると、一時的にディスプレイの表示が消えます。

•[既定值]

クリックすると、ディスプレイの同期が初期設定値に戻る。

調整

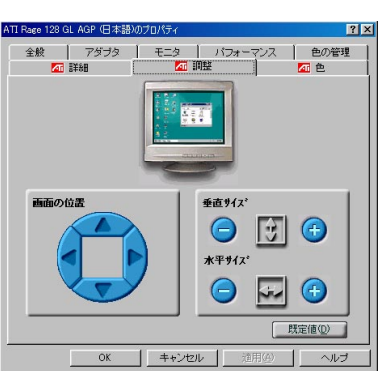

映像出力信号の調整を行う画面です。

• 画面の位置

矢印をクリックして、画面表示の位置を移動する。

• 垂直サイズ

+ボタンをクリックすると、画面表示サイズを縦方向に拡大する。 -ボタンをクリックすると、画面表示サイズを縦方向に縮小する。

•水平サイズ

+ボタンをクリックすると、画面表示サイズを横方向に拡大する。 -ボタンをクリックすると、画面表示サイズを横方向に縮小する。

色

ディスプレイの色の補正を行うための画面です。グラフィックの編集を するときなどに画面に表示される色を調整できます。プリンターで印刷 された色と画面に表示される色を合わせたいときに便利です。

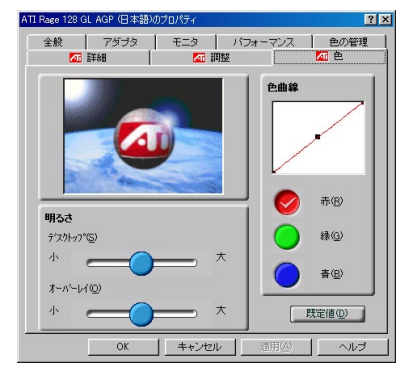

• 色曲線

色を構成する3要素である赤、緑、青の発色を調整する。赤、緑、 青それぞれのボタンをクリックし、定規をドラッグして調整する。

・明るさ

デスクトップ: スライダーを動かしてディスプレイの色の明るさと コントラストを調整する。

- オーバーレイ: スライダーを動かしてビデオオーバーレイウィンド ウの色の明るさとコントラストを調整する。
- •[既定值]

「色」のすべての設定値を初期状態に戻す。

### アクティブデスクトップをWindows 98のデスクトップ画面からはずす

本機の初期設定では、「アクティブデスクトップ」が通常のデスクトップ画面 になっています。 このアクティブデスクトップ画面を、Windows 98のデスクトップ画面に表 示しないように変更することもできます。

- 【スタート]ボタンをクリックして[設定]にポインターを合わせ、
   [コントロールパネル]をクリックする。
   「コントロールパネル」ウィンドウが表示されます。
- **2** [画面]をダブルクリックする。 「画面のプロパティ」ダイアログボックスが表示されます。
- **3** [Web]タブをクリックする。
- **4** [Active DesktopをWebページとして表示]のチェックボックス をクリックして、チェックをはずす。

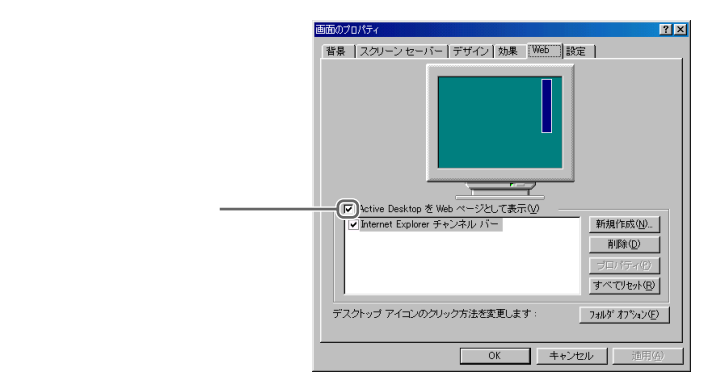

**5** [OK]をクリックする。

Windows 98のデスクトップ画面からアクティブデスクトップがはずれます。

### 音質の設定を変更する

MIDIに対応した音楽データやゲームのBGMなどの音質を設定します。

- 【 [スタート]ボタンをクリックして[設定]にポインターを合わせ、 [コントロールパネル]をクリックする。 「コントロールパネル」ウィンドウが表示されます。
- 2 [XG Synth Driver]をダブルクリックする。 YAMAHA SoftSynthesizerの「S-YXG50の設定」ダイアログボック スが表示されます。
- 3 ラジオボタンをクリックして、お好みのサウンド設定を選ぶ。

| S-YX650070//74                  |
|---------------------------------|
| 簡単設定   詳細設定 1/2   詳細設定 2/2   情報 |
|                                 |
| C MIDI(XG)曲ファイル再生 - 高音質         |
| ○ MIDI(XG)曲ファイル再生 - 中音質         |
| ○ MIDI(XG)曲ファイル再生 - 低負荷         |
| ○ ダイレクトサウンド対応ゲーム - 中音質          |
| ○ ダイレクトサウンド対応ゲーム - 低負荷          |
| · [詳細設定]                        |
|                                 |
| □ 音源オフ                          |
|                                 |
| OK         キャンセル         通用(品)  |

詳細な設定をしたいときは、「詳細設定」を選び、[詳細設定1/2]お よび[詳細設定2/2]の画面で各種の設定を行います。 画面を選ぶときは、それぞれの画面のタブをクリックします。 各画面の設定項目は、以下のとおりです。

🗅 ウェーブテーブル音源 最大発音数

最大発音数をクリックするか、スライダーを左右に動かして選ぶ。

□ 最大CPU使用率

CPUの占有率をクリックするか、スライダーを左右に動かして選ぶ。 値が大きいほど音質が良くなります。

ご注意

CPUの占有率を上げすぎると、他のソフトウェアの動作が遅くなることがあり ます。 □ 受信エフェクト

各種エフェクト効果を入 / 切する。

- リバーブ: チェックボックスをチェックすると、残響効果が加わ る。
- コーラス: チェックボックスをチェックすると、奥行きや厚みと いった音響効果が加わる。
- バリエーション: チェックボックスをチェックすると、さまざまな 音響効果が加わる。
- ・ 音質(サンプリング周波数)
   ラジオボタンをクリックして、再生する音声のサンプリング周波数
   (音声波形のきめ細かさ)を選ぶ。値が大きいほど音質が良くなります。
- □ ダイレクトサウンド = ごすず タンち タリックト

ラジオボタンをクリックして、マイクロソフト社のダイレクトサウ ンドの使用を入/切する。ダイレクトサウンドに対応したゲームを 使用する場合は「On」を選ぶ。

- □ ドライバー ドライバーの使用を入 / 切する。
- コオーディオデバイス
   ダイレクトサウンドがオン / オフのとき、オーディオ再生デバイス
   を選ぶ。ダイレクトサウンドがオンの場合には、発音処理時間を調整できます。
- **4** 設定が終了したら、[OK]をクリックする。 手順3で変更した設定が反映されます。

「YAMAHA ソフトシンセサイザー S-YXG50」ソフトウェアの使い方につ いて詳しくは、このソフトウェアのオンラインヘルプをご覧ください。 ポインターの動きかたや形など、マウスに関する設定を変更することができ ます。

ここでは、付属のホイールマウスの設定を変更する方法について説明します。 ご注意

- ・付属のマウス以外のマウスを本機につないだときの動作保証はいたしませんのであ らかじめご了承ください。
- 「マウスのプロパティ」ダイアログボックスの右下の[ヘルプ]をクリックしたとき 表示されるヘルプには、タッチパッド、他のマウスの追加などの説明が含まれてい ますが、本機ではお使いになれません。
- [スタート]ボタンをクリックして[設定]にポインターを合わせ、
   [コントロールパネル]をクリックする。
   「コントロールパネル」ウィンドウが表示されます。
- **2** [マウス]をダブルクリックする。 「マウスのプロパティ」ダイアログボックスが表示されます。
- 3 [クイックセットアップ] [ポインタ] [ボタン] [動作] [方 向] [デバイス]の設定画面をそれぞれ選び、各種の設定を行う。 設定画面を選ぶときは、それぞれの画面のタブをクリックします。
- **4** 設定が終了したら、[OK]または[適用]をクリックする。 手順3で変更した設定が反映されます。

各画面の設定については、以下のページをご覧ください。

- □ クイックセットアップ(139ページ) 本機に接続したマウスのセットアップを行う画面です。
- 🛯 ポインタ(139ページ)

ポインターの表示のしかたを設定する画面です。

□ボタン(140ページ)

マウスのボタンの機能割り当てを設定する画面です。

- □ 動作(141ページ) ポインターの速度調節などを設定する画面です。
- □ 方向(141ページ)

マウスの方向を設定する画面です。

□ デバイス(142ページ)

マウスの情報を表示したり、システムにマウスを追加するなどの設定をす る画面です。

### クイックセットアップ

使用中のマウスを表す図と、現在のボタンの割り当てを表示します。

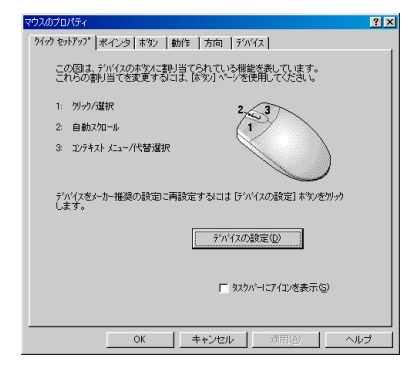

□[デバイスの設定]

クリックすると、メーカー推奨設定に従ってマウスを再設定する。

ロタスクバーにアイコンを表示

チェックボックスをクリックすると、ディスプレイ画面上のタスクバーに 「マウスウェア」アイコンが表示される。

タスクバーの「マウスウェア」アイコンをダブルクリックすることにより 「マウスのプロパティ」ダイアログボックスを開くことができます。

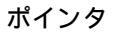

| 通常の選択        | × =         |
|--------------|-------------|
| ヘルブの選択       | ₽?          |
| バックグラウンドで作業中 | 88 <u> </u> |
| 待ち状態         | X           |
| 領域選択         | +           |
| テキスト選択       | T 🔳         |

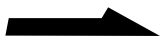

- ロ デザイン
  - ドロップダウンリスト: 登録されているマウスのポインターの組み合わせを 選ぶ。
  - [名前を付けて保存] クリックすると、下のリストで設定しているポイン ターの組み合わせに名前を付けて登録するウィンドウが開く。
  - [削除]クリックすると、登録したポインターの組み合わせが削除される。
- ロリスト

選択したポインターの組み合わせが一覧表示される。

OSの動作状態ごとにいろいろなデザインのポインターを割り当てることが できます。

- [既定の設定] クリックすると、ポインターの設定が標準に戻る。
- [参照] クリックすると、そのOSの動作状態のポインターのデザインを 割り当てるウィンドウが開く。

ボタン

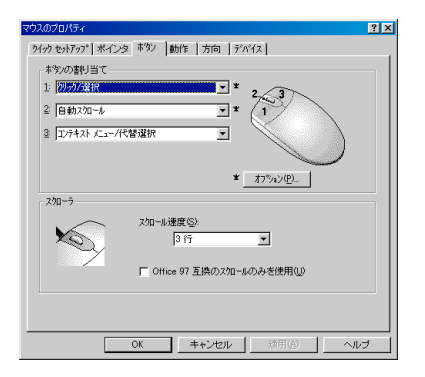

□ ボタンの割り当て

- ドロップダウンリスト:マウスの各ボタンに割り当てることができる機能 を選ぶ。
- [オプション] クリックすると、さらに詳細なマウスのオプションを設定 するウィンドウが開く。

🗆 スクローラ

- スクロール速度: ホイールボタンを使ったとき、スクロールされる文章の 量をドロップダウンリストから選ぶ。
- Office 97互換のスクロールのみを使用: チェックボックスをクリックする と、Microsoft Office 97互換スクロールを有効にする。

#### 動作

| マウスのプロパティ<br>「 クイック セットアッフ* ] | ポインタ   ポタン   動作   方向   デ                                  | 97x]                                           | ? × |
|-------------------------------|-----------------------------------------------------------|------------------------------------------------|-----|
| カーソルの速度                       | と加速                                                       |                                                | _   |
| R                             | 速度©)<br>違い 速い                                             | ○ 加速なし(N)<br>○ 低加速(L)<br>○ 中くらい(M)<br>○ 高加速(D) |     |
| 77-1 4-7"<br>I                | 「 設定する(B)<br>スマートムーブを設定すると、新しし、珍パア<br>示されているおりスーカーツルが移動しま | ロゲホシウスを開いた時、強調表<br>す。                          |     |
| n-moonin<br>MMG               | <b>「 設定する(D</b><br>短い)                                    | 軌跡の長さ(I)<br>                                   |     |
|                               | OK キャンセンル                                                 | 適用(的) へル                                       | ,   |

□ カーソルの速度と加速

スライダー:マウスを動かす距離に反応してディスプレイ画面上のポイン ターが移動する距離を設定する。

ラジオボタン:クリックすると、ポインターの加速が変わる。

- ロ スマートムーブ
  - 設定する: チェックボックスをクリックすると、ダイアログボックスが開 いたときにポインターが初期設定のコマンドボタンに自動的に移動する ように設定される。
- □ カーソルの軌跡
  - 設定する: チェックボックスをクリックすると、ポインターがディスプレ イ画面上を移動する際に軌道を残すように設定される。

軌跡の長さ:スライダーを動かして、ポインターの軌跡の長さを調節する。

方向

#### □ 方向の設定

[方向の設定] クリックすると、マウスの方向を変更するウィンドウが開く。 く。
141

| スのプロパティ                                  | ? |
|------------------------------------------|---|
| イック セットアップ 「ボインタ」 本タン  動作  方向 デバイス       |   |
| テンパス情報 (D)                               |   |
| 作業するデバイスを下の選択ボックスで選びます。新しい変更は、選択さ        |   |
| 11/27 //1 XHJ CI#14/24 UK 9 o            |   |
| 赤イール マウス (PS/2 ボート 上)                    |   |
| 新しくインストールされたデバイスがあるかどうかチェックするには【デバイスの追加】 |   |
| * //2////0 002000                        |   |
| ディバスのう自加(型)                              |   |
|                                          |   |
| - ハーツョン資料:<br>Logikosh 7070-7 アルロール かめー  |   |
| コントロール ヤンターグンバージョン: 8,33,007             |   |
| マウス トライバのハージョン: 8.33                     |   |
| Copyright (c) 1987-1999 Logitech Inc.    |   |
| All Rights Reserved.                     |   |
|                                          |   |
|                                          |   |
|                                          |   |

□ デバイス情報

ドロップダウンリスト:本機に現在接続しているマウスが表示されるので、 使用するマウスを選ぶ。

- [デバイスの追加]クリックすると、本機に接続されているすべてのマウ スがマウスウェアによって検出される。
- □ バージョン情報

現在使用しているマウスやマウスウェアの情報が表示される。

# その他

# 使用上のご注意

#### 本機の取り扱いについて

- 衝撃を加えたり、落としたりしないでく ださい。記録したデータが消失したり、
   本機の故障の原因となります。
- ・直射日光が当たる場所、暖房器具の近く など、異常な高温になる場所には置かな いでください。故障の原因となることが あります。
- クリップなどの金属物を本機の中に入れ ないでください。
- 振動する場所や不安定な場所では使用しないでください。
- ほこりが多い場所では使用しないでくだ さい。
- 湿気が多い場所では使用しないでください。
- 風通しが悪い場所では使用しないでくだ さい。

#### 結露について

結露とは空気中の水分が金属の板などに付着し、水滴となる現象です。本機を寒い場 所から急に暖かい場所に持ち込んだとき や、冬の朝など暖房を入れたばかりの部屋 などで、本機の表面や内部に結露が起こる ことがあります。そのままご使用になると 故障の原因となります。結露が起きたとき は、結露がなくなるまで電源を入れずに放 置してください。 ハードディスクの取り扱いに ついて

ハードディスクは、フロッピーディスクに 比べて記憶密度が高く、データの書き込み や読み出しに要する時間も短いという特長 があります。その一方、本来はほこりや振 動に弱い装置でもあります。また、フロッ ピーディスク同様に磁気を帯びた物に近い 場所での使用は避けなければなりません。 ハードディスクにはほこりや振動からデー タを守るための安全機構が組み込まれてい ますが、記憶したデータを失ってしまうこ とのないよう、次の点に特にご注意ください。

- 振動する場所や不安定な場所では使用しないでください。
- 電源を入れたまま、本機を動かさないで ください。
- データの書き込み中や読み込み中は、電 源を切ったり再起動したりしないでくだ さい。
- 急激な温度変化(毎時10 以上の変化)
   のある場所では使用しないでください。

何らかの原因でハードディスクが故障した 場合、データの修復はできませんのでご注 意ください。
# バックアップを取る

ハードディスクは非常に多くのデータを保 存することができますが、その反面、ひと たび事故で故障すると多量のデータが失わ れ、取り返しのつかないことになります。 万一のためにも、ハードディスクの内容は 定期的にバックアップを取ることをおすす めします。ソフトウェアはオリジナルが CD-ROMやフロッピーディスクにありま すので、バックアップが必要なのはデータ などです。ハードディスクのバックアッ プ、バックアップの内容の戻しかたについ て詳しくは、Windows 98のヘルプをお読 みください。

#### CD-ROM / CD-RW / CD-R ディスクの取り扱いについて

CD-ROM / CD-RW / CD-Rディスクに 記録されているデータなどを保護するた め、次のことにご注意ください。

 紙などを貼ったり、傷つけたりしないで ください。

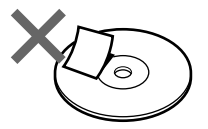

 ディスクは外縁を支えるようにして持ち ます。CD-RW / CD-Rは記録面が汚れ ると、データの書き込みができなくなり ます。記録面には触れないでください。

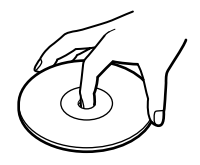

- ほこりやちりの多いところ、直射日光の 当たるところ、暖房器具の近く、湿気の 多いところには保管しないでください。
- ディスクに液体をこぼさないでください。
- 大切なデータを守るため、ディスクは必ずケースなどに入れて保管してください。

#### フロッピーディスクの取り扱いに ついて

フロッピーディスクに記録されているデー タなどを保護するため、次のことにご注意 ください。

- テレビやスピーカー、磁石などの磁気を 帯びたものに近づけないでください。フ ロッピーディスクに記録されているデー タが消えてしまうことがあります。
- ・ 直射日光のあたる場所や、暖房器具の近くに放置しないでください。フロッピーディスクが変形し、使用できなくなります。

その他

 手でシャッターを開けてディスクの表面 に触れないでください。フロッピーディ スクの表面の汚れや傷により、データの 読み書きができなくなることがありま す。

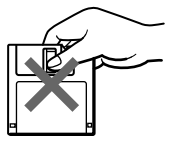

 フロッピーディスクに液体をこぼさない でください。

次のページにつづく

 大切なデータを守るため、フロッピー ディスクは必ずケースなどに入れて保管 してください。

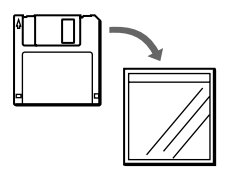

#### コンピューターウイルスについて

コンピューターウイルスとは、コンピュー ターの中のファイルやプログラムに悪影響 を与えるプログラムのことです。ほとんど がいたずら半分で作成されたものですが、 下記の「コンピューターウイルスに侵入さ れると…」に見られるような被害が起きて しまいます。

コンピューターウイルスは他のプログラム と異なり、それ自体が増殖し、データのコ ピーなどを通じて他のコンピューターにも 悪影響を及ぼしていきます。

コンピューターウイルスに侵入 されると...

- 意味不明なメッセージや、ウイルスが侵入したことを知らせるメッセージが画面上に表示される。
- •ファイルが勝手に消去される。
- ハードディスク上の情報が意味のないものに書き換えられる。
- 画面上に意味のないものが表示される。
- ハードディスク上の空き容量が急に小さくなる。

コンピューターウイルスを侵入 させないためには

 見知らぬ人から送られてきた、または ネットワーク経由で入手した文書は必ず ウイルスチェックをしてください。
 本機にはコンピューターウイルス検査/ ウイルス除去用ソフトウェアとして、
 「VirusScan」ソフトウェアが付属して います。使いかたについて詳しくは、
 「VirusScan」ソフトウェアのヘルプを ご覧ください。
 また、ウイルスに関するデータファイル

は常に更新することをおすすめします。 インターネット上で、下記のURLから最 新のデータファイルを入手できます。 http://www.nai.com/japan/

 コンピューターウイルスはフロッピー ディスクなどを介して広がることがあり ますので、他人のフロッピーディスクな どを使うときはご注意ください。フロッ ピーディスクなどのデータを共有する場 合は、共有する人を限定してください。

ウイルスが侵入して被害を受けてしまった ときに備えて、日頃から作成した文書の控 えをとる習慣をつけましょう。

146

# ソフトウェアの不正コピー禁止に ついて

本機に付属のソフトウェアは、ライセンス あるいはロイヤリティ契約のもとに供給さ れています。これらのソフトウェアを不正 にコピーすることは法律で禁止されていま す。

また、店頭で購入したソフトウェアを人に 貸したり、人からソフトウェアを借りてコ ピーして使うことは原則として禁じられて います。ソフトウェアの使用許諾契約書を よくお読みのうえ、お使いください。

#### データのバックアップについて

ハードディスクドライブに保存している文 書などのデータは、定期的にバックアップ をとるようおすすめします。データの損失 については、一切責任を負いかねます。

# ソフトウェアと周辺機器の動作に ついて

一般的にWindows 98用、DOS/V用、 PC/AT互換機用などと表記している市販ソ フトウェアや周辺機器の中には、本機で使 用できないものがあります。

ご購入に際しては、販売店または各ソフト ウェアおよび周辺機器の販売元にご確認く ださい。

市販ソフトウェアおよび周辺機器を使用さ れた場合の不具合や、その結果生じた損失 については、一切責任を負いかねます。

お手入れ

# 本機やディスプレイのお手入れ

本機やディスプレイについたゴミやほこり などは、乾いた布で軽く拭き取ってくださ い。

#### ご注意

- 本機やディスプレイの電源を切り、電源コード をコンセントから抜いてからお手入れをしてく ださい。
- 濡れたもので本機やディスプレイを拭かないでください。内部に水が入ると故障の原因となります。
- アルコールやシンナーなど揮発性のものは、表面の仕上げを傷めますので使わないでください。化学ぞうきんをお使いになるときは、その注意書に従ってください。

### CD-ROMディスクのお手入れ

- ・指紋やほこりによるディスクの汚れは、
   読み取りエラーの原因になります。いつ
   もきれいにしておきましょう。
- ふだんのお手入れは、柔らかい布でディ スクの中心から外側へ軽く拭きます。

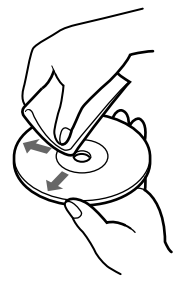

- 汚れがひどいときは、水で少し湿らせた 布で拭いたあと、さらに乾いた布で水気 を拭き取ってください。
- ベンジンやレコードクリーナー、静電気
   防止剤などはディスクを傷めることがあ りますので、使わないでください。

# CD-RW / CD-Rディスクの お手入れ

- CD-RW/CD-Rディスクは、データを 記録する前には絶対にクリーナーで拭か ないでください。ほこりなどの汚れは、 ブロワーを使って吹き飛ばしてください。
- ベンジンやシンナー、静電気防止剤など はディスクを傷めることがありますの で、使わないでください。
- CD-RW / CD-Rの未記録部分にキズや ほこりがあると正しいデータが記録でき ないことがあります。取り扱いには充分 ご注意ください。

#### マウスを掃除する

マウスは長く使っていると、内部にゴミや ほこりなどがたまり、画面上のポインター が思うように動かなくなります。この場合 は、マウスの裏面のカバーを取りはずし、 ボールを取り出して内部を掃除します。

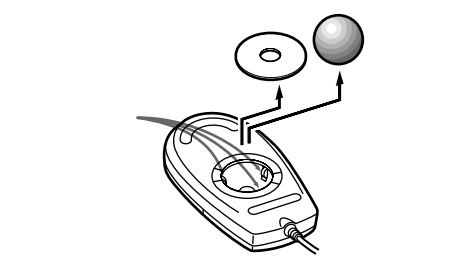

- 乾いた布で内部のゴミやほこりなどを取 り除いてから綿棒でローラー部のゴミを こすり取ってください。
- 表面のゴミやほこりなどは、乾いた布で 軽く拭き取ってください。

ご注意

- 本機の電源を切り、電源コードをコンセントから抜いてから、マウスを本機から取りはずしてからマウスを掃除してください。
- 濡れたものでマウスを拭かないでください。内 部に水が入ると故障の原因となります。
- アルコールやシンナーなど揮発性のものは、表面の仕上げを傷めますので使わないでください。化学ぞうきんをお使いになるときは、その注意書に従ってください。

#### キーボードを掃除する

キーボードは長く使っていると、キーが汚 れたり、キーの間にゴミやほこりがたまり ます。キーの間にゴミやほこりがたまる と、キーを押しても目的の文字を入力でき なくなったり、押したキーがへこんだまま 元に戻らなくなることがあります。この場 合は、キーボードを掃除します。

- 表面のゴミやほこりなどは、乾いた布で 軽く拭き取ってください。
- キーの側面は、綿棒でこすり取ってくだ さい。
- キーの間は、エア・スプレーなどでゴミ やほこりを散らしてください。

ご注意

- 本機の電源を切り、電源コードをコンセントから抜き、キーボードを本機から取りはずしてからキーボードを掃除してください。
- 濡れたものでキーボードを拭かないでください。
   内部に水が入ると故障の原因となります。
- アルコールやシンナーなど揮発性のものは、表面の仕上げを傷めますので使わないでください。化学ぞうきんをお使いになるときは、その注意書に従ってください。

# 保証書と アフターサービス

#### 保証書

- この製品は保証書が添付されていますの で、お買い上げの際、お買い上げ店から お受け取りください。
- 所定事項の記入および記載内容をお確か めのうえ、大切に保存してください。
- 保証期間は、お買い上げ日より3ヶ月間です。カスタマー登録していただいたお客様は1年間になります。

# アフターサービス

調子が悪いときはまずチェックを この取扱説明書をもう1度ご覧になってお 調べください。

#### それでも具合の悪いときは

VAIOカスタマーリンクへご連 絡ください

VAIOカスタマーリンクについては、添付 の「VAIOサービス・サポートのご案内」を ご覧ください。

#### 保証期間中の修理は

保証書の記載内容に基づいて修理させてい ただきます。 ただし、故障の原因が不当な分解や改造で

あると判明した場合は、保証期間内であっ ても、有償修理とさせていただきます。 詳しくは保証書をご覧ください。 保証期間経過後の修理は

修理によって機能が維持できる場合は、ご要 望により有料で修理させていただきます。

#### 修理について

当社ではパーソナルコンピューターの修理 は引取修理を行っています。

当社指定業者がお客様宅に修理機器をお引き取りにうかがい、修理完了後にお届けします。詳しくは添付の「VAIOサービス・サポートのご案内」をご覧ください。

#### データのバックアップのお願い

修理に出すまえに、ハードディスクなどの記録媒体のプログラムおよびデータは、お客様にてバックアップされますようお願いいたします。弊社の修理により、ハードディスクなどのプログラムおよびデータが万一消去あるいは変更された場合に関しても、弊社は一切の責任を負いかねますのであらかじめご了承ください。

なお、ハードディスクなどの記録媒体そのものの 故障の場合には、プログラムおよびデータの修復 はできません。

交換部品の所有権について

修理によって交換された旧部品は、弊社の所有と なりますので、あらかじめご了承ください。

# 部品の保有期間について

当社ではパーソナルコンピューターの補修 用性能部品(製品の機能を維持するために 必要な部品)を、製造打ち切り後最低8年間 保有しています。この部品保有期間を修理 可能の期間とさせていただきます。保有期 間が経過したあとも、故障箇所によっては 修理可能の場合がありますので、お買い上 げ店か、VAIOカスタマーリンク修理窓口 にご相談ください。

ご相談になるときは次のことをお知らせください。

- 型名: PCV-R70/R60/R50/R30
- 製造番号:
- 故障の状態:できるだけ詳しく
- 購入年月日:

# 主な仕様

# プロセッサー

Pentium<sup>®</sup> プロセッサー550MHz (PCV-R70) Celeron<sup>™</sup>プロセッサー466MHz (PCV-R60/R50/R30)

# 2次キャッシュ

512 K//イト(PCV-R70) 128 K//イト(PCV-R60/R50/R30)

# メインメモリー

SDRAM-DIMM (168ピン、unbuffered type) 標準128 Mバイト(PCV-R70) 標準64 Mバイト(PCV-R60/R50/R30) 最大256 Mバイトまで拡張可能

### 拡張メモリースロット

168ピン DIMMスロット×2(空き1)

# グラフィックアクセラレーター

ATI RAGE<sup>™</sup> 128 GL AGP接続 (PCV-R70) ATI RAGE<sup>™</sup> 128 VR AGP接続 (PCV-R60/R50/R30)

# ビデオメモリー

16 Mバイト(SDRAM)(PCV-R70) 8 Mバイト(SDRAM)(PCV-R60/R50/ R30)

### 表示モード

1,600×1,280ドット(1677万色) 1,280×1,024ドット(1677万色) 1,024×768ドット(1677万色) 800×600ドット(1677万色) 640×480ドット(1677万色)

\* ディスプレイによって、表示されない表示 モードがあります。

# フロッピーディスクドライブ

3.5インチ、1.44 Mバイト / 1.2 Mバイト / 720 Kバイト

# ハードディスクドライブ

約20 Gバイト(PCV-R70<sup>1)</sup>) 約13 Gバイト(PCV-R60<sup>2</sup>)) 約10 Gバイト(PCV-R50/R30<sup>3)</sup>) (1Gバイト=10億バイトで算出) <sup>1)</sup> C:ドライブ 約3.7 Gバイト (工場出荷時) D:ドライブ 約15 Gバイト <sup>2)</sup> C:ドライブ 約3.7 Gバイト (工場出荷時) D:ドライブ 約8.3 Gバイト <sup>3)</sup> C:ドライブ 約3.7 Gバイト (工場出荷時) D:ドライブ 約5.6 Gバイト (1Gバイト=1.073.741.824バイトで算出) 3.5インチ、ATAインターフェース、 Ultra DMA/33対応

# CD-ROM/CD-RWドライブ

読み出し24倍速、CD-RW書き込み2倍速、 CD-R書き込み4倍速(PCV-R70/R60) 読み出し32倍速(PCV-R50/R30)

# 外部コネクター(前面)

VIDEO 2 INPUT(PCV-R70/R60/R50のみ) S VIDEO ミニDIN4ピン(1) VIDEO ピンジャック(1) LINE L/R ピンジャック(左・右)(2) i.LINK S400 IEEE 1394 準拠、4ピン(1) USB USB4ピン(1)

# PC カードスロット

Type I/II×1、16ビットCardおよび Cardbus対応、68ピン(1)

# 外部コネクター(後面)

#### GAME

D-sub15ピン(1) HEADPHONES

ステレオミニジャック(1) KEYBOARD

PS/2、ミニDIN6ピン(1)

MOUSE PS/2、ミニDIN6ピン(1)

**MONITOR** VGA**タイプ**、15ピン(1)

SERIAL RS-232C、D-sub9ピン(1)

**PRINTER** セントロニクス社インターフェース準拠、 D-sub25 ピン(1)

#### USB

USB4ピン(1)

MIC プラグインパワー方式、モノラルマイク用、 モノラルミニジャック(1)

#### LINE IN

ステレオミニジャック(1) LINE

モジュラージャック(1) TELEPHONE

モジュラージャック(1)

i.LINK S400

IEEE 1394 準拠 6ピン(1)

VHF/UHF(PCV-R70/R60/R50のみ)

VHF/UHF1軸、75 F型コネクター(1)

VIDEO 1 INPUT(PCV-R70/R60/R50のみ)

S VIDEO / VIDEO

ミニDIN7ピン(1)

AUDIO

ステレオミニジャック(1)

VIDEO OUTPUT(PCV-R70/R60/R50のみ) S VIDEO / VIDEO ミニDIN7ピン(1)

AUDIO

ステレオミニジャック(1)

#### 拡張スロット

PCI × 1 ( PCV-R70/R60/R50 ) PCI × 2 ( PCV-R30 )

#### サウンド機能

Aureal Vortex 2(AU8830)、AC97準拠 (PCI接続、オンボード)、3Dサウンド対応 (DirectSound 3D/A3D 2.0)

### 内蔵ファックスモデム

56,000bps(V.90/K56Flex)/ 14,400bps(ファックス時)

#### キーボード

OADG準拠、109キーボード

#### 電源・その他

電源 AC 100 V±10 %(50 / 60 Hz) 消費電力 最大250 W(最大出力150 W) エネルギー消費効率 システムスタンバイモード時 50W

i.LINK電源出力 10~12 V 6 W(合計)

動作温度

10 ~35 (温度勾配10 /時以下) 動作湿度

40%~80%(結露のないこと)

#### 保存温度

-20 ~ 60 (温度勾配10 / 時以下)
 保存湿度
 20%~80%(結露のないこと)
 外形寸法
 本体:約220×352×394 mm

(幅/高さ/奥行き、最大突起部を含まず)
 キーボード:約480×37×190 mm
 (幅/高さ/奥行き、最大突起部を含まず)

#### 質量

本体:約12.0 kg キーボード:約1.65 kg

# 付属品

「はじめにお読みください」をご覧ください。

# 対応ディスプレイ

CPD-17MS CPD-201VS CPD-101VS CPD-L200など

# 増設メモリーモジュール

PCVA-MM64P PCVA-MM128P

# ハードディスクドライブ増設サー ビス

PCVA-IH200

仕様および外観は、改良のため予告なく変更 することがありますがご了承ください。

高調波電流規制について この装置は、高調波ガイドライン適合品で す。

# リカバリ CDで本機を再セットアップする

ここでは付属のプロダクト リカバリ CD-ROM(以降、リカバリ CDと略します)を使って、本機を再セットアップする方法を説明します。

### リカバリ CDとは

リカバリ CDには、工場出荷時のハードディスク中のすべてのファイルが保存されています。誤ってハードディスクを初期化してしまったり、プリインストールされているソフトウェアを消してしまった場合には、リカバリ CDを使ってハードディスクの内容を工場出荷時の状態に戻すことができます。

リカバリ CDを使うと、次のことができます。

- ハードディスクを初期化したうえで、すべてのファイルを復元する。
- ハードディスクを初期化せずに、すべてのファイルを復元する。
- ハードディスクのパーティションのサイズを変更する。
   詳しくは「パーティションサイズを変更する(158ページ)をご覧ください。
   ご注意
- このリカバリ CDは本機でのみ使用できます。他の製品では動作しません。
- このリカバリ CDで再セットアップできるのは、本機に標準で付属されているソフトウェアのみです。ご自分でインストールしたソフトウェアや作成したデータを復元することはできません。また、Windows 98だけを復元することもできません。
- ご自分で変更された設定は、再セットアップ後はすべて初期値に戻ります。再
   セットアップ後に、もう1度設定し直してください。
- ハードディスクを初期化した場合、それ以前C:ドライブにあったファイルはすべて消えてしまいますが、D:ドライブにあったファイルは残ります。また、ハードディスクを初期化しない場合でも、ハードディスク上のファイルが保存されることを保証するものではありません。再セットアップを行う前に、大切なデータはフロッピーディスクに保存するなどして、必ずバックアップをとってください。
- ハードディスクを初期化せずにすべてのファイルを復元した場合、システムが正常に動作しないことがあります。このような場合は、もう一度再セットアップを行って、ハードディスクを初期化してから、すべてのファイルを復元してください。
- リカバリ CDで再セットアップしたあと、続いてWindows 98のセットアップを 行う必要があります。その際、付属のMicrosoft Windows 98ファーストステッ プガイドの表紙に記載されている、プロダクト キーが必要になります。Microsoft Windows 98ファーストステップガイドは大切に保管してください。
- BIOSの設定を標準設定にしてから再セットアップしてください。

155

その

他

#### 再セットアップする

再セットアップする前に、フロッピーディスクがフロッピーディスクドライ プに入っていないことを確認してください。 以下の手順に従って再セットアップします。

- 1 付属の「プロダクト リカバリ CD-ROM Vol. 1 of 2」をCD-ROM / CD-RWドライブに入れる。 入れかたについて詳しくは、「CD-ROM / CD-RWを使う(45ページ) をご覧ください。
- 2 Windows 98が起動している場合は終了し、本機の電源を切る。 Windows 98の終了のしかた、電源の切りかたについて詳しくは、「電 源を切る」(26ページ)をご覧ください。
- 3 30秒ほど待ってから、()(電源)ボタンを押して本機の電源を入れる。 しばらくするとCD-ROM / CD-RWドライブから起動し、リカバリ CD上のプログラムが動作します。
- 4 画面の指示に従って操作する。 画面の指示に従って操作をしていくと、メニュー画面が表示されます。
- 5 再セットアップ方法を選ぶ。 ハードディスクを初期化してファイルを復元するときは1、ハードディス クを初期化せずにファイルを復元するときは2、再セットアップを中止す るには3を選びEnterキーを押します。 パーティションサイズを変更するときは、1を選びます。詳しくは、
  - 「パーティションサイズを変更する」(158ページ)をご覧ください。
- 6 画面の指示に従って操作する。
- 7「2枚目のディスクを入れてください。何かキーを押すと、コン ピューターを再起動して、リカバリ処理を続行します。」という メッセージが表示されたら、「プロダクト リカバリ CD-ROM Vol. 2 of 2」をCD-ROM / CD-RWドライブに入れる。
- 8 画面の指示に従って操作する。

9「CD-ROMを取り出してから何かキーを入力してください。」というメッセージが表示されたら、リカバリ CDを取り出してから何かキーを押す。 雨セットアップが終了します。

ご注意

BIOSの設定状態によっては、リカバリ CDが起動しないことがあります。詳しくは、「BIOSをお買い上げ時の設定に戻す」(116ページ)をご覧ください。

# パーティションサイズを変更する

本機のハードディスクはC:ドライブとD:ドライブの2つのパーティションに 分かれており、D:ドライブは、「DVgate motion」ソフトウェアなどで取り 込んだ動画などの容量が大きいデータを保存したり、操作したりするための 領域(データスペース)として使えるように設定されています(工場出荷 時)、付属のリカバリCDを使ってパーティションサイズを変更し、「DVgate motion」ソフトウェアなどのデータスペースとして使うD:ドライブを大きく したり、あるいはWindows 98がインストールされるC:ドライブを大きくす ることができます。

#### ご注意

ハードディスクのパーティションサイズを変更すると、それ以前にハードディスク上に あったファイルは、C:ドライブだけでなくD:ドライブのものも含めてすべて消えてし まいます。パーティションサイズを変更する前に、大切なデータはフロッピーディスク に保存するなどして、必ずバックアップをとってください。

- ▲ 「再セットアップする」(156ページ)の手順1~4を行う。
- 2 メニュー画面が表示されたら、「1.ハードディスクをフォーマットしたうえですべてのファイルを復元する」を選び、Enterキーを押す。
- 「2.パーティションサイズを変更してフォーマットを行う」を選び、Enterキーを押す。
   パーティションサイズの選択画面が表示されます。
   サイズを変更せずに初期化してすべてのファイルを復元する場合は、1を 選びEnterキーを押してください。

# 4 パーティションサイズを選ぶ。 お好みのパーティションサイズを選び、Enterキーを押します。 自動的にパーティションサイズが変更され、自動的に本機が再起動します。 サイズの変更を中止する場合は、Nキーを押してからEnterキーを押すと 手順3の画面に戻ります。

5 画面の指示に従ってC:ドライブおよびD:ドライブを初期化する。 Yキーを押してからEnterキーを押すとドライブが初期化されます。

- 6 画面の指示に従って操作する。
   操作を続けるかどうかを聞かれたときはYキーを押し、Enterキーを押してください。
- 7 手順2のメニュー画面が表示されたら、「2.ハードディスクを フォーマットせずにすべてのディスクを復元する」を選び、Enter キーを押す。
- 8 画面の指示に従って操作する。 操作を続けるかどうかを聞かれたときはYキーを押し、Enterキーを押し てください。
- 9 「再セットアップする」(156ページ)の手順7~9を行う。

# キーボードショートカット

# Windowsキーとの主な組み合わせと機能

例: Windowsキーを押しながらFキーを押す。→ 鋼 +F

| 組み合わせ     | 機能                                                                           |
|-----------|------------------------------------------------------------------------------|
| ∰+F1      | Windows <b>のヘルプを</b> 表示します。                                                  |
| ∰+Tab     | タスクバーに表示されているボタンの選択を切り換えます。                                                  |
| ∰+E       | エクスプローラー <sup>1)</sup> を表示します。                                               |
| )<br>田+F  | 「ファイルやフォルダ」の検索ウィンドウを表示します。<br>[ スタート ] メニューから[ 検索 ] を選んだときと同じです。             |
| ⊞+Ctrl+F  | 「ほかのコンピュータ」の検索ウィンドウを表示します。<br>[ スタート ] メニューから[ 検索 ] を選んだときと同じです。             |
| ∰+M       | 表示されているすべてのウィンドウを最小化します。                                                     |
| Shift+∰+M | 最小化されているすべてのウィンドウを元のサイズに戻します。                                                |
| ∰+R       | 「ファイル名を指定して実行」ウィンドウを表示します。<br>[ スタート ] メニューから「ファイル名を指定して実行…」を選んだ<br>ときと同じです。 |

<sup>1)</sup> コンピューターの内容(ファイルやフォルダー)をツリー図で表示します。作成した ファイルなどがコンピューターのどこに保存されているか、一目で確認できます。

キー操作の表記

# 電話回線のコンセントの種類

電話回線のコンセントは以下の4種類があります。設置場所のコンセントに 合った方法で接続してください。

 コンセントの型
 接続に必要なソニーの別売りアクセサリー

 モジュラー型
 不要(そのままつなぐことができます)

3ピンジャック型

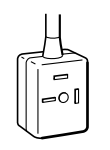

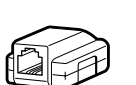

テレホンモジュラーアダプターTL-30

モジュラーローゼットTL-32CRなど

直付け型ローゼット<sup>1)</sup>

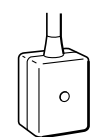

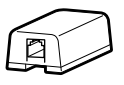

埋め込み型2)

テレホンモジュラージャックコンセントTL-31

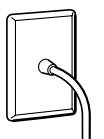

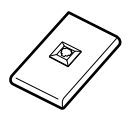

- <sup>1)</sup> 直付けタイプからモジュラージャックへの交換工事が必要です。NTT(局番なしの 116番)へご依頼ください。
- <sup>2)</sup> 電話工事担任者による取り付け工事が必要です。NTT(局番なしの116番)へご依 頼ください。

ご注意

ビジネスホン、ホームテレホンなどの電話機やドアホン付きの電話機をお使いのとき は、工事が必要となるものがあります。電話機を取り付けた業者にご相談ください。

# 動画系ソフトウェア入出力データ相関表

本機には動画を扱うソフトウェアが数多く付属しています。どのソフトウェ アを使うとどのような種類のデータを本機に入力できるのか、入力データを どのような種類のデータに変換できるのか、およびどのような種類のデータ を本機から出力できるのかという関係を以下の表で示します。

この相関表をお使いいただくと、動画データを活用する目的によってどのソ フトウェアを使えばよいかが簡単に分かります。

#### ご注意

「Giga Pocket」ソフトウェアでMPEG1またはMPEG2ファイルを作るには、「ビデ オカプセル」を書き出す必要があります。「ビデオカプセル」は、MPEGの動画デー タと各種の付加情報を統合したソニー独自のファイル形式です。

「Giga Pocket」ソフトウェアでMPEG1またはMPEG2ファイルを再生するには、 「ビデオエクスプローラ」で読み込みをする必要があります。

PCV-R70/R60をお使いのかたは

| 出力<br>入力                       | アナログ<br>出力 <sup>7 )</sup> | ディスプレイへ<br>出力 | <b>デジタル</b><br>出力 <sup>8)</sup> | MPEG1<br>ファイル <sup>4)</sup>  | MPEG2<br>ファイル <sup>5</sup> | AVI(DV)<br>ファイル <sup>63</sup> | AVI(非圧縮)<br>ファイル <sup>9)</sup> | AVI(圧縮)<br>ファイル <sup>10:</sup> |
|--------------------------------|---------------------------|---------------|---------------------------------|------------------------------|----------------------------|-------------------------------|--------------------------------|--------------------------------|
| アンテナ<br>入力 <sup>1 )</sup>      | Giga Pock                 |               |                                 | et                           |                            | DVgate<br>motion              | Smart (                        | Capture                        |
| アナログ<br>入力 <sup>2 )</sup>      |                           | G             | iga Pocke                       | et                           |                            | DVgate<br>motion              | Smart (                        | Capture                        |
| デジタル<br>入力 <sup>3 )</sup>      | Giga I                    | Pocket        |                                 | Giga F                       | Pocket                     | DVgate<br>motion              | Smart (                        | Capture                        |
| MPEG1<br>ファイル <sup>4 )</sup>   |                           | Giga Pocke    | t                               | (ファイルの)<br>」コピー              |                            |                               |                                |                                |
| MPEG2<br>ファイル <sup>5 )</sup>   |                           | Giga Pocke    | t                               |                              | (ファイルの)<br>、コピー            |                               |                                |                                |
| AVI(DV)<br>ファイル <sup>6)</sup>  | D\                        | /gate motio   | on                              | DVgate<br>clip /<br>assemble |                            | (ファイルの)<br>コピー )              |                                |                                |
| AVI(非圧縮)<br>ファイル <sup>9)</sup> |                           |               |                                 |                              |                            |                               | (ファイルの)<br>」コピー )              | Smart<br>Capture               |
| AVI(圧縮)<br>ファイル <sup>10)</sup> |                           |               |                                 |                              |                            |                               |                                | (ファイルの)<br>コピー /               |

PCV-R50をお使いのかたは

| 出力<br>入力                       | アナログ<br>出力 <sup>7 )</sup> | ディスプレイへ<br>出力 | デジタル<br>出力 <sup>8 )</sup> | MPEG1<br>ファイル <sup>4)</sup>  | MPEG2<br>ファイル <sup>5:</sup> | AVI(DV)<br>ファイル <sup>63</sup> | AVI(非圧縮)<br>ファイル <sup>91</sup> | AVI(圧縮)<br>ファイル <sup>101</sup> |
|--------------------------------|---------------------------|---------------|---------------------------|------------------------------|-----------------------------|-------------------------------|--------------------------------|--------------------------------|
| アンテナ<br>入力 <sup>1 )</sup>      | Giga                      | Pocket        |                           | Giga F                       | Pocket                      |                               |                                |                                |
| アナログ<br>入力 <sup>2 )</sup>      | Giga                      | Pocket        |                           | Giga F                       | Pocket                      |                               |                                |                                |
| デジタル<br>入力 <sup>3 )</sup>      |                           |               |                           |                              |                             | DVgate<br>motion              | Smart (                        | Capture                        |
| MPEG1<br>ファイル <sup>4</sup> )   | Giga                      | Pocket        |                           | (ファイルの)<br>、コピー )            |                             |                               |                                |                                |
| MPEG2<br>ファイル <sup>5)</sup>    | Giga                      | Pocket        |                           |                              | イファイルの<br>レービー              |                               |                                |                                |
| AVI(DV)<br>ファイル <sup>6)</sup>  |                           | DVgate        | motion                    | DVgate<br>clip /<br>assemble |                             | (ファイルの)<br>  コピー /            |                                |                                |
| AVI(非圧縮)<br>ファイル <sup>9)</sup> |                           |               |                           |                              |                             |                               | (ファイルの)<br>、ユピー                | Smart<br>Capture               |
| AVI(圧縮)<br>ファイル <sup>10)</sup> |                           |               |                           |                              |                             |                               |                                | (ファイルの)<br>コピー /               |

# PCV-R30をお使いのかたは

| 出力                              | ディスプレイへ | デジタル             | MPEG1                        | AVI(DV)               | AVI(非圧縮)          | AVI(圧縮)            |
|---------------------------------|---------|------------------|------------------------------|-----------------------|-------------------|--------------------|
| λл                              | 出力      | 出力 <sup>8)</sup> | ファイル4                        | ファイルの                 | ファイル <sup>9</sup> | ファイル103            |
| <b>デジタル</b><br>入力 <sup>3)</sup> |         |                  |                              | DVgate<br>motion      | Smart             | Capture            |
| MPEG1<br>ファイル <sup>4</sup> )    |         |                  | (ファイルの)<br>コピー               |                       |                   |                    |
| AVI(DV)<br>ファイル <sup>6)</sup>   | DVgate  | e motion         | DVgate<br>clip /<br>assemble | イファイルの<br> <br>、コピー ) |                   |                    |
| AVI(非圧縮)<br>ファイル <sup>9)</sup>  |         |                  |                              |                       | (ファイルの)<br>、コピー   | Smart<br>Capture   |
| AVI(圧縮)<br>ファイル <sup>10)</sup>  |         |                  |                              |                       |                   | (ファイルの)<br>  コピー / |

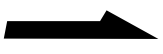

- 1) アンテナ入力:テレビチューナーなどからの映像入力です。
- <sup>2)</sup> アナログ入力:ビデオデッキなどからのアナログ映像入力です。
- <sup>3)</sup> デジタル入力: デジタルビデオカメラレコーダーなど、i.LINK対応機器からのデ ジタル映像入力です。
- <sup>4)</sup> MPEG1ファイル:ビデオCDなどに使われている動画データの圧縮方式です。
- <sup>5)</sup> MPEG2ファイル: MPEG1より高画質の動画データの圧縮方式です。
- <sup>6)</sup> AVI(DV)ファイル:Windowsで動画や音声を再生するために米マイクロソフト 社が作ったファイル形式です。「DVgate motion」ソフトウェアでは、DV形式で 圧縮されたAVIファイルのみを扱っています。
- 7) アナログ出力:ビデオデッキなどへのアナログ映像出力です。
- <sup>8)</sup> デジタル出力:デジタルビデオカメラレコーダーなど、i.LINK対応機器へのデジ タル映像出力です。
- <sup>9)</sup> AVI(非圧縮)ファイル:「Smart Capture」ソフトウェアで取り込んだ動画ファ イルを「Movie Player」ソフトウェアでファイルの種類を「AVI」、タイプを「非圧 縮」に指定して保存したファイル形式です。
- <sup>10</sup>AVI(圧縮)ファイル:「Smart Capture」ソフトウェアで取り込んだ動画ファイ ルを「Movie Player」ソフトウェアでファイルの種類を「AVI」、タイプを「圧縮」 に指定して保存したファイル形式です。
  - 「Smart Capture」ソフトウェアを使って電子メールに添付して送れるのはこの形式のファイルです。

例1)PCV-R70で、

AVIファイルを「DVgate motion」ソフトウェアを使ってアナログ出力する ことはできるが、どのソフトウェアを使ってもMPEG2ファイルに変換して 出力することはできない。

例2)PCV-R50で、

AVIファイルをどのソフトウェアを使ってもアナログ出力することはできない。MPEG2ファイルに変換して出力することもできない。

# 故障かな?と思ったら

VAIOカスタマーリンクにご相談になる前にもう一度チェックしてみてくだ さい。それでも具合が悪いときはお買い上げ店またはVAIOカスタマーリン クにご相談ください。

#### ご注意

接続し直すときは、かならず「電源を切る(26ページ)の手順にしたがい、いったん電源を切り、電源コードをコンセントから抜いてください。

| 症状           | 原因 / 対策                                                       |
|--------------|---------------------------------------------------------------|
| 電源が入らない。     | 本機の電源コードがしっかりコンセントに差し込ま<br>れているか確認する。                         |
|              | すべてのケーブルがしっかり接続されているか確認<br>する。                                |
| 画面に何も表示されない。 | 本機とディスプレイの電源コードがしっかりコンセ<br>ントに差し込まれているか確認する。                  |
|              | 本機とディスプレイを正しく接続する。                                            |
|              | 本機とディスプレイの電源スイッチが入っているか<br>確認する。                              |
|              | ディスプレイの明るさボタンとコントラストボタン<br>で調整する。詳しくはディスプレイの取扱説明書を<br>ご覧ください。 |
| 画像が乱れる。      | ラジオなど、近くに磁気を発生するものや磁気を帯<br>びているものがある場合は、ディスプレイから離<br>す。       |
| 画質が悪い。       | ディスプレイの調整ボタンで画質を調整する。詳し<br>くはディスプレイの取扱説明書をご覧ください。             |
| 画像の両端が欠ける。   | ディスプレイの調整ボタンで設定する。詳しくは<br>ディスプレイの取扱説明書をご覧ください。                |
|              | ディスプレイの調整ボタンで設定する。詳しくは<br>ディスプレイの取扱説明書をご覧ください。                |

次のページにつづく

| 症状                                          | 原因/対策                                                                                                    |
|---------------------------------------------|----------------------------------------------------------------------------------------------------|
| CD-ROMが再生されない、<br>またはCD-ROMの再生時、<br>音がとぎれる。 | CD-ROMをCD-ROM / CD-RWドライブに入れてくだ<br>さい。<br>CD-ROMが正しくCD-ROM / CD-RWドライブに入っ<br>ているか確認する。CD-ROMは文字が書いてある面を<br>トにして入れます                                                                                                    |
|                                             | CD-ROMの再生面を柔らかい布できれいにふき、汚れ<br>をとる。<br>CDレンズクリーナーでレンズの汚れをとる。<br>結露している。しばらく待って電源を入れ直してから、<br>もう一度再生してみる。                                                                                                    |
| CD-RW/CD-Rが取り出せない。                          | CD-RW/CD-RはCD-ROMイジェクトボタンを押し<br>ても状態によっては取り出せないことがあります。取り<br>出しかたについては「DirectCD」ソフトウェアのオン<br>ラインマニュアルをご覧ください。                                                                                                    |
| CD-ROMが取り出せない。                              | 49ページをご覧ください。                                                                                                    |
| 画面上のポインターが<br>動かない。                         | 本機とマウスが正しく接続されているか確認する。<br>マウスの内部が汚れている場合は、マウスを掃除する。<br>(148ページ)<br>上記の操作をしても動かないとき<br>到キーを押して[スタート]メニューを表示させ、<br>キーまたは キーを押して[Windowsの終了]を選ん<br>で、Enterキーを押す。そのあと キーまたは キーで<br>[再起動する]を選び、Enterキーを押して再起動する。<br>到キーを使って電源を切れない場合は、CtrlキーとAlt<br>キーを押しながらDeleteキーを押して、本機を再起動<br>する。 |
|                                             | CD-ROMを再生しているときなどに、ポインターが動<br>かなくなってしまった場合は、CtrlキーとAltキーを押し<br>ながらDeleteキーを押し、再生中のCD-ROMを強制的<br>に終わらせ、本機を再起動する。                                                                                                    |
| スクロールしない                                    | スクロール設定の方法が間違っている。スクロール方向<br>の設定を確認してください。(137ページ)<br>スクロール機能に対応していないソフトウェアを開いて<br>いる。スクロールの必要のないソフトウェアはスクロー<br>ルできません。また、ソフトウェアによっては、スク<br>ロール機能に対応していないものがあります。                                                                                                    |
| <br>マウスを動かしても                               | オートスクロール設定になっている。ホイールボタンを                                                                                                    |
| カーソルが動かない                                   | 押して、オートスクロールの状態を解除してください。                                                                                                    |
| ホイールボタンを押しても<br>オートスクロールできない                | ホイールボタンの動作設定を変更している。動作設定を<br>確認してください。(137ページ)                                                                                                    |

|                                                                                                    | 原因 / 対策                                                                                                    |
|----------------------------------------------------------------------------------------------------|----------------------------------------------------------------------------------------------------|
| 電源を入れた後、<br>「Invalid system disk<br>Replace the disk, and then<br>press any key.」<br>というメッセージが出て、<br>ハードディスクを<br>立ち上げられない。 | フロッピーディスクがフロッピーディスクドライブ<br>に入っているときは、イジェクトボタンを押し、取<br>り出す。<br>その後、Enterキーを押す。                                                                                                    |
| 「マイコンピュータ」から<br>フロッピーディスクを<br>選んで初期化しようとしたが<br>できない。                                                                       | フロッピーディスクが書き込み禁止になっている。<br>タブを動かして書き込み可能にする。(52ページ)<br>フロッピーディスクがフロッピーディスクドライブ<br>にきちんと入っているか確認する。<br>「アブリケーションが使用中です」というメッセージ<br>が出たときは、フロッピーディスクの内容がウィン<br>ドウで表示されている。ウィンドウ表示されている<br>ときは初期化できないので、フロッピーディスクの<br>ウィンドウを閉じる。                                                                                                    |
| 「ディスクがいっぱいです」<br>というメッセージが表示され、<br>ファイルなどをフロッピー<br>ディスクに保存できない。                                                            | フロッピーディスクの容量の空きがない。容量の空<br>きが充分にある、別のフロッピーディスクを使っ<br>て、保存し直す。                                                                                                    |
| 「書き込み禁止」という<br>メッセージが表示された。                                                                                                | フロッピーディスクが書き込み禁止になっている。<br>タブを動かして書き込み可能にする。(52ページ)                                                                                                    |
| スピーカーから<br>音が出ない。                                                                                                    | <ul> <li>ソニートリニトロンマルチメディアコンピューター<br/>ディスプレイCPD-17MSなどをお使いの方は、<br/>ディスプレイのケーブルが本機にしっかり接続され<br/>ているか確認する。</li> <li>ディスプレイのミュートボタンが「ON」になってい<br/>ないか確認する。</li> <li>ディスプレイの内蔵スピーカーの音量が最小になっ<br/>ている。音量ボタンで音量を上げる。</li> <li>アクティブスピーカーを接続している場合は、ス<br/>ピーカーの音声ケーブルが本機にしっかり接続され<br/>ているか確認する。</li> <li>アクティブスピーカーの音量が最小になっている。</li> <li>音量つまみで音量を上げる。詳しくは、スピーカー<br/>に付属の取扱説明書をご覧ください。</li> <li>Windowsの音量がミュートまたは最小になってい<br/>る。画面上のタスクトレイのスピーカーアイコンを<br/>ダブルクリックして、音量を上げる。</li> </ul> |

次のページにつづく

| 症状                                       | 原因 / 対策                                                                                                    |
|------------------------------------------|----------------------------------------------------------------------------------------------------|
| 日本語が入力できない。                              | 「文字を入力する」(36ページ)をご覧ください。                                                                                                    |
| 入力した文字が表示されない。                           | 文字を入力したいソフトウェアのウィンドウが前面<br>に出ていない。(画面上では薄い色のウィンドウにな<br>ります。)ウィンドウのどこかをクリックするか、<br>AltキーとTabキーを同時に押して目的のアプリケー<br>ションソフトウェアを前面に出し、使える状態にす<br>る。<br>本機とキーボードが正しく接続されているか確認す<br>る。       |
| マウスがマウスパッドの<br>端まで来てしまい、<br>これ以上動かせない。   | マウスを持ち上げてマウスパッドの中央に戻す。                                                                                                    |
| ハードディスクから<br>起動できない。                     | フロッピーディスクドライブに、フロッピーディス<br>クが入っていないか確認する。<br>CD-ROM / CD-RWドライブにリカバリ CDが入っ<br>ていないか確認する。                                                                                             |
| 誤ってハードディスクを<br>初期化してしまった。                | リカバリ CDを使って、本機を再セットアップする<br>必要があります。「リカバリ CDで本機を再セット<br>アップする」(155ページ)をご覧ください。                                                                                                    |
| ハードディスクの内容を<br>誤って消してしまった。               | リカバリ CDを使って、本機を再セットアップする<br>必要があります。「リカバリ CDで本機を再セット<br>アップする」(155ページ)をご覧ください。                                                                                                    |
| 「CMOS Battery Bad」<br>というメッセージが表示される。    | 本機内のバッテリーが消耗しているため、バッテ<br>リーを交換する必要があります。バッテリーの交換<br>については、VAIOカスタマーリンク修理窓口へお<br>問い合わせください。                                                                                          |
| 「CMOS Checksum Error」<br>というメッセージが表示される。 | BIOSの設定内容が壊れている。BIOSをお買い上げ<br>時の設定に戻す。(116ページ)<br>BIOSを工場出荷時の設定に戻しても再度メッセー<br>ジが表示されるときは、本機内のバッテリーが消耗<br>しているため、バッテリーを交換する必要がありま<br>す。バッテリーの交換については、VAIOカスタ<br>マーリンク修理窓口へお問い合わせください。 |
| 画面上のすべてのものが<br>動かなくなってしまった。              | CtrlキーとAltキー、Deleteキーを同時に押して、本<br>機を再起動する。<br>上記の操作を行っても本機を再起動できない場合<br>は、電源をいったん切ってから入れ直す。                                                                                          |

| 症状               | 原因 / 対策                                                                                                    |
|------------------|----------------------------------------------------------------------------------------------------|
| インターネットに接続できない。  | 本機が電話回線に正しく接続されているか確認す<br>る。詳しくは「はじめにお読みください」の「接続す<br>る」をご覧ください。                                                   |
|                  | ディスプレイ画面上の[インターネットに接続]ア<br>イコンをダブルクリックして設定を確認する。                                                                   |
|                  | TELEPHONEジャックにつないだ電話機の受話器<br>を取り、発信音がするかどうか確認する。                                                                   |
|                  | 内蔵モデムがWindows 98に正しく認識されている<br>か確認する。( 118ページ )                                                                    |
|                  | 本機に接続できる回線は、一般アナログ電話回線で<br>す。ダイヤル方法を確認してください。(117ページ)<br>インターネット接続について詳しくは、付属の「は                                   |
|                  | じめてのインターネット!」をご覧ください。                                                                                              |
|                  | 接続後に、使用する電話、ファックス、通信などの<br>ソフトウェアで使用状況に合わせて設定しなければ<br>ならない場合があります。詳しくは各ソフトウェア<br>のヘルプをご覧ください。                      |
|                  | 上記の項目を確認しても接続できないときは、接続し<br>ようとしている接続会社にお問い合わせください。                                                                |
| 内蔵モデムからダイヤルできない。 | <ul> <li>お使いの電話回線がトーン式ダイヤルかパルス式ダイヤルかを確認し、モデムのダイヤル方法を確認する。(117ページ)</li> </ul>                                       |
|                  | <ul> <li>電話回線のコンセントに直接テレホンコードを接続しているか確認する。テレホンコードが長すぎないか、電話機の子機に接続していないか確認する。(119ページ)</li> </ul>                   |
|                  | <ul> <li>テレホンコードを「カチッ」と音がするまでモジュ</li> <li>ラージャックに差し込む。</li> </ul>                                                  |
|                  | <ul> <li>3分以内に3回以上同じところにダイヤルした場合は<br/>リダイヤル規制がかかり、連続してダイヤルするこ<br/>とができません。3分以上時間をおいてからリダイヤ<br/>ルしてください。</li> </ul> |
|                  | <ul> <li>「内蔵モデムの設定を確認する」(118ページ)をご覧<br/>ください。</li> </ul>                                                           |
| モデムはダイヤルしているが、接続 | 「ダイヤルの設定を確認する」(119ページ)をご覧くだ                                                                                        |
| できない。            | さい。                                                                                                    |

次のページにつづく

| 症状                                                                                                    | 原因/対策                                                                                |
|----------------------------------------------------------------------------------------------------|--------------------------------------------------------------------------------------|
| 「DVgate motion」ソフトウェアま                                                                                                  | <ul> <li>本機につないだ機器が正しく接続されているか確認</li></ul>                                           |
| たは「Giga Pocket」ソフトウェア                                                                                                   | する。(68、75、77ページ) <li>「DVgate motion」または「Giga Pocket」の取扱</li>                         |
| を使って録画が正常にできない。                                                                                                    | 説明書をご覧ください。                                                                          |
| 作成したビデオCDが再生できな                                                                                                    | 「DVgate motion」ソフトウェアの取扱説明書をご覧                                                       |
| い。                                                                                                    | ください。                                                                                |
| PCV-R70はCPUとしてPentium<br>プロセッサーを、PCV-R60/R50/<br>R30はCeleronプロセッサーを搭載<br>しているのに、「システムのプロパ<br>ティ」画面に「Pentium」と表示<br>される。 | Windows 98の仕様で「Pentium 」と表示されま<br>す。CPUの種類は[VAIO] - [ユーティリティ] -<br>[システム情報]でご確認ください。 |

# 索引

# 五十音順

# ア

| アクティブデスクトップ | 127、 | 134 |
|-------------|------|-----|
| アンテナ        | 61   | 、75 |
| インターネット     |      | 55  |
| オートスクロール    |      | 32  |
| 音楽CD        | 50   | 、64 |
| オンラインマニュアル  |      | 17  |

#### カ

| 拡張ボード            |    |
|------------------|----|
| <b>拡張スロット</b>    | 89 |
| 種類               | 84 |
| 増設する             | 84 |
| 取り付ける            | 87 |
| 取りはずす            | 90 |
| プラグアンドプレイ        | 84 |
| リソース             | 85 |
| PCI <b>拡張ボード</b> | 84 |
| キーボード            |    |
| キーボードショートカット1    | 60 |
| キーボードを掃除する1      | 49 |
| キーボードを使う         | 33 |
| クリック             |    |
| クリック             | 29 |
| ダブルクリック          | 29 |
| 右クリック            | 30 |
| 結露1              | 44 |
| コントロールパネル1       | 22 |
| コンピューターウイルス      | 46 |

#### サ

| さばり          | 65  |
|--------------|-----|
| システムスタンバイモード | 27  |
| 省電力機能        |     |
| ディスプレイ       | 125 |
| ジョイスティック     | 83  |
| 初期化          | 53  |
| ズーム          | 32  |

| スクロール                           |
|---------------------------------|
| <b>オートスクロール</b>                 |
| <b>スクロール</b>                    |
| 静止画                             |
| 電子メールで送る                        |
| 取り込む                            |
| 接続                              |
| アンテナ                            |
| <b>ジョイスティック</b>                 |
| テレビ 80                          |
| ビデオカメラレコーダー                     |
| ビデオデッキ                          |
| <b>プリンター</b> 81                 |
| i.LINK対応機器68                    |
| MIDI機器                          |
| USB機器                           |
| 操作環境の変更                         |
| <b>アクティブデスクトップの</b> 変更134       |
| <b>音質の設定変更</b> 135              |
| コントロールパネル122                    |
| ディスプレイの設定変更123                  |
| <b>マウスの</b> 設定変更137             |
| ソフトウェア                          |
| さぱり65                           |
| 不正コピー禁止について                     |
| <b>ワードパッド</b>                   |
| Adobe PhotoDeluxe14             |
| Adobe Premiere14, 60            |
| DirectCD45                      |
| DVgate motion 14, 56, 60, 162   |
| DVgate still14, 58              |
| Giga Pocket 14、61、77、80、162     |
| Media Bar15, 64                 |
| Navin' You 65                   |
| PictureGear14, 65               |
| Smart Capture 14, 56, 58, 162   |
| Smart Connect 14, 62            |
| YAMAHA Soft Synthesizer S-YXG50 |
|                                 |

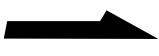

#### タ

| ターミナルアダプターカード           | 91   |
|-------------------------|------|
| ダブルクリック                 | 29   |
| ディスプレイ                  |      |
| お手入れ                    | 148  |
| 省電力機能                   | 125  |
| ディスプレイの設定変更             | 123  |
| ディスプレイの設定               |      |
| 効果                      | 126  |
| スクリーンセーバー               | 124  |
| 設定                      | 128  |
| デザイン                    | 125  |
| 背景                      | 124  |
| Web                     | 127  |
| デジタルビデオカメラレコーダー         |      |
|                         | . 68 |
| データ                     |      |
| 書き込み禁止にする               | 52   |
| <b>バックアップをとる</b> 2、145、 | 147  |
| やりとりする                  | 62   |
| データズーム                  | 32   |
| デバイス                    |      |
| 増設する                    | 105  |
| 取り付ける                   | 105  |
| 取りはずす                   | 108  |
| テレビ                     |      |
| テレビにつなぐ                 | 80   |
| テレビを見る                  | 14   |
| 番組を録画 / 再生する            | 61   |
| 電源                      |      |
| 再起動する                   | 27   |
| 電源を入れる                  | 24   |
| 電源を切る                   | 26   |
| 電話回線                    |      |
| コンセントの種類                | 161  |
| 動画                      |      |
| 電子メールで送る                | 57   |
| 動画系ソフトウェア入出力データ相関表      | ž    |
|                         | 162  |
| 取り込む                    | , 60 |
| ドライバー81、                | . 86 |
| ドラッグする                  | 30   |

# ナ

| 日本語入力        | 36  |
|--------------|-----|
| 内蔵モデム        |     |
| 設定を確認する      | 118 |
| ダイヤル方法を設定する  | 117 |
| ダイヤルの設定を確認する | 119 |
| ネットワークカード    | 91  |

### Л

| パーティション          |         |
|------------------|---------|
| ハードディスク          |         |
| 増設する             |         |
| 取り扱いについて         | 144     |
| 取り付ける            |         |
| 取りはずす            |         |
| <b>バックアップをとる</b> | 145、147 |
| バックアップをとる 2、     | 145、147 |
| パン               | 31      |
| ビデオカメラレコーダー      | 61、77   |
| ビデオデッキ           | 61、77   |
| ビデオ編集            | 60      |
| ビデオCD            | 50、64   |
| フォーマット           |         |
| CD-R             | 46      |
| CD-RW            | 46      |
| プラグアンドプレイ        |         |
| プリンター            | 81      |
| フロッピーディスク        |         |
| 入れる              | 51      |
| 使用できるフロッピーディスク   | 53      |
| 初期化する            | 53      |
| データを書き込み禁止にする    | 52      |
| 取り扱いについて         | 145     |
| 取り出す             | 52      |
| フロッピーディスクドライブ    | 51      |
| ベイカバー            |         |
| ヘルプ              |         |
| ホイールボタン          |         |
| ポインター            |         |
| ポイントする           |         |

#### マ

| マウス          |     |
|--------------|-----|
| マウスを掃除する     | 148 |
| マウスを使う       |     |
| 右クリック        | 30  |
| メモリーカード      |     |
| メモリースティック    |     |
| メモリーモジュール    |     |
| 増設する         |     |
| 取り付ける        |     |
| 取りはずす        |     |
| 文字入力         |     |
| モデム          |     |
| 設定を確認する      |     |
| ダイヤル方法を設定する  |     |
| ダイヤルの設定を確認する |     |
| モデルの構成       |     |

#### ラ

| リカバリ | CD | 155 |
|------|----|-----|
| リソース |    | 85  |

#### ワ

| ワードパッド |  | 36 |
|--------|--|----|
|--------|--|----|

# アルファベット順

### Α

| 28 | Adobe PhotoDeluxe 14 |
|----|----------------------|
| 30 | Adobe Premiere       |
| 91 | AV機器                 |
| 91 | アンテナ61、75            |
|    | テレビ                  |
| 94 | ビデオカメラレコーダー61、7      |
| 94 | ビデオデッキ61、7           |

#### В

| BIOSセットアップメニュー |     |
|----------------|-----|
| お買い上げ時の設定に戻す   | 116 |
| キー操作           | 115 |
| 起動する           | 112 |
| 終了する           | 115 |
| メニュー構成         | 113 |

# С

| CD-Extra         | 50  |
|------------------|-----|
| CD-R             |     |
| 入れる              | 47  |
| お手入れ             | 148 |
| 使用できるディスク        | 50  |
| 取り扱いについて         |     |
| フォーマットについて       | 46  |
| CD-ROM           |     |
| 入れる              | 47  |
| お手入れ             |     |
| 使用できるディスク        | 50  |
| 取り扱いについて         |     |
| 取り出す             | 48  |
| CD-ROM/CD-RWドライブ | 47  |
| CD-RW            |     |
| 入れる              | 47  |
| お手入れ             |     |
| 使用できるディスク        | 50  |
| 取り扱いについて         |     |
| フォーマットについて       |     |
| CD TEXT          | 50  |
| CyberCode        | 15  |
| -                |     |

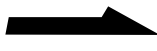

#### D

| DirectCD      |     |     |     | 45  |
|---------------|-----|-----|-----|-----|
| DVgate motion | 14、 | 56、 | 60、 | 162 |
| DVgate still  |     |     | 14  | 、58 |

#### G

Giga Pocket ...... 14, 61, 77, 80, 162

#### 

| i.LINK対応機器 |  |
|------------|--|
| 静止画を取り込む   |  |
| 接続         |  |
| データをやりとりする |  |
| 動画を取り込む    |  |
| i.LINKとは   |  |
|            |  |

#### Μ

| Media Bar 15 | 5, | 64 |
|--------------|----|----|
| MIDI機器       |    | 83 |

#### Ν

| Navin' You |  | 65 |
|------------|--|----|
|------------|--|----|

#### Ρ

| PC <b>カード</b> |       |
|---------------|-------|
| 使う            |       |
| データをやりとりする    | 63    |
| 取り出す          |       |
| 取り付ける         |       |
| PCカードとは       |       |
| PCI拡張ボード      |       |
| PictureGear   | 14、65 |

#### S

| SCSIカード       |     |     |     | 91  |
|---------------|-----|-----|-----|-----|
| Smart Capture | 14、 | 56、 | 58、 | 162 |
| Smart Connect |     |     | 14  | 、62 |

### Т

# U

| USB機器 |  | 82 |
|-------|--|----|
|-------|--|----|

#### V

| V/Uミキサー | <br>76 |
|---------|--------|
| V/Uミキサー | <br>/6 |

#### W

| Windows 98 | 25、122 |
|------------|--------|
|------------|--------|

#### Y

| YAMAHA Soft Synthesizer S-YXG50 |   |
|---------------------------------|---|
|                                 | 5 |

#### 本機の内蔵モデムについて

本機の内蔵モデムは、諸外国で使用できる機能を有していますが、日本国内で使用する際 は、他国のモードを使用すると電気通信事業法(技術標準)に違反する行為となります。工 場出荷時の設定は「日本モード」となっておりますので、そのままご使用ください。

- VAIOはソニー株式会社の商標です。
- i.LINKは、IEEE1394-1995およびその拡張仕様を示す呼称です。i.LINKとi.LINKロゴ<sup>\*</sup>
   し、
   に、
   に、
   に、
   に、
   に、
   に、
   に、
   に、
   に、
   に、
   に、
   に、
   に、
   に、
   に、
   に、
   に、
   に、
   に、
   に、
   に、
   に、
   に、
   に、
   に、
   に、
   に、
   に、
   に、
   に、
   に、
   に、
   に、
   に、
   に、
   に、
   に、
   に、
   に、
   に、
   に、
   に、
   に、
   に、
   に、
   に、
   に、
   に、
   に、
   に、
   に、
   に、
   に、
   に、
   に、
   に、
   に、
   に、
   に、
   に、
   に、
   に、
   に、
   に、
   に、
   に、
   に、
   に、
   に、
   に、
   に、
   に、
   に、
   に、
   に、
   に、
   に、
   に、
   に、
   に、
   に、
   に、
   に、
   に、
   に、
   に、
   に、
   に、
   に、
   に、
   に、
   に、
   に、
   に、
   に、
   に、
   に、
   に、
   に、
   に、
   に、
   に、
   に、
   に、
   に、
   に、
   に、
   に、
   に、
   に、
   に、
   に、
   に、
   に、
   に、
   に、
   に、
   に、
   に、
   に、
   に、
   に、
- "Memory Stick"("メモリースティック")および MEMORY STICK は、ソニー株式会社の商標です。
- CyberCodeはソニー株式会社の商標です。
- Microsoft、MS、MS-DOSおよびWindowsは、米国Microsoft Corporationの米国およびその他の国における登録商標です。
- IBMおよびPC/AT、PS/2は、米国International Business Machines Corporationの商標および 登録商標です。
- Intel、MMX、Pentium、CeleronはIntel Corporationの商標または登録商標です。
- その他、本書に記載されているシステム名、製品名、サービス名は、一般に各開発メーカーの登録 商標あるいは商標です。なお、本文中では<sup>™</sup>、<sup>®</sup>マークは明記していません。

本機をお使いになる前に、必ずお買い上げのパソコンに添付のソフトウェア使用許諾契約書を お読みください。

#### Sony on line http://www.world.sony.com/

「Sony online」は、インターネット上のソニーのエレク トロニクスとエンターテインメントのホームページです。

ソニー株式会社 〒141-0001 東京都品川区北品川6-7-35

使い方のご相談、技術的なお問い合わせは

- VAIOカスタマーリンクへ
- 0466-30-3000
- カスタマー登録、一般的なお問い合わせは VAIOカスタマー専用デスクへ
  - 03-3584-6651

VAIOホームページ

- VAIOを楽しく使っていただくための情報をご案内します。
- http://www.vaio.sony.co.jp/

VAIOカスタマーリンク ホームページ

VAIOの最新サポート情報をご案内します。

http://vcl.vaio.sony.co.jp/

お電話の前に、必ず付属の「VAIOサービス・サポートのご案内」をご覧ください。

Printed in Japan